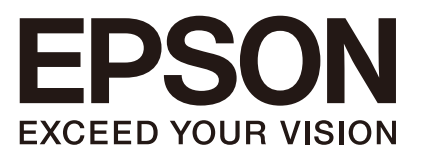

Industrial Robot: 6-Axis Robots

# VT series

Maintenance Manual

Rev.4

ENM231R5606F

Original instructions

VT series Maintenance Manual Rev.4

# Industrial Robot: 6-Axis Robots

VT series Maintenance Manual

Rev.4

©Seiko Epson Corporation 2021-2023

# FOREWORD

Thank you for purchasing our robot products.

This manual contains the information necessary for the correct use of the manipulator and the integrated Controller.

Please carefully read this manual and other related manuals before installing the robot system.

Keep this manual handy for easy access at all times.

The robot system and its optional parts are shipped to our customers only after being subjected to the strictest quality controls, tests, and inspections to certify its compliance with our high performance standards. Please note that the basic performance of the product will not be exhibited if our robot system is used outside of the usage conditions and product specifications described in the manuals.

This manual describes possible dangers and consequences that we can foresee. Be sure to comply with safety precautions on this manual to use our robot system safety and correctly.

# TRADEMARKS

Microsoft, Windows, and Windows logo are either registered trademarks or trademarks of Microsoft Corporation in the United States and/or other countries. Other brand and product names are trademarks or registered trademarks of the respective holders.

# TRADEMARK NOTATION IN THIS MANUAL

Microsoft® Windows® 8 operating system

Microsoft® Windows® 10 operating system

Microsoft® Windows® 11 operating system

Throughout this manual, Windows 8, Windows 10 and Windows 11 refer to above respective operating systems. In some cases, Windows refers generically to Windows 8, Windows 10 and Windows 11.

# NOTICE

No part of this manual may be copied or reproduced without authorization. The contents of this manual are subject to change without notice. Please notify us if you should find any errors in this manual or if you have any comments regarding its contents.

# MANUFACTURER

#### SEIKO EPSON CORPORATION

# CONTACT INFORMATION

Contact information is described in "SUPPLIERS" in the first pages of the following manual:

Robot System Safety Manual Read this manual first

# DISPOSAL

When disposing this product, dispose in accordance with the laws and regulations of each country.

# Regarding battery disposal

The battery removal/replacement procedure is described in the following manuals: *Maintenance Manual* 

### For European Union customers only

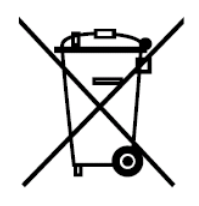

The crossed out wheeled bin label that can be found on your product indicates that this product and incorporated batteries should not be disposed of via the normal household waste stream. To prevent possible harm to the environment or human health please separate this product and its batteries from other waste streams to ensure that it can be recycled in an environmentally sound manner. For more details on available collection facilities please contact your local government office or the retailer where you purchased this product. Use of the chemical symbols Pb, Cd or Hg indicates if these metals are used in the battery.

This information only applies to customers in the European Union, according to DIRECTIVE 2006/66/EC OF THE EUROPEAN PARLIAMENT AND OF THE COUNCIL OF 6 September 2006 on batteries and accumulators and waste batteries and accumulators and repealing Directive 91/157/EEC and legislation transposing and implementing it into the various national legal systems.

For other countries, please contact your local government to investigate the possibility of recycling your product.

### For Users in Taiwan region

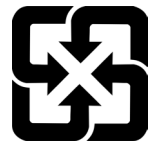

Please separate used batteries from other waste streams to ensure that it can be recycled in an environmentally sound manner. For more details on available collection facilities please contact your local government office or the retailer where you purchased this product.

### For California customers only

The lithium batteries in this product contain Perchlorate Material - special handling may apply, See <u>www.dtsc.ca.gov/hazardouswaste/perchlorate</u>

# Before Reading This Manual

This section describes what you should know before reading this manual.

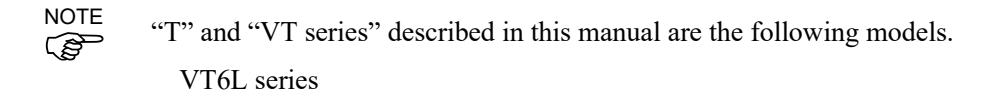

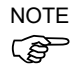

VT series Manipulators can use the Teach Pendant (TP2, TP3). Do not connect the other devices to TP port except TP2 and TP3. Connecting other devices may result in malfunction of the device since the pin assignments are different.

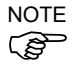

Concerning the security support for the network connection:

The network connecting function (Ethernet) on our products assumes the use in the local network such as the factory LAN network. Do not connect to the external network such as Internet.

In addition, please take security measure such as for the virus from the network connection by installing the antivirus software.

NOTE Security support for the USB memory: Make sure the USB memory is not infected with virus when connecting to the Controller.

### Features of VT series Manipulators

The VT series Manipulators are Controller integrated Manipulators.

#### Structure of Robot System

The VT series Manipulators can be used with the following combinations of software.

|                                 | Controller Firmware   |
|---------------------------------|-----------------------|
| VT6-A901S, VT6-A901C, VT6-A901P | Ver.7.4.56.2 or later |
| VT6-A901S-DC                    | Ver.7.4.57.1 or later |

|              | Before Ver.7.4.6   | !!! |
|--------------|--------------------|-----|
| EFSON RC+7.0 | Ver.7.4.7 or later | ОК  |

OK: Compatible All functions of the EPSON RC+ 7.0 and the robot system are available.

!!!: Compatible Connection is OK. It is recommended to use the following version or later. Display or control may not be operated properly.

EPSON RC+ 7.0 Ver.7.4.7

#### Shape of Motors

The shape of the motors used for the Manipulator that you are using may be different from the shape of the motors described in this manual because of the specifications.

#### Setting by Using Software

This manual contains setting procedures by using software. They are marked with the following icon.

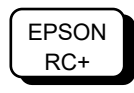

# The Manuals of This Product

The following are typical manual types for this product and an outline of the descriptions.

#### Safety Manual (book, PDF)

This manual contains safety information for all people who handle this product. The manual also describes the process from unpacking to operation and the manual you should look at next.

Read this manual first.

- Safety precautions regarding robot system and residual risk
- Declaration of conformity
- Training
- Flow from unpacking to operation

#### VT series Manual (PDF)

This manual describes the specifications and functions of the Manipulator. The manual is primarily intended for people who design robot systems.

- Technical information, functions, specifications, etc. required for the Manipulator installation and design
- Daily inspection of the Manipulator

#### Status Code/Error Code List (PDF)

This manual contains a list of code numbers displayed on the controller and messages displayed in the software message area. The manual is primarily intended for people who design robot systems or do programming.

#### VT series Maintenance Manual (PDF)

This manual describes the details of maintenance etc. The manual is intended for people who perform maintenance.

- Daily inspection
- Replacement and repair of maintenance parts
- The method of firmware update and controller setting backup etc.

#### EPSON RC+ 7.0 User's Guide (PDF)

This manual describes general information about program development software.

#### EPSON RC+ 7.0 SPEL+ Language Reference (PDF)

This manual describes the robot programming language "SPEL+".

#### **Other Manual (PDF)**

Manuals for each option are available.

# VT6L Maintenance

| 1. Safet | tv Maintenance                                                  |   |
|----------|-----------------------------------------------------------------|---|
|          | -, ····································                         |   |
| 2. Gene  | eral Maintenance                                                | ļ |
| 2.1      | Maintenance Inspection                                          |   |
|          | 2.1.1 Schedule for Maintenance Inspection                       |   |
|          | 2.1.2 Inspection Point                                          |   |
| 2.2      | Overhaul (Parts Replacement)                                    |   |
| 2.3      | Greasing                                                        |   |
| 2.3      | Tightening Hexagon Socket Head Cap Bolts                        |   |
| 2.4      | Matching Origins                                                |   |
| 2.5      | Layout of Maintenance Parts                                     | 1 |
| 3. Mani  | pulator Structure                                               | 1 |
| 3.1      | AC Specification Manipulator                                    | 1 |
| 3.2      | DC Specification Manipulator                                    | 1 |
| 4. Alarm | n                                                               | 1 |
| 4.1      | Maintenance                                                     | 1 |
| 4.2      | Maintenance Information                                         | 1 |
|          | 4.2.1 How to Check the Maintenance Information                  | 1 |
|          | 4.2.2 How to Edit the Maintenance Information                   | 1 |
|          | 4.2.3 Alarm Notifying Method                                    | 1 |
|          | 4.2.4 How to Cancel the Alarm                                   | 1 |
| 5. Back  | up and Restore                                                  | 1 |
| 5.1      | What is the Backup Controller Function                          | 1 |
| 5.2      | Backup Data Types                                               | 1 |
| 5.3      | Backup                                                          | 2 |
| 5.4      | Restore                                                         | 2 |
| 6. Firmv | ware Update                                                     | 2 |
| 6.1      | Updating Firmware                                               | 2 |
| 6.2      | Firmware Upgrade Procedure                                      | 2 |
| 6.3      | Manipulator Recovery                                            | 2 |
| 6.4      | Firmware Initialization Procedure                               | 2 |
| 6.5      | Adding Confirmation Steps by Strengthening Security of EtherNet | : |
| Con      | inection                                                        | 2 |
| 7. Cove  | ers                                                             | 3 |
| 7.1      | Arm #1 Cover                                                    | 3 |
| 7.2      | Arm #2 Cover                                                    | 3 |

| 7.3                                                                                                    | Arm #3 Cover                                                                                                    |
|----------------------------------------------------------------------------------------------------|----------------------------------------------------------------------------------------------------|
| 7.4                                                                                                    | Arm #4 Cover 1                                                                                                    |
| 7.5                                                                                                    | Arm #4 Cover 2                                                                                                    |
| 7.6                                                                                                    | Power Cable Cover41                                                                                                    |
| 7.7                                                                                                    | Connector Plate                                                                                                    |
|                                                                                                    |                                                                                                    |
| 8. Cable                                                                                                    | e 44                                                                                                    |
| 8.1                                                                                                    | Replacing Cable Unit45                                                                                                    |
| 8.2                                                                                                    | Insert or Pull out of Power Cable61                                                                                                    |
|                                                                                                    |                                                                                                    |
| 9. Joint                                                                                                    | #1 62                                                                                                    |
| 9.1                                                                                                    | Replacing Joint #1 Motor63                                                                                                    |
| 9.2                                                                                                    | Replacing Joint #1 Reduction Gear Unit68                                                                                                    |
| 9.3                                                                                                    | Replacing Joint #1 Timing Belt69                                                                                                    |
|                                                                                                    |                                                                                                    |
| 10. Joir                                                                                                    | t #2 74                                                                                                    |
| 10.1                                                                                                    | Replacing Joint #2 Motor75                                                                                                    |
| 10.2                                                                                                    | Replacing Joint #2 Reduction Gear Unit82                                                                                                    |
| 10.3                                                                                                    | Replacing Joint #2 Timing Belt83                                                                                                    |
|                                                                                                    |                                                                                                    |
|                                                                                                    |                                                                                                    |
| 11. Join                                                                                                    | t #3 84                                                                                                    |
| 11. Join<br>11.1                                                                                                    | t #3 84<br>Replacing Joint #3 Motor                                                                                                    |
| 11. Join<br>11.1<br>11.2                                                                                                    | t #3 84<br>Replacing Joint #3 Motor                                                                                                    |
| 11. Join<br>11.1<br>11.2<br>11.3                                                                                                    | t #3 84<br>Replacing Joint #3 Motor                                                                                                    |
| 11. Join<br>11.1<br>11.2<br>11.3                                                                                                    | t #3 84<br>Replacing Joint #3 Motor                                                                                                    |
| 11. Join<br>11.1<br>11.2<br>11.3<br>12. Joir                                                                                         | t #3 84<br>Replacing Joint #3 Motor                                                                                                    |
| 11. Join<br>11.1<br>11.2<br>11.3<br>12. Join<br>12.1                                                                                 | t #3 84<br>Replacing Joint #3 Motor                                                                                                    |
| 11. Join<br>11.1<br>11.2<br>11.3<br>12. Join<br>12.1<br>12.2                                                                         | t #3 84<br>Replacing Joint #3 Motor                                                                                                    |
| 11. Join<br>11.1<br>11.2<br>11.3<br>12. Join<br>12.1<br>12.2<br>12.3                                                                 | t #3 84<br>Replacing Joint #3 Motor                                                                                                    |
| 11. Join<br>11.1<br>11.2<br>11.3<br>12. Join<br>12.1<br>12.2<br>12.3                                                                 | t #3 84<br>Replacing Joint #3 Motor                                                                                                    |
| 11. Join<br>11.1<br>11.2<br>11.3<br>12. Join<br>12.1<br>12.2<br>12.3<br>13. Join                                                     | t #3 84<br>Replacing Joint #3 Motor                                                                                                    |
| 11. Join<br>11.1<br>11.2<br>11.3<br>12. Joir<br>12.1<br>12.2<br>12.3<br>13. Joir<br>13.1                                             | t #3 84<br>Replacing Joint #3 Motor                                                                                                    |
| 11. Join<br>11.1<br>11.2<br>11.3<br>12. Joir<br>12.1<br>12.2<br>12.3<br>13. Joir<br>13.1<br>13.2                                     | t #3 84<br>Replacing Joint #3 Motor                                                                                                    |
| 11. Join<br>11.1<br>11.2<br>11.3<br>12. Joir<br>12.1<br>12.2<br>12.3<br>13. Joir<br>13.1<br>13.2<br>13.3                             | t #384Replacing Joint #3 Motor85Replacing Joint #3 Reduction Gear Unit.92Replacing Joint #3 Timing Belt93t #494Replacing Joint #4 Motor95Replacing Joint #4 Reduction Gear Unit.100Replacing Joint #4 Reduction Gear Unit.101t #5105Replacing Joint #5 Motor106Replacing Joint #5 Reduction Gear Unit.110Replacing Joint #5 Reduction Gear Unit.111                                                                                                    |
| 11. Join<br>11.1<br>11.2<br>11.3<br>12. Joir<br>12.1<br>12.2<br>12.3<br>13. Joir<br>13.1<br>13.2<br>13.3                             | t #384Replacing Joint #3 Motor85Replacing Joint #3 Reduction Gear Unit.92Replacing Joint #3 Timing Belt93t #494Replacing Joint #4 Motor95Replacing Joint #4 Reduction Gear Unit.100Replacing Joint #4 Reduction Gear Unit.101t #5105Replacing Joint #5 Motor106Replacing Joint #5 Reduction Gear Unit.110a Replacing Joint #5 Reduction Gear Unit.111                                                                                                    |
| 11. Join<br>11.1<br>11.2<br>11.3<br>12. Join<br>12.1<br>12.2<br>12.3<br>13. Join<br>13.1<br>13.2<br>13.3                             | t #3       84         Replacing Joint #3 Motor       85         Replacing Joint #3 Reduction Gear Unit.       92         Replacing Joint #3 Timing Belt       93         t #4       94         Replacing Joint #4 Motor       95         Replacing Joint #4 Reduction Gear Unit.       100         Replacing Joint #4 Reduction Gear Unit.       100         Replacing Joint #4 Reduction Gear Unit.       101         t #5       105         Replacing Joint #5 Motor       106         Replacing Joint #5 Reduction Gear Unit.       110         t #5       105         Replacing Joint #5 Timing Belt       111         t #6       112 |
| 11. Join<br>11.1<br>11.2<br>11.3<br>12. Join<br>12.1<br>12.2<br>12.3<br>13. Join<br>13.1<br>13.2<br>13.3<br>14. Join<br>14.1         | t #384Replacing Joint #3 Motor85Replacing Joint #3 Reduction Gear Unit92Replacing Joint #3 Timing Belt93t #494Replacing Joint #4 Motor95Replacing Joint #4 Reduction Gear Unit100Replacing Joint #4 Reduction Gear Unit101t #5105Replacing Joint #5 Motor106Replacing Joint #5 Reduction Gear Unit110t #6112Replacing Joint #6 Motor113                                                                                                    |
| 11. Join<br>11.1<br>11.2<br>11.3<br>12. Join<br>12.1<br>12.2<br>12.3<br>13. Join<br>13.1<br>13.2<br>13.3<br>14. Join<br>14.1<br>14.2 | t #384Replacing Joint #3 Motor85Replacing Joint #3 Reduction Gear Unit92Replacing Joint #3 Timing Belt93t #494Replacing Joint #4 Motor95Replacing Joint #4 Reduction Gear Unit100Replacing Joint #4 Reduction Gear Unit101t #5105Replacing Joint #5 Motor106Replacing Joint #5 Reduction Gear Unit110t #6112Replacing Joint #6 Motor113Replacing Joint #6 Reduction Gear Unit113                                                                                                    |

| 15. AMP Board 12                                      | 20 |
|-------------------------------------------------------|----|
| 15.1 Replacing AMP Board on Joint #1, #2, and #312    | 22 |
| 15.2 Replacing AMP Board on Joint #412                | 24 |
| 15.3 Replacing AMP Board on Joint #5 and #612         | 26 |
|                                                       |    |
| 16. LED Plate 12                                      | 27 |
| 16.1 Replacing LED Plate                              | 28 |
|                                                       |    |
| 17. Felt Sheet                                        | 29 |
| 17.1 Replacing Joint #1 Felt Sheet                    | 30 |
| 17.2 Replacing Joint #2 Felt Sheet                    | 31 |
| 17.3 Replacing Joint #3 Felt Sheet                    | 32 |
|                                                       |    |
| 18. Controller Unit                                   | 33 |
| 18.1 Replacing Controller Unit                        | 34 |
| 18.1.1 Standard, Cleanroom Model                      | 35 |
| 18.1.2 Protection Model1                              | 38 |
| 18.2 Replacing Power Board14                          | 43 |
| 18.3 Replacing CPU/DPB Board14                        | 44 |
| 18.4 Replacing Lithium Battery14                      | 47 |
| 18.5 Replacing Cooling Fan14                          | 47 |
| 18.6 Replacing SD Card14                              | 48 |
| 18.6.1 Standard, Cleanroom Model14                    | 48 |
| 18.6.2 Protection Model14                             | 49 |
| 18.7 Fieldbus I/O 1                                   | 50 |
| 18.7.1 Standard, Cleanroom model                      | 51 |
| 18.7.2 Protection Model1                              | 52 |
| 18.8 RESET Switch1                                    | 71 |
|                                                       |    |
| 19. Calibration17                                     | 72 |
| 19.1 Overview                                         | 72 |
| 19.2 Calibration Procedures                           | 75 |
| 19.3 Calibration Procedures Using Mechanical Stoppers | 79 |
|                                                       |    |
| 20. Error Code Table18                                | 85 |
|                                                       |    |
| 21. Maintenance Parts List 18                         | 86 |
|                                                       |    |
| 22. Option Parts List 18                              | 89 |
|                                                       |    |

# **VT6L Maintenance**

This volume contains maintenance procedures with safety precautions for VT series Manipulators.

# 1. Safety Maintenance

Please read this chapter, this manual, and other relevant manuals carefully to understand safe maintenance procedures before performing any routine maintenance.

Only the personnel who have taken maintenance training held by us or suppliers should be allowed to maintain the robot system.

Important safety considerations are indicated throughout the manual by the following symbols. Be sure to read the descriptions shown with each symbol.

| WARNING | This symbol indicates that a danger of possible serious injury or<br>death exists if the associated instructions are not followed<br>properly.                                       |
|---------|----------------------------------------------------------------------------------------------------|
| WARNING | This symbol indicates that a danger of possible harm to people caused by electric shock exists if the associated instructions are not followed properly.                             |
|         | This symbol indicates that a danger of possible harm to people<br>or physical damage to equipment and facilities exists if the<br>associated instructions are not followed properly. |

|         | Do not remove any parts that are not covered in this manual. Follow the<br>maintenance procedure strictly as described in this manual. Improper removal<br>of parts or improper maintenance may not only cause improper function of the<br>robot system but also serious safety problems.                                                                                                    |
|---------|----------------------------------------------------------------------------------------------------|
| Â       | Keep away from the Manipulator while the power is ON if you have not taken the training courses. Do not enter the operating area while the power is ON. Entering the operating area with the power ON is extremely hazardous and may cause serious safety problems as the Manipulator may move even it seems to be stopped.                                                                    |
| WARNING | When you check the operation of the Manipulator after replacing parts, be sure to<br>check it while you are outside of the safeguarded area. Checking the operation<br>of the Manipulator while you are inside of the safeguarded area may cause serious<br>safety problems as the Manipulator may move unexpectedly.                                                                          |
|         | Before operating the robot system, make sure that both the Emergency Stop<br>switches and safeguard switch function properly. Operating the robot system<br>when the switches do not function properly is extremely hazardous and may result<br>in serious bodily injury and/or serious damage to the robot system as the switches<br>cannot fulfill their intended functions in an emergency. |

|         | <ul> <li>To shut off power to the robot system, disconnect the power plug from the power source. Be sure to connect the power cable to a power plug.</li> <li>DO NOT connect it directly to a factory power source.</li> </ul>                                                                                                    |
|---------|----------------------------------------------------------------------------------------------------|
| Â       | Before performing any replacement procedure, turn OFF the Controller and<br>related equipment, and then disconnect the power plug from the power source.<br>Performing any replacement procedure with the power ON is extremely hazardous<br>and may result in electric shock and/or malfunction of the robot system.                                                                                                    |
| WARNING | Be sure to connect the cables properly. Do not allow unnecessary strain on the cables. (Do not put heavy objects on the cables. Do not bend or pull the cables forcibly.) The unnecessary strain on the cables may result in damage to the cables, disconnection, and/or contact failure. Damaged cables, disconnection, or contact failure is extremely hazardous and may result in electric shock and/or improper function of the robot system. |
|         |                                                                                                    |
|         | Manipulator may be warmed up due to motor heat or similar causes. Do not<br>touch the Manipulator until temperature falls. Also, make sure the temperature<br>of the Manipulator falls and is not hot when you touch it. Then perform teaching<br>or maintenance.                                                                                                    |
| CAUTION | When performing maintenance on the Manipulator, secure an empty space of<br>about 50 cm around the Manipulator.                                                                                                    |

# 2. General Maintenance

This chapter describes maintenance inspections and procedures. Performing maintenance inspections and procedures properly is essential for preventing trouble and ensuring safety. Be sure to perform the maintenance inspections in accordance with the schedule.

# 2.1 Maintenance Inspection

#### 2.1.1 Schedule for Maintenance Inspection

Inspection points are divided into five stages: daily, monthly, quarterly, biannual, and annual. The inspection points are added every stage.

If the Manipulator is operated for 250 hours or longer per month, the inspection points must be added every 250 hours, 750 hours, 1500 hours, and 3000 hours operation.

|                    |                     | Inspection Point      |                         |                        |                   |                           |
|--------------------|---------------------|-----------------------|-------------------------|------------------------|-------------------|---------------------------|
|                    | Daily<br>inspection | Monthly<br>inspection | Quarterly<br>inspection | Biannual<br>inspection | Annual inspection | Overhaul<br>(replacement) |
| 1 month (250 h)    |                     | $\checkmark$          |                         |                        |                   |                           |
| 2 months (500 h)   |                     | $\checkmark$          |                         |                        |                   |                           |
| 3 months (750 h)   |                     | $\checkmark$          | $\checkmark$            |                        |                   |                           |
| 4 months (1000 h)  |                     | $\checkmark$          |                         |                        |                   |                           |
| 5 months (1250 h)  | Ins                 | $\checkmark$          |                         |                        |                   |                           |
| 6 months (1500 h)  | pec                 | $\checkmark$          | $\checkmark$            | $\checkmark$           |                   |                           |
| 7 months (1750 h)  | teve                | $\checkmark$          |                         |                        |                   |                           |
| 8 months (2000 h)  | ery d               | $\checkmark$          |                         |                        |                   |                           |
| 9 months (2250 h)  | ay                  | $\checkmark$          | $\checkmark$            |                        |                   |                           |
| 10 months (2500 h) |                     | $\checkmark$          |                         |                        |                   |                           |
| 11 months (2750 h) |                     | $\checkmark$          |                         |                        |                   |                           |
| 12 months (3000 h) |                     | $\checkmark$          | $\checkmark$            | $\checkmark$           | $\checkmark$      |                           |
| 13 months (3250 h) |                     | $\checkmark$          |                         |                        |                   |                           |
| :                  | :                   | :                     | :                       | :                      | :                 | :                         |
| 20000 h            |                     |                       |                         |                        |                   | $\checkmark$              |

h = hour

### 2.1.2 Inspection Point

#### Inspection Item

| Inspection Point                          | Inspection Place            | Daily        | Monthly      | Quarterly    | Biannual     | Annual       |
|-------------------------------------------|-----------------------------|--------------|--------------|--------------|--------------|--------------|
| Check looseness or backlash of            | End effector mounting bolts | $\checkmark$ | $\checkmark$ | $\checkmark$ | $\checkmark$ | $\checkmark$ |
| bolts/screws.                             | Manipulator mounting bolts  | $\checkmark$ | $\checkmark$ | $\checkmark$ | $\checkmark$ | $\checkmark$ |
|                                           | External connectors on      |              |              |              |              |              |
| Check looseness of connectors.            | Manipulator (on the         | $\checkmark$ | $\checkmark$ | $\checkmark$ | $\checkmark$ | $\checkmark$ |
|                                           | connector plates etc.)      |              |              |              |              |              |
| Visually about for oxtornal defects       | External appearance of      | N            | 2            | al           | al           | 2            |
|                                           | Manipulator                 | v            | v            | v            | v            | v            |
| Clean up il necessary.                    | External cables             |              | $\checkmark$ | $\checkmark$ | $\checkmark$ | $\checkmark$ |
| Check for bends or improper location.     | Safeguard etc               | N            | N            | N            | N            | N            |
| Repair or place it properly if necessary. |                             | v            | , ,          | ~            | v            | v            |
| Check the brake operation.                | Brake for Arm #1 to #6      | $\checkmark$ | $\checkmark$ | $\checkmark$ | $\checkmark$ | $\checkmark$ |
| Check whether unusual sound or            | Whole                       | N            | 2            | al           | al           | 2            |
| vibration occurs.                         | WHOLE                       | v            | v            | v            | v            | v            |
| Check the power supply behavior.          | Controller                  | -            | -            | -            | -            | $\checkmark$ |
| Check behavior of the emergency stop      | Emergency stop button       | -            | -            | -            | -            | $\checkmark$ |
| button and safeguard.                     | Safeguard                   | -            | -            | -            | -            | $\checkmark$ |

#### Inspection Method

| Inspection Point                                                                      | Inspection Method                                                                                                    |
|---------------------------------------------------------------------------------------|----------------------------------------------------------------------------------------------------|
| Check looseness or backlash of bolts/screws.                                          | Use a hexagonal wrench to check that the end effector mounting bolts and the Manipulator mounting bolts are not loose.<br>When the bolts are loose, refer to " <i>VT Series Manual Regular Inspection 2.3 Tightening Hexagon Socket Head Cap Bolts</i> " and tighten them to the proper torque. |
| Check looseness of connectors.                                                        | Check that connectors are not loose.<br>When the connectors are loose, reattach it not to come off.                                                                                                    |
| Visually check for external defects.<br>Clean up if necessary.                        | Check the appearance of the Manipulator and clean up if necessary.<br>Check the appearance of the cable, and if it is scratched, check that there is no cable disconnection.                                                                                                    |
| Check for bends or improper<br>location. Repair or place it properly if<br>necessary. | Check that the safeguard, etc. are located properly.<br>If the location is improper, place it properly.                                                                                                    |
| Check the brake operation.                                                            | Check that the arm does not fall when in MOTOR OFF.<br>If the arm falls when in MOTOR OFF and the brake is not released, contact the<br>supplier.                                                                                                    |
| Check whether unusual sound or vibration occurs.                                      | Check that there is no unusual sound or vibration when operating.<br>If there is something wrong, contact the supplier.                                                                                                    |
| Check the power supply behavior.                                                      | Turn OFF and ON the power supply, and check that it starts without any error.                                                                                                    |
| Check behavior of the emergency stop button                                           | Operate emergency stop switch with the motor energized, then check the LED lamp near the Joint #3 lights off and the ESTOP LED on the Controller lights                                                                                                    |
|                                                                                       | If EPSON RC+ is connected, make sure to check "EStop" is displayed in red<br>on the status bar.                                                                                                    |
| Check behavior of the safeguard.                                                      | Operate safeguard with the motor energized, then check the LED lamp near<br>the Joint #3 lights off.<br>If EPSON RC+ is connected, make sure to check "Safety" is displayed in blue                                                                                                    |
|                                                                                       | on the status bar.                                                                                                    |

# 2.2 Overhaul (Parts Replacement)

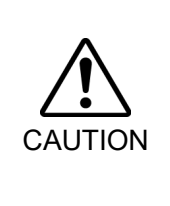

If you do not overhaul properly, it may have a serious impact on safety.

Overhaul timing is based on an assumption that all joints are operated for equal distance. If a particular joint has a high duty or high load, it is recommended to overhaul all joints (as many as possible) before exceeding 20,000 operation hours with the joint as a basis.

The parts for the Manipulator joints may cause accuracy decline or malfunction due to deterioration of the Manipulator resulting from long term use. In order to use the Manipulator for a long term, it is recommended to overhaul the parts (parts replacement).

The time between overhauls is 20,000 operation hours of the Manipulator as a rough indication.

However, it may vary depending on ambient temperature, usage condition and degree of the load (such as when operated with the maximum motion speed and maximum acceleration / deceleration in continuous operation) applied on the Manipulator.

# NOTE

For EPSON RC+ 7.0, the recommended replacement time for the parts subject to maintenance (motors, reduction gear units, and timing belts) can be checked in the [Maintenance] dialog box.

Reference: 4. Alarm.

Note:

The recommended replacement time for the maintenance parts is when it reaches the L10 life (time until 10% failure probability). In the [Maintenance] dialog box, the L10 life is displayed as 100%.

The Manipulator operation hours can be checked in [Controller Status Viewer] dialog box - [Motor On Hours].

- Select EPSON RC+ menu-[Tools]-[Controller] to open the [Controller Tools] dialog box.
- (2) Click the <View Controller Status> button to open the [Browse For Folder] dialog box.
- (3) Select the folder where the information is stored.
- (4) Click <OK> to view the [Controller Status Viewer] dialog box.
- (5) Select [Robot] from the tree menu on the left side.

| General                             | 427_2014-09-30_145019 Status Dat | e / Time: 2014-09-30 14:50:19                       |
|-------------------------------------|----------------------------------|-----------------------------------------------------|
| Tasks                               | Item                             | Value                                               |
| Robots                              | Model                            | C4-A601S                                            |
| - System History<br>- Program Files | Name                             | mnp01                                               |
| include Files                       | Serial #                         | C40E001427                                          |
| Constant.inc                        | Motor On Hours                   | 128.6                                               |
| VISION.inc                          | Motor On Count                   | 67                                                  |
| i Robot Points                      | Hofs Date                        | 2014/04/24 17:18:40:413                             |
|                                     | Hofs                             | 112251, 28625, 91741, 30416, -4793, -128541, 0, 0,  |
|                                     | Motors                           | Off                                                 |
|                                     | Power                            | Low                                                 |
|                                     | Arm                              | 0                                                   |
|                                     | Tool                             | 0                                                   |
|                                     | World Position                   | -25.036, 487.275, 579.295, 89.980, 0.298, 89.967, 0 |
|                                     | Joint Position                   | 10.468, -37.820, 52.126, 92.652, -100.151, 14.842,  |
|                                     | Pulse Position                   | 304909, -1101601, 1328495, 2188120, -2365212, 2     |
|                                     | Weight                           | 1.000                                               |
|                                     | Weight Length                    | 0.000                                               |
|                                     | Inertia                          | 0.005                                               |

For the parts subject to overhaul, refer to "21. Maintenance Parts List".

For details of replacement of each part, refer to each chapter.

Please contact the supplier of your region for further information.

### 2.3 Greasing

Greasing is performed by serviceman who has taken maintenance training. For greasing, please contact the supplier of your region.

#### Joint #1, 2, 3, 4, 5, 6 reduction gear units and bevel gear

As a rough indication, perform greasing at the same timing as overhaul. However, it may vary depending on ambient temperature, usage condition and degree of the load (such as when operated with the maximum motion speed and maximum acceleration / deceleration in continuous operation) applied on the Manipulator.

# 2.3 Tightening Hexagon Socket Head Cap Bolts

Hexagon socket head cap bolts (herein after referred to as bolt) are used in places where mechanical strength is required. These bolts are fastened with the tightening torques shown in the following table.

When it is necessary to refasten these bolts in some procedures in this manual (except special cases as noted), use a torque wrench so that the bolts are fastened with the appropriate tightening torques as shown below.

| Bolt | Tightening Torque                   |
|------|-------------------------------------|
| M3   | 2.0 ± 0.1 N·m (21 ± 1 kgf·cm)       |
| M4   | 4.0 ± 0.2 N·m (41 ± 2 kgf·cm)       |
| M5   | 8.0 ± 0.4 N·m (82 ± 4 kgf·cm)       |
| M6   | 13.0 ± 0.6 N·m (133 ± 6 kgf·cm)     |
| M8   | 32.0 ± 1.6 N·m (326 ± 16 kgf·cm)    |
| M10  | 58.0 ± 2.9 N·m (590 ± 30 kgf·cm)    |
| M12  | 100.0 ± 5.0 N·m (1,020 ± 51 kgf·cm) |

| Refer be | elow f | or the | set s | screw. |
|----------|--------|--------|-------|--------|
|          |        |        |       |        |

| iterer berow for the ber berow. |                               |  |  |  |
|---------------------------------|-------------------------------|--|--|--|
| Set Screw                       | Tightening Torque             |  |  |  |
| M4                              | 2.4 ± 0.1 N·m (26 ± 1 kgf·cm) |  |  |  |
| M5                              | 4.0 ± 0.2 N·m (41 ± 2 kgf·cm) |  |  |  |
|                                 |                               |  |  |  |

The bolts aligned on a circumference should be fastened in a crisscross pattern as shown in the figure below.

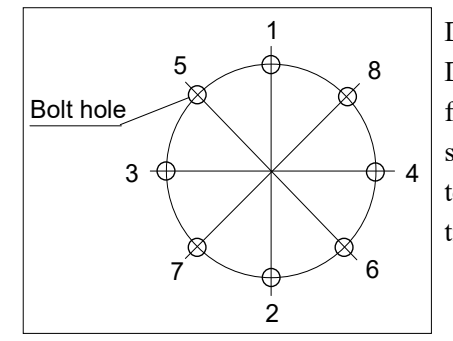

Do not fasten all bolts securely at one time. Divide the number of times that the bolts are fastened into two or three and fasten the bolts securely with a hexagonal wrench. Then, use a torque wrench so that the bolts are fastened with tightening torques shown in the table above.

### 2.4 Matching Origins

After parts have been replaced (e.g. motor units, reduction gear units, timing belts), the Manipulator cannot operate properly because a mismatch exists between the origin stored in each motor and its corresponding origin stored in the Robot system.

Because of that, it is necessary to perform calibration (encoder rest and calibration) to match these origins.

For calibration, the pulse values for a specific position must be recorded in advance. Before replacing parts, select easy point (pose) data from the registered point data to check the accuracy. Then, follow the steps below to display the pulse values and record them.

EPSON RC+ Execute the following command from the [Command Window]. >PULSE

PULSE: [Joint #1 Pulse value] pls [Joint #2 Pulse value] pls [Joint #3 Pulse value] pls [Joint #4 Pulse value] pls[Joint #5 Pulse value] pls [Joint #6 Pulse value] pls

# 2.5 Layout of Maintenance Parts

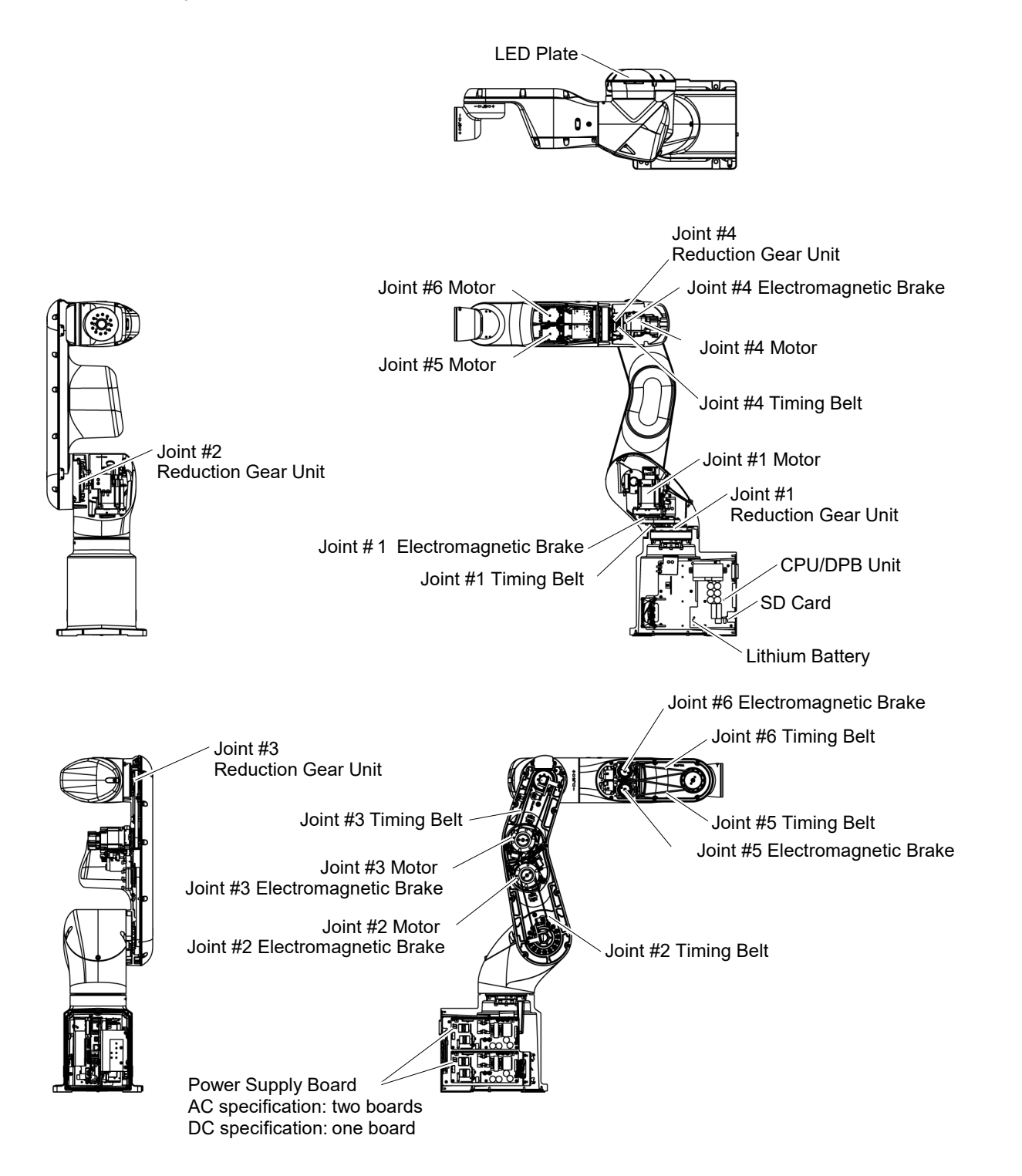

# 3. Manipulator Structure

# 3.1 AC Specification Manipulator

#### Standard, Cleanroom model

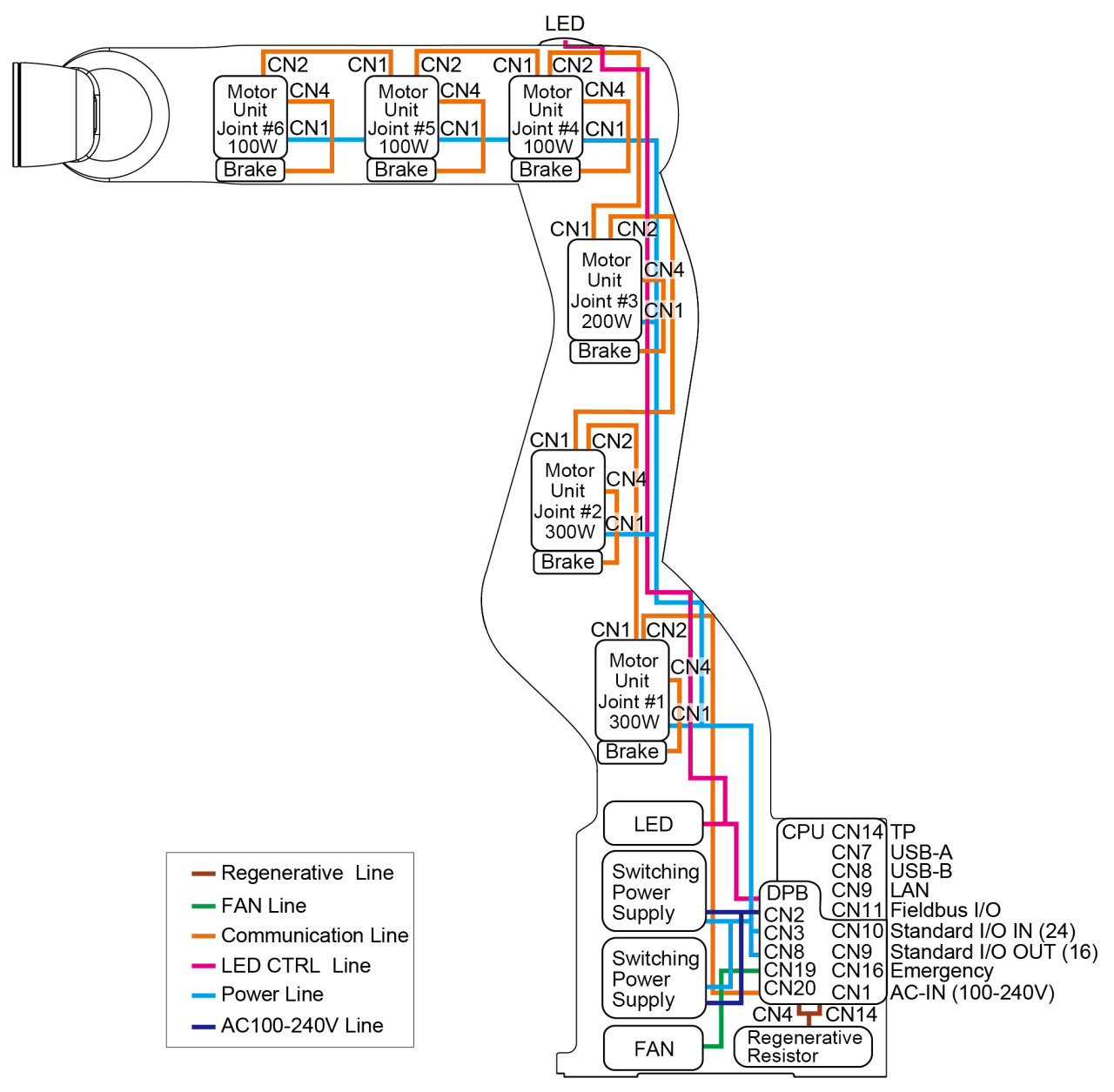

#### Protection model

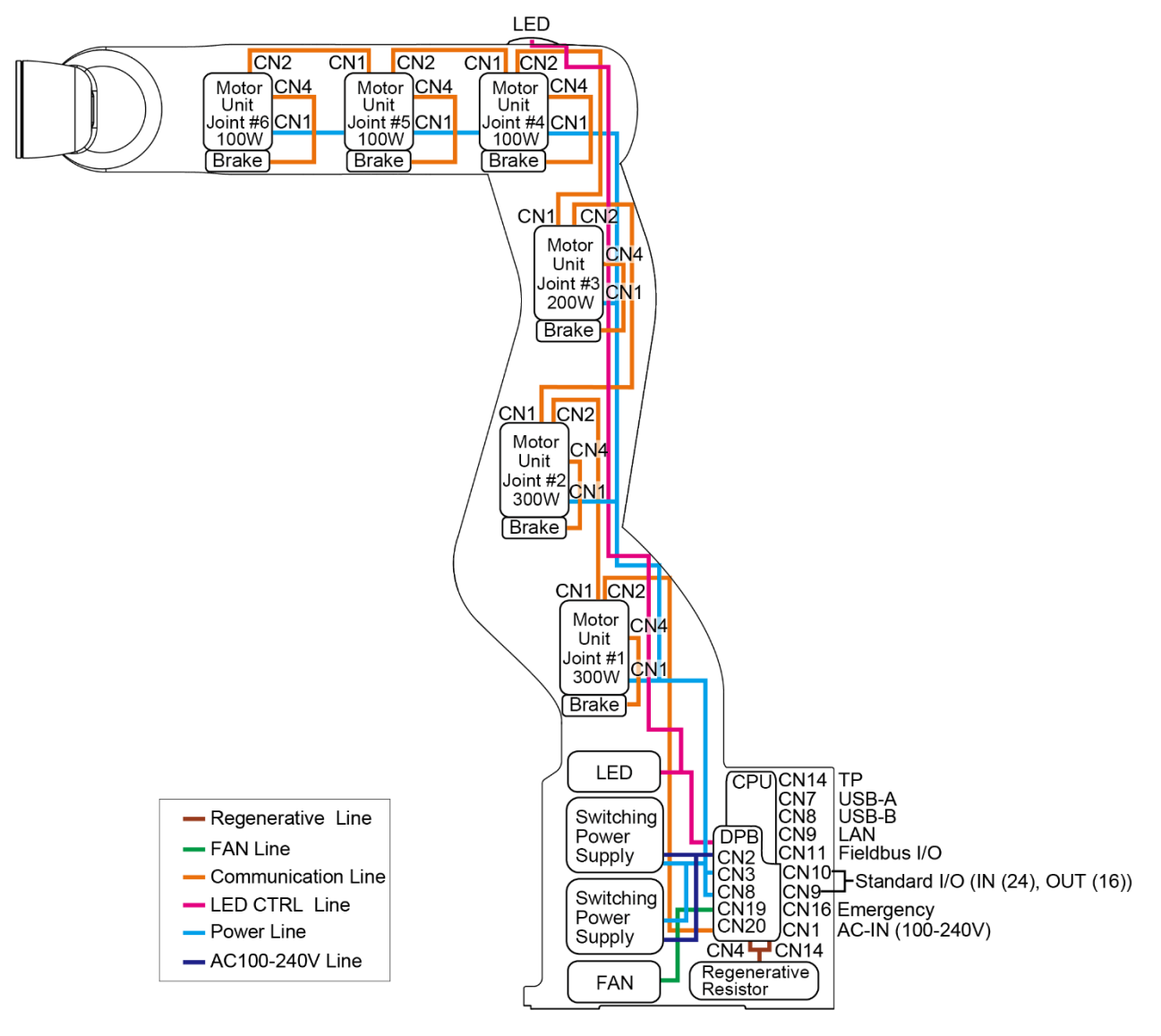

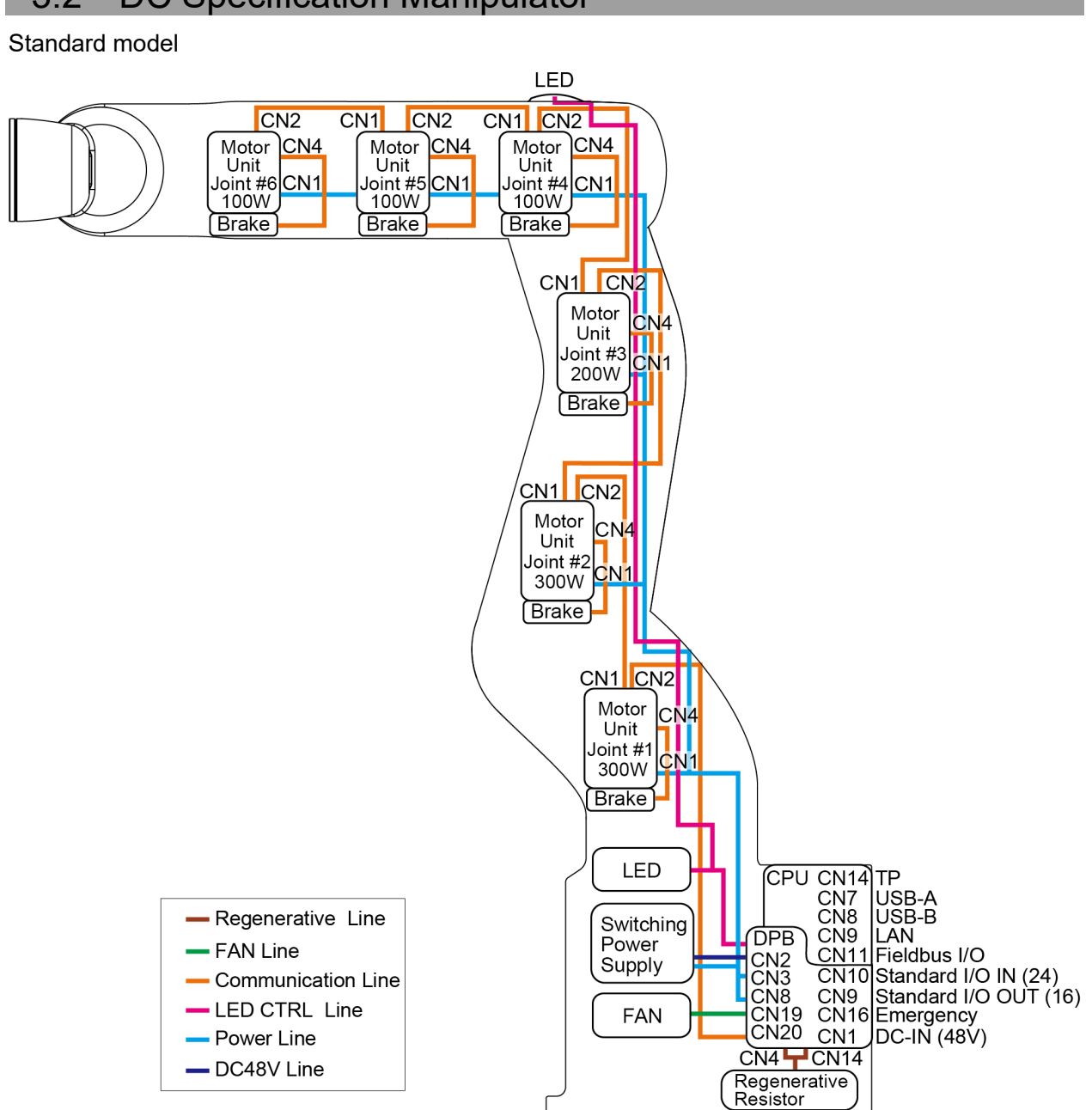

# 3.2 DC Specification Manipulator

# 4. Alarm

When the lithium batteries run out, a voltage reduction alarm warning occurs. However, the warning does not guarantee that the battery lasts until you replace it.

In addition, the parts of the Manipulator joints may cause accuracy decline or malfunction due to deterioration of the parts resulting from long term use. If the Manipulator breaks down due to deterioration of the parts, it will take significant time and cost for repair.

The following sections describe the alarm function which announces the following maintenance timings in order to perform maintenance well ahead of time before the warning error.

- Battery replacement
- Grease up
- Replacement of the timing belt
- Replacement of the motor
- Replacement of the reduction gear unit

## 4.1 Maintenance

The recommended replacement time can be configured for the batteries, timing belts, motors, and reduction gear units.

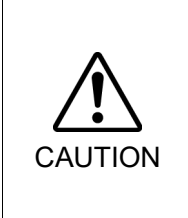

- Make sure that the date and time on the Manipulator are set correctly. Maintenance cannot be performed properly with improper date and time setting.
- If the CPU/DPB board or SD card is replaced, the Maintenance information may be lost. When you replaced these parts, confirm the date and time of the Manipulator and the Maintenance information.

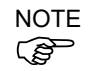

Settings of the Maintenance are different depending on installation methods of the firmware. Initial installation : Maintenance is enabled.

Upgrade : Maintenance inherits the previous data. (Disables as default)

For details for enabling or disabling the Maintenance, refer to the *EPSON RC+ 7.0 User's Guide 5.13.2 [System Configuration] Command (Setup Menu) - [Setup]-[System Configuration]-[Controller]-[Preferences] Page.* 

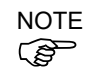

Maintenance is enabled at shipment.

If enabled, the Maintenance information for the timing belts, motors, and reduction gear units will be configured automatically when the robot is configured or changed.

When the Manipulator is deleted from the configuration, the Maintenance information will also be automatically deleted.

For details on the Manipulator configuration, refer to *the EPSON RC+ 7.0 User's Guide* 10.1 Setting the Robot Model.

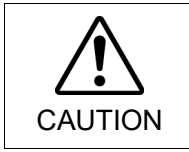

 Changing of the Manipulator should be done carefully. The alarm setting will be reset when the Manipulator is changed.

If the Maintenance is enabled, the battery is automatically configured at the first connection.

# 4.2 Maintenance Information

#### 4.2.1 How to Check the Maintenance Information

The configured Maintenance information can be checked in the EPSON RC+.

(1) Select EPSON RC+ 7.0 menu-[Tools]-[Maintenance] to display the [Controller Tools] dialog box.

| X Controller Tools                      | ? ×                                                                                                    |
|-----------------------------------------|----------------------------------------------------------------------------------------------------|
| Backup Controller<br>Restore Controller | Save all controller data and status<br>to a PC folder.<br>Restore all controller data from a<br>previous backup. |
| View Controller Status                  | View controller status from a<br>previous backup.                                                                |
| Maintenance                             | View maintenance data and<br>configure alams.                                                                    |
| Reset Controller                        | Reset controller to startup state                                                                                |
|                                         | Close                                                                                                    |

(2) To check the Controller Maintenance information, click the <Maintenance> button and display the [Maintenance] dialog box.

| Maintenance                     |                                                                 |                                 |                     | ?     | × |
|---------------------------------|-----------------------------------------------------------------|---------------------------------|---------------------|-------|---|
| Summary<br>Controller<br>Robots | ntenance Summary<br>Double-click on an item below for more deta | ails, or select an item from th | e tree on the left. | Close | • |
|                                 | Component                                                       | Status                          |                     |       |   |
|                                 | Controller                                                      | ОК                              |                     |       |   |
|                                 | Robot 1                                                         | ОК                              |                     |       |   |
|                                 |                                                                 |                                 |                     |       |   |
|                                 |                                                                 |                                 |                     |       |   |
|                                 |                                                                 |                                 |                     |       |   |
|                                 |                                                                 |                                 |                     |       |   |
|                                 |                                                                 |                                 |                     |       |   |
|                                 |                                                                 |                                 |                     |       |   |

(3) Select "General" or specify the axis from the tree to display information of the target parts.

| Maintenance                       |                        |                      |                     |                         | ?      | × |
|-----------------------------------|------------------------|----------------------|---------------------|-------------------------|--------|---|
| Summary                           | Controller Maintenance |                      |                     |                         | Close  |   |
| <mark>General</mark><br>⊕- Robots | Note: If Consumptio    | n is 100% or mo      | ore, the part sh    | ould be replaced.       | Change | l |
|                                   | Part                   | Installation<br>Date | Months<br>Remaining | Consumption<br>0 - 100% | Clear  |   |
|                                   | ▶ Battery              | 2020-01-23           | 33.3                | 50%                     |        |   |
|                                   |                        |                      |                     |                         |        |   |
|                                   |                        |                      |                     |                         |        |   |
|                                   |                        |                      |                     |                         |        |   |
|                                   |                        |                      |                     |                         |        |   |
|                                   |                        |                      |                     |                         |        |   |

NOTE The recommended replacement time for the battery is calculated based on the battery capacity and the Manipulator ON time. The battery may run out if it passes the recommended replacement time.

NOTE The recommended replacement time for the parts (e.g. timing belts, motors, reduction gear units) is when it reaches the L10 life (time until 10% failure probability). In the dialog box, the L10 life is displayed as 100%.

#### 4.2.2 How to Edit the Maintenance Information

The configured Maintenance information can be edited in the EPSON RC+.

- (1) Select the EPSON RC+ 7.0 menu-[Tools]-[Maintenance] to display the [Controller Tools] dialog box.
- (2) To edit the Maintenance information, display the [Maintenance] dialog box.
- (3) Select "General" or specify the axis from the tree to display information of the target parts.
- (4) Select the alarm to be changed and click the <Change> button.
- (5) Display the [Change Alarm] dialog box and enter any of the following.

| Change Alarm                 |                               | × |
|------------------------------|-------------------------------|---|
| Component:                   | Controller                    |   |
| Part:                        | Battery                       |   |
| Enter the date<br>installed: | when the new part was         |   |
| Installation Da              | te: 2022/11/14 🔲 <del>▼</del> |   |
|                              |                               |   |
| ОК                           | Cancel                        |   |

Purchase or replacement date of the battery

Date of grease up

Purchase or replacement date of the timing belt

Purchase or replacement date of the motor

Purchase or replacement date of the reduction gear unit

(6) Click the <OK> button and change the specified alarm information.

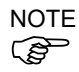

The offset can be set for the consumption rate of already installed parts. Follow the steps below to calculate a rough offset setting value.

- 1. Measure the usable months for the past operation by HealthRBAnalysis.
- 2. Confirm the past Motor ON time in the Controller status viewer.
- 3. Calculate a rough offset value with the following formula.

 $Offset=100 \times \frac{Motor \ On \ time}{24 \times 30.4375 \times \ Usable \ months}$ 

For details, refer to the following manual.

EPSON RC+ 7.0 SPEL+ Language Reference.

#### 4.2.3 Alarm Notifying Method

The Manipulator status becomes warning and displays warning message if any parts required to perform replacement or grease up.

For details, refer to the following manual. Status Code / Error Code List

The alarm notifying method can be configured by the output bit of the Remote I/O.

The Remote I/O can be configured in the EPSON RC+ 7.0- [Setup] - [System Configuration] - [Controller] - [Remote Control].

For details, refer to the following manual.

EPSON RC+ 7.0 User's Guide 12.1 Remote I/O.

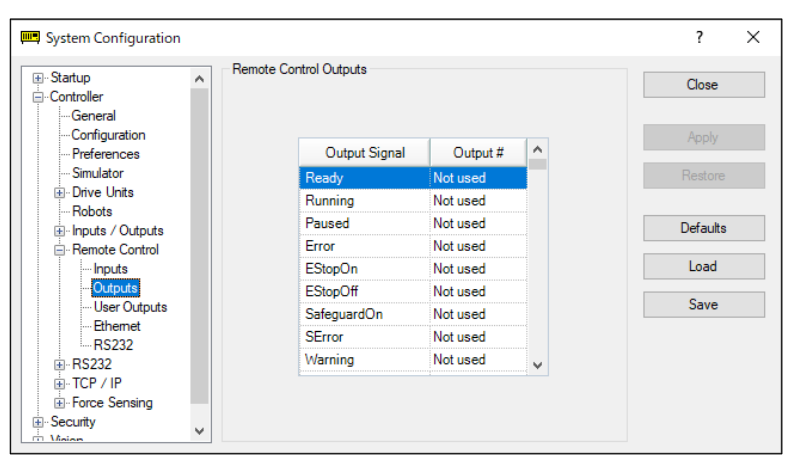

NOTE

The Controller enters the warning state if an alarm occurs.

Alarm1 to Alarm9 set in the output bit of the remote I/O monitor the occurrence of warnings every 5 minutes.

The alarm occurrence and output timing on the controller are different. It may be output to the remote I/O up to 5 minutes after the alarm is occurred on the controller.

#### 4.2.4 How to Cancel the Alarm

An alarm occurs when the consumption rate of the parts reaches 100%.

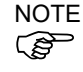

The alarm cannot be canceled by executing the Reset command or restarting the Controller. The alarm can be canceled by the following method.

Operation from [Maintenance] dialog box of the EPSON RC+ 7.0 HealthCtrlReset Command HealthRBReset Command

Refer to the following section to change the alarm information in the same steps. *"4.2.2 How to Edit the Maintenance Information"* 

# 5. Backup and Restore

## 5.1 What is the Backup Controller Function

The Manipulator configuration set by EPSON RC+ 7.0 can be stored with the "Backup Controller" function.

The Manipulator settings can be restored easily using the data previously stored with "Backup Controller" after a configuration mistake or Manipulator problem.

Be sure to execute "Backup Controller" before changing the Manipulator setup, before maintenance, or after teaching.

For some problems, backup may not be available before maintenance has to be performed. Be sure to backup the data after making changes before problems occur.

NOTE "Controller Status Storage" is one of the VT series Manipulator functions. It saves the Controller setup data same as "Backup Controller."

There data can be used as the backup data at restoring.

The methods for "Controller Status Storage" are as follows:

- A: "Controller status storage to USB memory" For details, refer to "VT series Manual VT6L Manipulator 8. Memory Port".
- B: "Export Controller Status function" in EPSON RC+ 7.0.
   For details, refer to the following manual.
   EPSON RC+ 7.0 User's Guide 5.10.10 [Import] Command (Project Menu).

### 5.2 Backup Data Types

The table below shows the files created with "Backup Controller".

| File Name                           |                              | Overview                                                                                                    |  |  |
|-------------------------------------|------------------------------|----------------------------------------------------------------------------------------------------|--|--|
| Doolaup tyt                         | Information file for         | File including information for restoring the                                                                                                    |  |  |
| Баскир.іхі                          | restore                      | Manipulator.                                                                                                    |  |  |
| CurrentMnp01.PRM                    | Manipulator<br>parameters    | Stores information such as ToolSet.                                                                                                    |  |  |
| InitFileSrc.txt                     | Initial configuration        | Stores various Manipulator parameters.                                                                                                    |  |  |
| MCSuc01 MCD                         | Manipulator                  | Stores connected Manipulator                                                                                                    |  |  |
| MCSys01.MCD                         | configuration                | information.                                                                                                    |  |  |
| All the files related to<br>Project | Project related              | All the project files transferred to the Controller. Includes program files when EPSON RC+ 7.0 is configured to transfer source code to the Controller. |  |  |
| GlobalPreserves.dat                 | Global Preserve<br>variables | Saves values of Global Preserve variables.                                                                                                    |  |  |
| WorkQueues dat                      | WorkQue                      | Saves information of Queues information                                                                                                    |  |  |
| WOIKQuedes.uai                      | information                  | of the WorkQue.                                                                                                    |  |  |

## 5.3 Backup

Backup the Manipulator status from EPSON RC+ 7.0.

(1) Select EPSON RC+ 7.0 menu-[Tools]-[Controller] to display the [Controller Tools] dialog box.

| X Controller Tools                      | ? ×                                                                                                    |
|-----------------------------------------|----------------------------------------------------------------------------------------------------|
| Backup Controller<br>Restore Controller | Save all controller data and status<br>to a PC folder.<br>Restore all controller data from a<br>previous backup. |
| View Controller Status                  | View controller status from a<br>previous backup.                                                                |
| Maintenance                             | View maintenance data and<br>configure alarms.                                                                   |
| Reset Controller                        | Reset controller to startup state                                                                                |
| (                                       | Close                                                                                                    |

(2) Click the <Backup Controller...> button to display the [Browse For Folder] dialog box.

| Browse For Folder                   | ×  |
|-------------------------------------|----|
| Select folder for controller backup |    |
|                                     |    |
| > E Pictures                        | ~  |
| > 😽 Videos                          |    |
| 🗸 🏪 Local Disk (C:)                 |    |
| ✓ EpsonRC70                         |    |
| > API                               |    |
| V Backup                            |    |
| B_Virtual_00000_2022-10-04_         | C  |
| B_Virtual_00000_2022-10-04_         | .c |
| < >                                 |    |
|                                     |    |
| Make New Folder OK Cancel           |    |

(3) Specify the folder to save the backup data. Create a new folder if desired.

(4) Click the <OK> button. A folder is created in the specified folder containing the backup data with a name in the following format.

B\_VT\_serial number\_date status was saved

→ Example: B\_VT\_12345\_2016-04-03\_092941

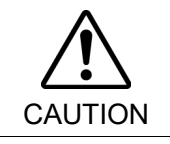

Do not edit the backup files. Otherwise, operation of the robot system after data restoration to the Manipulator is not assured.

# 5.4 Restore

Restore the Manipulator status from EPSON RC+ 7.0.

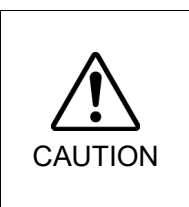

- Make sure that the data used for restoring was saved previously for same Manipulator.
- Do not edit the backup files. Otherwise, operation of the robot system after data restoration to the Manipulator is not assured.
- (1) Select the EPSON RC+ 7.0 menu-[Tools]-[Controller] to display the [Controller Tools] dialog box.

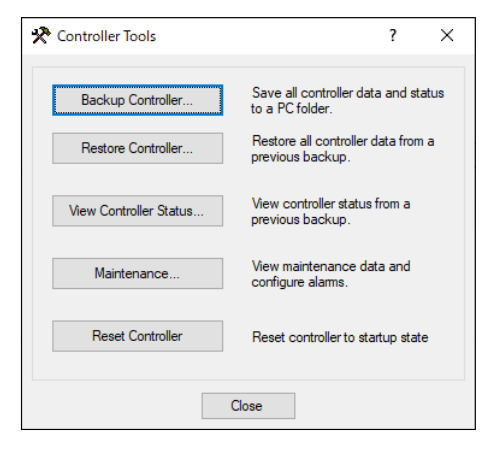

(2) Click the <Restore Controller...> button to display the [Browse For Folder] dialog box.

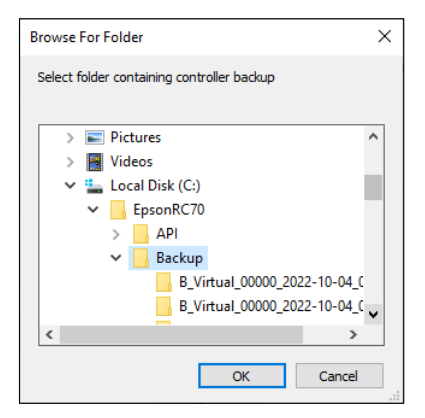

(3) Specify the folder that contains the backup data. Backup data folders are named using the following format:

B\_VT\_ serial number\_ date status was saved

→ Example: B VT 12345 2016-04-03 092941

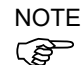

Controller status backup to USB memory function can also be specified for restore. Specify the following folder.

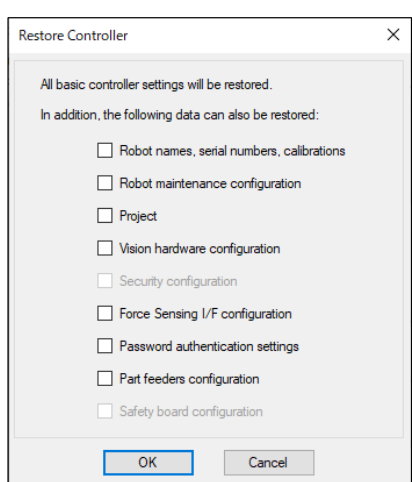

(4) Click the <OK> button to display the [Restore Controller] dialog.

#### Robot name, serial #, calibration

This checkbox allows you to restore the robot (Manipulator) name, Manipulator serial number, Hofs data, and CalPls data. Make sure that the correct Hofs data is restored. If the wrong Hofs data is restored, the Manipulator may move to wrong positions.

This is not selected by the default setting.

#### Robot maintenance configuration

This checkbox allows you to restore the robot alarm related files.

For details, refer to Maintenance 4. Alarm.

This is not selected by the default setting.

Check this checkbox when restoring a backup data which is retrieved while the EPSON RC+ 7.0 menu-[Setup]-[System Configuration]-[Controller]-

[Preferences]-[Enable robot maintenance data] checkbox is checked. If not

checked, the maintenance data will not be reflected.

#### Project

This checkbox allows you to restore the files related to projects.

This is not selected by the default setting.

When a project is restored, the values of Global Preserve variables are loaded.

For details about Global Preserve variable backup, refer to the following manual. EPSON RC+ 7.0 User's Guide 5.11.10 [Display Variables] Command (Run

Menu).

#### Vision hardware configuration

This checkbox allows you to restore the vision hardware configuration.

For details, refer to refer to the following manual.

EPSON RC+ 7.0 option Vision Guide 7.0.

This is not selected by the default setting.

#### Security configuration

This checkbox allows you to restore the security configuration.

For details, refer to refer to the following manual.

EPSON RC+ 7.0 User's Guide 15. Security.

This is not selected by the default setting.

Force Sensing I/F configuration

This checkbox allows you to restore the Force Sensing I/F configuration.

This is not selected by the default setting.

This function is not supported for VT series Manipulator.

#### Password authentication setting

This checkbox allows you to restore the setting of authentication for PC connection. The authentication password for PC connection and the setting to disable connection authentication are restored.

This is not selected by the default setting.

#### Part feeders configuration

This check box allows you to restore the communication settings, etc. of the part feeders.

For details, refer to the following manual.

EPSON RC+ 7.0 Option Part Feeding 7.0 Introduction & Software

This is not selected by the default setting.

#### Safety board configuration

This checkbox allows you to restore the setting of the safety function.

For details, refer to the following manual.

Robot Controller Safety Function Manual

This function is not supported for VT series Manipulator.

(5) Click the  $\langle OK \rangle$  button to restore the system information.

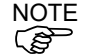

Restore the system configuration saved using Backup Controller only for the same system. When different system information is restored, the following warning message appears.

| EPSON R | C+ 7.0                                                                                                   | × |
|---------|----------------------------------------------------------------------------------------------------|---|
| ?       | Warning:<br>The serial number of the backup data does not match the current<br>controller serial number. |   |
|         | Continue?                                                                                                |   |

Click the <No> button (do not restore data) except for special situations such a Manipulator replacement.

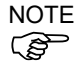

When restoring the backup including the robot information other than VT series, an error occurs.

NOTE You cannot restore the backup including T series robot created in the virtual Controller of EPSON RC+ 7.0 to the VT series robot.

# 6. Firmware Update

This chapter describes the firmware upgrade procedure and data file initialization when firmware or Manipulator configuration errors cause Manipulator startup or operation failure.

# 6.1 Updating Firmware

Firmware (software stored in non-volatile memory) and data files necessary to control the Manipulator are preinstalled in the Manipulator. Controller configuration set from EPSON RC+ 7.0 is always saved in the Manipulator.

Firmware is supplied by CD-ROM as needed. Please contact the supplier of your region for information.

You must use a PC running EPSON RC+ 7.0 connected to a Manipulator with USB to update the Manipulator firmware. Firmware cannot be updated with an Ethernet connection.

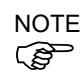

CAUTION

When installing the firmware Ver.7.5.0.x or later, be sure to use the PC which EPSON RC+ 7.0 Ver.7.5.0 or later is installed.

# 6.2 Firmware Upgrade Procedure

The firmware upgrade procedure is described as follows:

 DO NOT unplug the USB cable, or turn OFF the Manipulator or the development PC during upgrade of the firmware. Doing so may result in malfunction of the robot system.

- (1) Connect the development PC and the Manipulator with a USB cable (the firmware cannot be changed with an Ethernet connection).
- (2) Turn ON the Manipulator. (Do not start the development software EPSON RC+ 7.0 until the firmware upgrade is completed.)
- (3) Insert the "firmware CD-ROM" in the development PC CD-ROM drive
- (4) Execute "CtrlsetupT.exe". The following dialog box appears.
- (5) Select the <Upgrade> option button and click the <Next> button.

| Controller S                               | Getup - Step 1/                  | 5                                                                               | $\times$ |
|--------------------------------------------|----------------------------------|---------------------------------------------------------------------------------|----------|
| Select Inc<br>C Initia<br>C Uper<br>C Rest | stallation Type -<br>lize<br>ade | Upgrade the controller firmware. The controller settings<br>will be maintained. |          |
|                                            |                                  | $\Sigma$                                                                        | _        |
|                                            |                                  | < <u>B</u> ack <u>N</u> ext > Cancel                                            |          |
(6) Make sure that the development PC is connected to the Manipulator with a USB cable and Click the <Next> button.

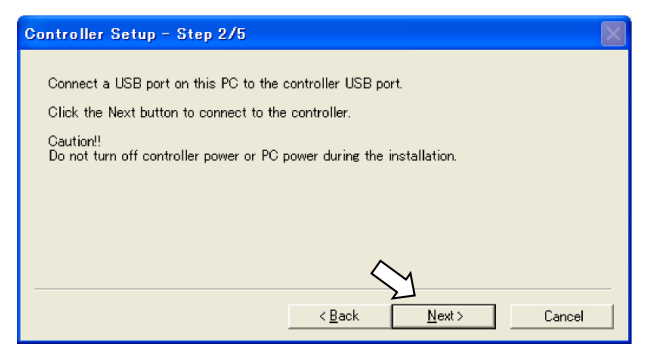

(7) Check the current firmware version and the new firmware version and click the <Install> button.

| Controller Setu | up - Step 3/5         | X                     |
|-----------------|-----------------------|-----------------------|
| Version:        | Current<br>1. 0. 2. 0 | New<br>1. 0. 2. 1     |
| Name:           | RC700                 | RC700                 |
| Serial No:      | 99999                 | 99999                 |
| MAC Address:    | 00-E0-4B-0F-1F-3F     | _                     |
| IP Address:     | 168.0.0.1             |                       |
| Subnet Mask:    | 255.255.255.0         |                       |
|                 |                       | < Back Install Cancel |

(8) The firmware upgrade starts. It takes several minutes to complete.

| Controller Setup - Step 4/5            |                     | $\times$ |
|----------------------------------------|---------------------|----------|
| Copying Firmware. This processing take | es several seconds. |          |
|                                        |                     |          |
|                                        |                     |          |
|                                        | < Back Next> Cancel | _        |

(9) Continuous data file transfer starts.

| Controller Setup - Step 4/5              |                              |        |
|------------------------------------------|------------------------------|--------|
| Copying data file to controller (32 / 88 | ).                           |        |
|                                          |                              |        |
|                                          |                              |        |
|                                          |                              |        |
|                                          | < <u>B</u> ack <u>N</u> ext> | Cancel |

(10) The following dialog box appears when transfer has completed. Click the <Next> button to reboot the Manipulator.

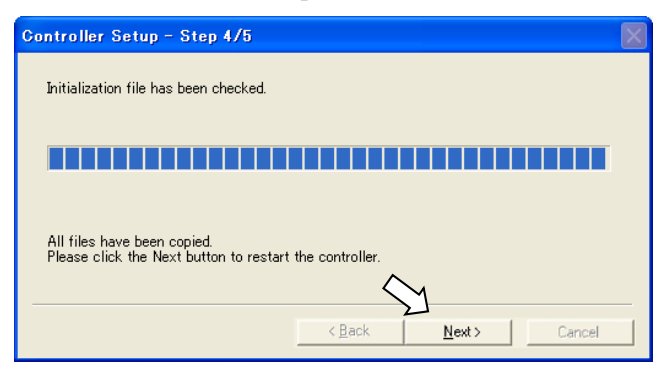

(11)The following dialog box appears after the Controller reboot. Click the <Finish> button.

| Controller Setup – Step 5/5                                               | X |
|---------------------------------------------------------------------------|---|
| Please wait for the controller to restart. This may take several seconds. |   |
|                                                                           | Í |
| Installation completed.                                                   |   |
| Finish Cancel                                                             |   |

The firmware upgrade is complete.

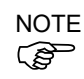

When you install the firmware (Ver.7.4.0.2 or later) on the Controller which the firmware (before Ver.7.4.0.2) has been installed, the following message is displayed.

| CtrlSetup | ×                                                    |
|-----------|------------------------------------------------------|
| 8         | Failed to create new folder. Reinstall the firmware. |
|           | OK                                                   |

When the message is displayed, re-install the firmware.

### 6.3 Manipulator Recovery

If the Manipulator becomes inoperable, use the procedures described in this section to recover.

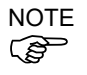

Controller Backup is recommended for easy recovery of the Controller operation.

For details of Controller Backup, refer to refer to the following manual. 5. Backup and Restore.

## 6.4 Firmware Initialization Procedure

The firmware initialization procedures are described in this section.

DO NOT unplug the USB cable, or turn OFF the Manipulator or the development PC during upgrade of the firmware. Doing so may result in malfunction of the robot system.

- (1) Connect the development PC to the Manipulator with a USB cable (the firmware cannot be changed with an Ethernet connection).
- (2) Turn ON the Manipulator. Do not start the development software EPSON RC+ 7.0 until firmware initialization is complete.
- (3) Insert the "Firmware CD-ROM" in the development PC CD-ROM drive.
- (4) Execute "Ctrlsetup.exe".
- (5) Select the <Initialize> option button and click the <Next> button.

| Controller Setup – Step 1                                     | Controller Setup – Step 1/5                                                    |  |
|---------------------------------------------------------------|--------------------------------------------------------------------------------|--|
| Select Installation Type<br>Initialize<br>Cuperade<br>Restore | Initialize the controller firmware. The controller setting<br>will be cleared. |  |
|                                                               | < <u>Reck</u> Cancel                                                           |  |

(6) Make sure that the development PC is connected to the Controller with a USB cable and Click the <Next> button.

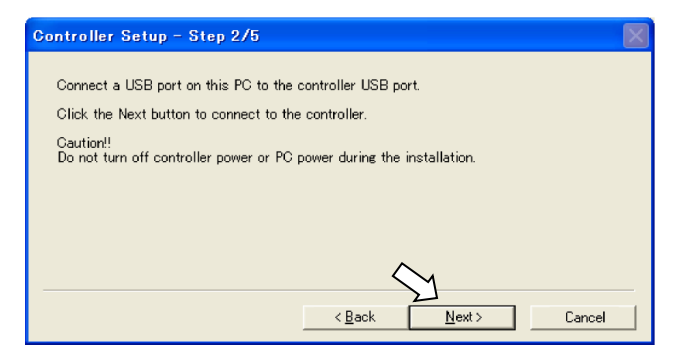

(7) Check the version information and click the <Install> button.

| Controller Set | up - Step 3/5     |                | $\mathbf{X}$ |
|----------------|-------------------|----------------|--------------|
|                | Current           | New            |              |
| Version:       | Recovery Mode     | 1. 0. 2. 1     |              |
| Name:          |                   |                |              |
| Serial No:     |                   |                |              |
| MAC Address:   | 00-E0-4B-0F-1F-3F | ]              |              |
| IP Address:    | 168.0.0.1         | ]              |              |
| Subnet Mask:   | 255.255.255.0     | ] .            |              |
|                |                   | $\sim$         |              |
|                |                   | < Back Install | Cancel       |

(8) Firmware and data file transfer starts. It takes several minutes to complete.

| Controller Setup – Step 4/5            |                             |  |
|----------------------------------------|-----------------------------|--|
| Copying Firmware. This processing take | es several seconds.         |  |
|                                        |                             |  |
|                                        |                             |  |
|                                        |                             |  |
|                                        | < <u>Back N</u> ext> Cancel |  |

(9) The following dialog box appears when transfer is completed. Click the <Next> button to reboot the Manipulator.

| Controller Setup – Step 4/5                                                            |               |
|----------------------------------------------------------------------------------------|---------------|
| Copying data file to controller (88 / 88 ).                                            |               |
|                                                                                        |               |
| All files have been copied.<br>Please click the Next button to restart the controller. | S             |
| < <u>B</u> ack                                                                         | Next > Cancel |

(10) The following dialog box appears after the Manipulator reboot. Click the <Finish> button.

| G                                                                         | ontroller Setup – Step 5/5 | $\mathbf{X}$ |
|---------------------------------------------------------------------------|----------------------------|--------------|
| Please wait for the controller to restart. This may take several seconds. |                            |              |
|                                                                           |                            |              |
|                                                                           | Installation completed.    |              |
| -                                                                         | Finish Cancel              |              |

The firmware upgrade is completed.

Start EPSON RC+ 7.0 and restore the Controller settings. For details of restoring the operating system, refer to "5. *Backup and Restore*".

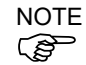

When you install the firmware (Ver.7.4.0.2 or later) on the Controller which the firmware (before Ver.7.4.0.2) has been installed, the following message is displayed.

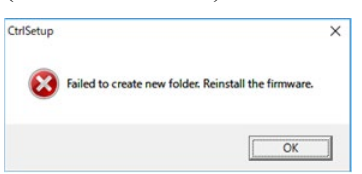

When the message is displayed, re-install the firmware.

# 6.5 Adding Confirmation Steps by Strengthening Security of EtherNet Connection

From the following firmware version password authentication is required when connecting Controllers and PCs to a global accessible network.

F/W : Ver.7.4.58.x

In the following cases, connections of EtherNet (PC) connector and Remote Ethernet are not available. Controller IP address is set to global IP address Firmware version is Ver.7.4.58 or later EPSON RC+7.0 is Ver.7.4.7 or before

When the Controller firmware is updated under the following conditions, additional steps to confirm whether to continue the firmware update may be execute depending on the configuration settings of the Controller. (step 3 or later shown below)

Controller IP address is set to global IP address Firmware version to be installed is 7.4.8.x or later

The following describes the steps to confirm whether to continue the firmware update.

- (1) Insert "Firmware CD-ROM" to be installed into the CD-ROM driver of the development PC.
- (2) Execute "CtrlsetupT.exe".
- (3) Controller Setup window is displayed.

Select the <Upgrade> button and click the <Next> button.

| Controller Setup - Step 1/5                               |                                                                                 | $\times$ |
|-----------------------------------------------------------|---------------------------------------------------------------------------------|----------|
| Select Installation Type C Initialize C Upgrade C Restore | Upgrade the controller firmware. The controller<br>settings will be maintained. |          |
|                                                           | < Back Next > Cancel                                                            |          |

(4) Step 2 window is displayed.

| Click the <next> button.</next>                                        |
|------------------------------------------------------------------------|
| Controller Setup - Step 2/5                                            |
|                                                                        |
| This installer can only execute on the controller.                     |
| Caution!!<br>Do not turn off controller power during the installation. |
|                                                                        |
|                                                                        |
|                                                                        |
|                                                                        |
|                                                                        |
|                                                                        |
| < Back [Next > ] Cancel                                                |
|                                                                        |

- (5) Step 3 window is displayed.
  - (5)-1 When the steps to confirm whether to continue the firmware update is not executed:

Step 3 window is displayed.

Follow the instructions on the window and install the firmware.

| Controller Setup                       | - Step 3/5                                                              |                                                | $\times$ |
|----------------------------------------|-------------------------------------------------------------------------|------------------------------------------------|----------|
| Version:<br>Name:<br>Serial No:<br>MAC | Current<br>7. 4. 57. 53<br>VT6-A901S<br>VT60000092<br>FC-69-47-93-BC-88 | New<br>7. 4. 57. 53<br>VT6-A901S<br>VT60000092 |          |
| IP Address:<br>Subnet                  | 50.0.0.1<br>255.255.0.0                                                 |                                                |          |
|                                        |                                                                         | < <u>B</u> ack Install Ca                      | incel    |

(5)-2 When the steps to confirm whether to continue the firmware update is executed: The following window is displayed.

| 8 1                                                                                                    |   |
|----------------------------------------------------------------------------------------------------|---|
| Attention                                                                                                    | × |
|                                                                                                    |   |
| If you do not have the latest version of RC+, you will not be able to connect to<br>the controller by the following methods after installation the firmware. |   |
| Ethernet * Including RC+ API<br>Remote Ethernet                                                                                                    |   |
| To avoid this problem, disable the connection password in the next step.<br>Connection will not be secured if the password is disabled.                      |   |
| C I understand the contents.                                                                                                    |   |
| <ul> <li>I do not understand the contents;</li> </ul>                                                                                                    |   |
| OK                                                                                                    |   |
|                                                                                                    |   |

When the <I understand the contents> button is selected, the <OK> button will be enabled.

When the <OK> button is clicked, Step3 window is displayed. Go to the step (6). When the <Cancel> button is clicked, Step3 window is displayed. The [Disable connection password] checkbox and the <Install> button will be grayed out and cannot be selected.

(6) Step 3 window is displayed.

| Controller Setup | - Step 3/5            |                       | $\times$ |
|------------------|-----------------------|-----------------------|----------|
|                  | Current               | New                   |          |
| Version:         | 7. 4. 57. 53          | 7. 4. 57. 53          |          |
| Name:            | VT6-A901S             | VT6-A901S             |          |
| Serial No:       | VT60000092            | VT60000092            |          |
| MAC              | FC-69-47-93-BC-8B     |                       |          |
| IP Address:      | 50.0.0.1              |                       |          |
| Subnet           | 255.255.0.0           |                       |          |
|                  | Disable connection pa | ssword                |          |
|                  |                       | < Back Install Cancel |          |

- (6)-1 If the [Disable connection password] checkbox is selected, connection authentication after updating the firmware is disabled.
- (6)-2 If the <Install> button is clicked, the confirmation window is displayed.

When the [Disable connection password] checkbox is selected: CtrlSetupT × Connection will not be secured if the password authentication is disabled. Are you sure you want to install the firmware? OK Cancel

When the [Disable connection password] checkbox is not selected:

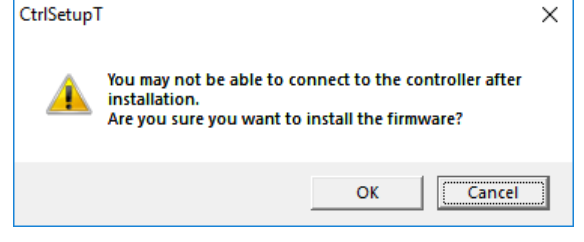

When the <OK> button is clicked, Step 4 window is displayed. Go to the step (7).

When the <Cancel> button is clicked, the window is closed.

(7) Firmware installation starts.

When the firmware is installed, click the <Next> button. Reboot the Controller.

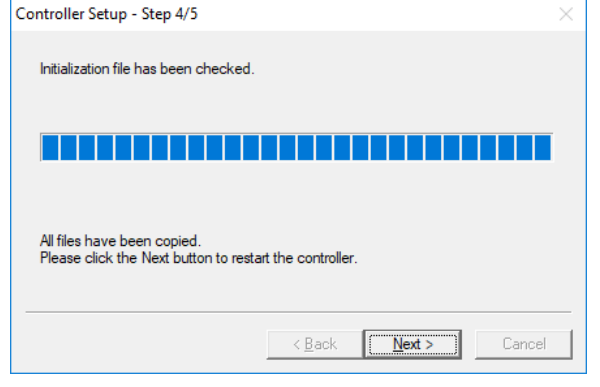

(8) When the Controller is rebooted, the following window is displayed. Confirm that the firmware is installed. Click the <Finish> button.

| Controller Setup - Step 5/5                                               | $\times$ |
|---------------------------------------------------------------------------|----------|
| Please wait for the controller to restart. This may take several seconds. |          |
|                                                                           |          |
|                                                                           |          |
| Installation completed.                                                   |          |
| Finish                                                                    | Cancel   |

## 7. Covers

All procedures for removing and installing covers in maintenance are described in this chapter.

| WARNING | Do not connect or disconnect the motor connectors while the power to the robot<br>system is turned ON. Connecting or disconnecting the motor connectors with the<br>power ON is extremely hazardous and may result in serious bodily injury as the<br>Manipulator may move abnormally, and also may result in electric shock and/or<br>malfunction of the robot system. |
|---------|----------------------------------------------------------------------------------------------------|
|         | <ul> <li>To shut off power to the robot system, disconnect the power plug from the power source. Be sure to connect the power cable to a power plug.</li> <li>DO NOT connect it directly to a factory power source.</li> </ul>                                                                                                    |
|         | <ul> <li>Before performing any replacement procedure, turn OFF the Controller and related<br/>equipment, and then disconnect the power plug from the power source.</li> <li>Performing any replacement procedure with the power ON is extremely hazardous<br/>and may result in electric shock and/or malfunction of the robot system.</li> </ul>                       |
|         | Be careful not to get any foreign substances in the Manipulator, connectors, and<br>pins during maintenance. Turning ON the power to the robot system when any<br>foreign substances exist in them is extremely hazardous and may result in electric<br>shock and/or malfunction of the robot system.                                                                   |

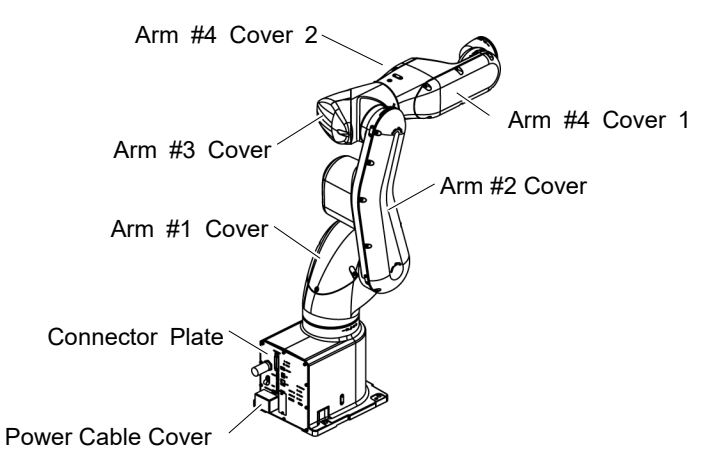

| 7.1 Arr | n #1 Cover                                                                                                    |
|---------|----------------------------------------------------------------------------------------------------|
|         | Do not remove the cover forcibly. Removing the cover forcibly may result in damage to the cables, disconnection, and/or contact failure. Damaged cables, disconnection, or contact failure is extremely hazardous and may result in electric shock and/or improper function of the robot system.                                                                                                    |
| CAUTION | <ul> <li>When installing the cover, be careful not to allow the cables to interfere with the cover mounting and do not bend these cables forcibly to push them into the cover. Unnecessary strain on cables may result in damage to the cables, disconnection, and/or contact failure. Damaged cables, disconnection, or contact failure is extremely hazardous and may result in electric shock and/or improper function of the robot system.</li> <li>When routing the cables, observe the cable locations after removing the cover. Be sure to place the cables back to their original locations.</li> </ul> |

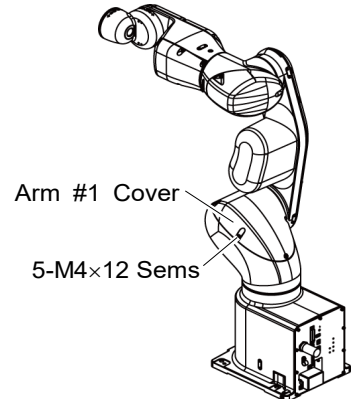

| Arm #1 Cover |      | Standard, Cleanroom model:                                                                                                    |
|--------------|------|----------------------------------------------------------------------------------------------------|
| Removal      |      | Unscrew the mounting bolts, and then lift the Arm #1 Cover.                                                                                                    |
|              |      | Protection model:<br>Unscrew the mounting bolts, and then lift the<br>Arm #1 Cover and Arm #1 gasket together.                                                                                                    |
|              | Ē    | Be careful of wires and tubes when removing the cover.                                                                                                    |
|              | NOTE | If the Arm #2 interferes with the tools when unscrewing the mounting bolts, move the Arm #2 to the position where it does not interfere with the tools before be performing operations.                                                       |
| Arm #1 Co    | ver  | Standard, Cleanroom model:                                                                                                    |
| Installation |      | Put the Arm #1 Cover to the Manipulator and secure with the mounting bolts.                                                                                                    |
|              |      | Hexagon socket head cap bolts with captive washer: 5-M4×12 Sems                                                                                                    |
|              |      | Tightening torque: $4 \pm 0.2$ Nm                                                                                                    |
|              |      | <ul><li>Protection model:</li><li>Mount Arm #1 gasket in the groove of Arm #1 Cover. (Replace the gasket if there are flaws or deteriorations.)</li><li>Put the Arm #1 Cover to the Manipulator and secure with the mounting bolts.</li></ul> |
|              |      | Hexagon socket head cap bolts with captive washer: 5-M4×12 Sems                                                                                                    |
|              |      | Tightening torque: $4 \pm 0.2$ Nm                                                                                                    |
|              | NOTE | When installing the cover, be careful not to get the gaskets and cables caught between the arm and cover.                                                                                                    |

| 7.2 Arr | n #2 Cover                                                                                                    |
|---------|----------------------------------------------------------------------------------------------------|
| CAUTION | Do not remove the cover forcibly. Removing the cover forcibly may result in damage to the cables, disconnection, and/or contact failure. Damaged cables, disconnection, or contact failure is extremely hazardous and may result in electric shock and/or improper function of the robot system.                                                                                                    |
|         | <ul> <li>When installing the cover, be careful not to allow the cables to interfere with the cover mounting and do not bend these cables forcibly to push them into the cover. Unnecessary strain on cables may result in damage to the cables, disconnection, and/or contact failure. Damaged cables, disconnection, or contact failure is extremely hazardous and may result in electric shock and/or improper function of the robot system.</li> <li>When routing the cables, observe the cable locations after removing the cover.</li> </ul> |
|         | Be sure to place the cables back to their original locations.                                                                                                    |

Arm #2 Cover

10-M4×12 Sems

| Arm #2 Cover<br>Removal      | Standard, Cleanroom model:<br>Unscrew the mounting bolts, and then lift the Arm<br>#2 Cover.<br>Protection model:<br>Unscrew the mounting bolts, and then lift the Arm<br>#2 Cover and Arm #2 gasket together.                                                                                                    |
|------------------------------|----------------------------------------------------------------------------------------------------|
| NOTE                         | Be careful of wires and tubes when removing the cover.                                                                                                    |
| Arm #2 Cover<br>Installation | Standard, Cleanroom model:<br>Put the Arm #2 Cover to the Manipulator and secure with the mounting bolts.<br>Hexagon socket head cap bolts with captive washer: 10-M4×12 Sems<br>Tightening torque: 4 ± 0.2 Nm                                                                                                    |
|                              | <ul> <li>Protection model:</li> <li>Mount Arm #2 gasket in the groove of Arm #2 Cover. (Replace the gasket if there are flaws or deteriorations.)</li> <li>Put the Arm #2 Cover to the Manipulator and secure with the mounting bolts.<br/>Hexagon socket head cap bolts with captive washer: 10-M4×12 Sems</li> </ul> |
| NOTE                         | Tightening torque: $4 \pm 0.2$ Nm<br>When installing the cover, be careful not to get the gaskets and cables caught between the arm and cover.                                                                                                    |

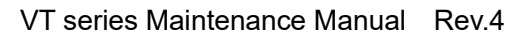

#### Arm #3 Cover 7.3

Do not remove the cover forcibly. Removing the cover forcibly may result in damage to the cables, disconnection, and/or contact failure. Damaged cables, disconnection, or contact failure is extremely hazardous and may result in electric shock and/or improper function of the robot system.

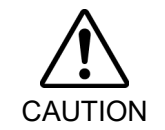

When installing the cover, be careful not to allow the cables to interfere with the cover mounting and do not bend these cables forcibly to push them into the cover. Unnecessary strain on cables may result in damage to the cables, disconnection, and/or contact failure. Damaged cables, disconnection, or contact failure is extremely hazardous and may result in electric shock and/or improper function of the robot system.

When routing the cables, observe the cable locations after removing the cover. Be sure to place the cables back to their original locations.

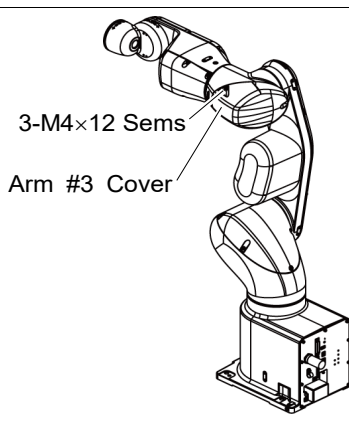

Arm #3 Cover Standard, Cleanroom model: Removal Unscrew the mounting bolts, and then lift the Arm #3 Cover. Protection model: Unscrew the mounting bolts, and then lift the Arm #3 Cover and Arm #3 gasket together. NOTE Be careful of wires and tubes when removing the (P

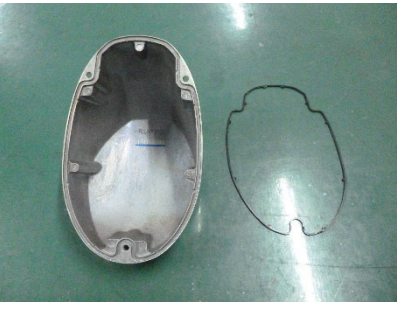

| Arm #3 Cover<br>Installation | Standard, Cleanroom model:<br>Put the Arm #3 Cover to the Manipulator and secure with the mounting bolts. |
|------------------------------|----------------------------------------------------------------------------------------------------|
|                              | Hexagon socket head cap bolts with captive washer: 3-M4×12 Sems Tightening torque: $4 \pm 0.2$ Nm         |
|                              | Protection model:                                                                                         |
|                              | Mount Arm #3 gasket in the groove of Arm #3 Cover. (Replace the gasket if there are                       |
|                              | flaws or deteriorations.)                                                                                 |
|                              | Put the Arm #3 Cover to the Manipulator and secure with the mounting bolts.                               |
|                              | Hexagon socket head cap bolts with captive washer: 3-M4×12 Sems Tightening torque: $4 \pm 0.2$ Nm         |
| NOTE                         | When installing the cover, be careful not to get the gaskets and cables caught between the arm and cover. |
|                              |                                                                                                    |

cover.

| 7.4 Arr | n #4 Cover 1                                                                                                    |
|---------|----------------------------------------------------------------------------------------------------|
| CAUTION | Do not remove the cover forcibly. Removing the cover forcibly may result in damage to the cables, disconnection, and/or contact failure. Damaged cables, disconnection, or contact failure is extremely hazardous and may result in electric shock and/or improper function of the robot system.                                                                                                    |
|         | <ul> <li>When installing the cover, be careful not to allow the cables to interfere with the cover mounting and do not bend these cables forcibly to push them into the cover. Unnecessary strain on cables may result in damage to the cables, disconnection, and/or contact failure. Damaged cables, disconnection, or contact failure is extremely hazardous and may result in electric shock and/or improper function of the robot system.</li> <li>When routing the cables, observe the cable locations after removing the cover. Be sure to place the cables back to their original locations.</li> </ul> |
|         | 6-M4×12 Sems                                                                                                    |

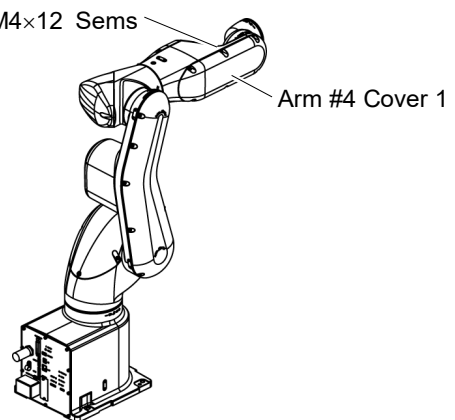

| Arm #4 Cover 1<br>Removal | Standard, Cleanroom model:<br>Unscrew the mounting bolts, and then lift the Arm<br>#4 Cover 1.                                                                                                 |
|---------------------------|----------------------------------------------------------------------------------------------------|
| NOTE                      | Protection model:<br>Unscrew the mounting bolts, and then lift the Arm<br>#4 Cover 1 and Arm #4 gasket 1 together.                                                                             |
|                           | Be careful of wires and tubes when removing the cover.                                                                                                    |
| Arm #4 Cover 1            | Standard, Cleanroom model:                                                                                                    |
| Installation              | Put the Arm #4 Cover 1 to the Manipulator and secure with the mounting bolts.<br>Hexagon socket head cap bolts with captive washer: $6-M4 \times 12$ Sems<br>Tightening torque: $4 \pm 0.2$ Nm |
|                           | Protection model:                                                                                                    |
|                           | Mount Arm #4 gasket 1 in the groove of Arm #4 Cover 1. (Replace the gasket if there are flaws or deteriorations.)                                                                              |
|                           | Put the Arm #4 Cover 1 to the Manipulator and secure with the mounting bolts.                                                                                                    |
|                           | Hexagon socket head cap bolts with captive washer: 6-M4×12 Sems Tightening torque: $4 \pm 0.2$ Nm                                                                                              |
|                           | When installing the cover, be careful not to get the gaskets and cables caught between the arm and cover.                                                                                      |

| 7.5 Arn | n #4 Cover 2                                                                                                    |
|---------|----------------------------------------------------------------------------------------------------|
|         | Do not remove the cover forcibly. Removing the cover forcibly may result in damage to the cables, disconnection, and/or contact failure. Damaged cables, disconnection, or contact failure is extremely hazardous and may result in electric shock and/or improper function of the robot system.                                                                                                    |
| CAUTION | <ul> <li>When installing the cover, be careful not to allow the cables to interfere with the cover mounting and do not bend these cables forcibly to push them into the cover. Unnecessary strain on cables may result in damage to the cables, disconnection, and/or contact failure. Damaged cables, disconnection, or contact failure is extremely hazardous and may result in electric shock and/or improper function of the robot system.</li> <li>When routing the cables, observe the cable locations after removing the cover. Be sure to place the cables back to their original locations.</li> </ul> |

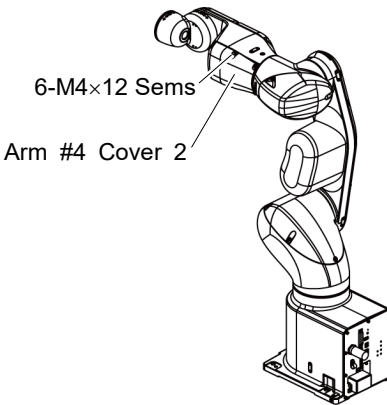

Arm #4 Cover 2 (1) Unscrew the mounting bolts, and then lift the Arm #4 Cover 2.

Removal

NOTE

Do not remove the cover forcibly when removing it.

- (2) Disconnect the connector from the board mounted on the rear side of the Arm #4 Cover 2.
- (3) Only for Protection model: Remove Arm #4 gasket 2 from the Arm #4 Cover 2.

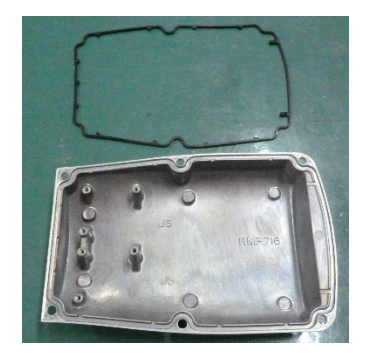

Arm #4 Cover 2 (1) Only for Protection model:

Installation

- - Mount Arm #4 gasket 2 in the groove of Arm #4 Cover 2. (Replace the gasket if there are flaws or deteriorations.)

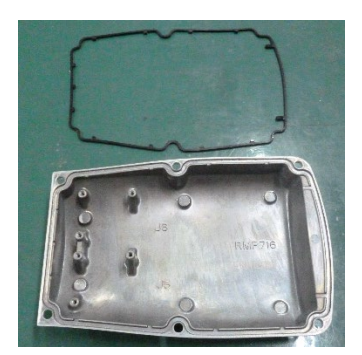

- (2) Connect the connector to the board on the rear side of the Arm #4 Cover 2.
- NOTE Connect the connector to the board which supports each motor (J5, J6).
- (P Be careful not to connect it to wrong board or forget to connect.

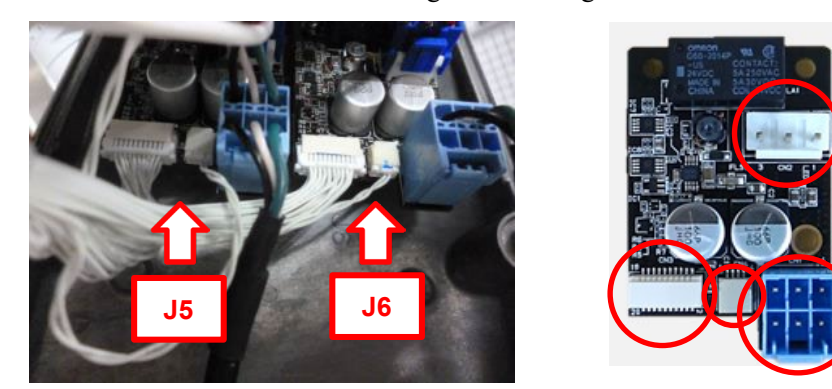

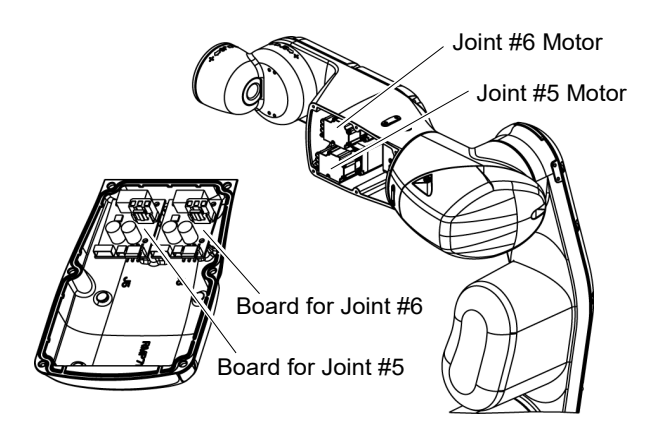

(3) Put the Arm #4 Cover 2 to the Manipulator and secure with the mounting bolts. Hexagon socket head cap bolts with captive washer: 6-M4×12 Sems Tightening torque:  $4 \pm 0.2$  Nm

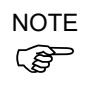

When installing the cover, be careful not to get the gaskets and cables caught between the arm and cover.

## 7.6 Power Cable Cover

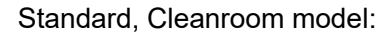

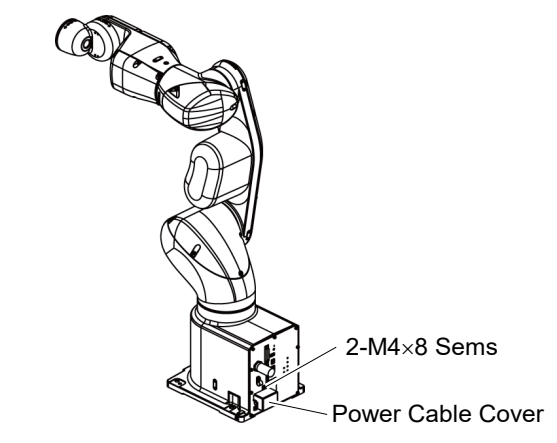

| Power Cable<br>Cover<br>Removal      | Unscrew the mounting bolts, and then lift the Power Cable Cover.                                                                                                    |  |
|--------------------------------------|----------------------------------------------------------------------------------------------------|--|
| Power Cable<br>Cover<br>Installation | Put the Power Cable Cover to the connector plate and secure with the mounting bolts.<br>Hexagon socket head cap bolts with captive washer: $2-M4\times8$ Sems<br>Tightening torque: $0.9 \pm 0.1$ Nm |  |
|                                      | NOTE When installing the cover, be careful not to get the cables caught between the arm and cover                                                                                                    |  |

Protection model:

There is no Power Cable Cover.

| 7.7 Co  | nnector Plate                                                                                                    |
|---------|----------------------------------------------------------------------------------------------------|
|         | Do not remove the connector plate forcibly. Removing the connector plate forcibly may result in damage to the cables, disconnection, and/or contact failure. Damaged cables, disconnection, or contact failure is extremely hazardous and may result in electric shock and/or improper function of the robot system. |
| Â       | When installing the connector plate, be careful not to allow the cables to interfere<br>with the plate mounting and do not bend these cables forcibly to push them into<br>the cover.                                                                                                    |
| CAUTION | Unnecessary strain on cables may result in damage to the cables, disconnection, and/or contact failure. Damaged cables, disconnection, or contact failure is extremely hazardous and may result in electric shock and/or improper function of the robot system.                                                      |
|         | When routing the cables, observe the cable locations after removing the connector plate. Be sure to place the cables back to their original locations.                                                                                                    |
| -       |                                                                                                    |

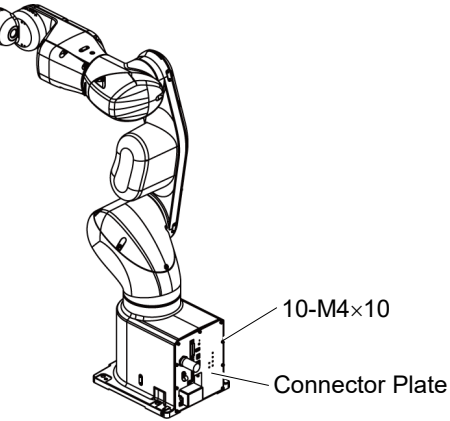

Connector Plate

Removal

Standard, Cleanroom model:

(1) Remove the Power Cable Cover.

Reference: 7.6 Power Cable Cover.

(2) Remove the power cable clamp and then remove Power Cable Connector.

NOTE When removing the Power cable connector, pull it out with pushing clips on both side of the connector.

(3) Unscrew the Connector Plate mounting bolts and then remove the Connector Plate.

#### Protection model:

- (1) Unscrew the Connector Plate mounting bolts and then remove the Connector Plate.
- (2) Remove the base gasket from the base.

 

 Connector
 Standard, Cleanroom model:

 Plate
 (1) Put the Connector Plate to the base and secure using the mounting bolts. Hexagon socket head cap button bolt: 10-M4×10 Tightening torque: 4.0 ± 0.2 N·m

 (2) Connect the Power Cable Connector and install the power cable clamp.

 (3) Mount the Power Cable Cover. Reference: 7.6 Power Cable Cover.

 Protection model:

 (1) Mount the base gasket in the groove of the base. (Replace the gasket if there are flaws or deteriorations.)

 (2) Put the Connector Plate to the base and secure using the mounting bolts. Hexagon socket head cap button bolt: 10-M4×10

Tightening torque:  $4.0 \pm 0.2 \text{ N} \cdot \text{m}$ 

NOTE

When installing the connector plate, be careful not to get the gaskets and cables caught between the arm and cover.

| 8. Cabl | e                                                                                                    |
|---------|----------------------------------------------------------------------------------------------------|
| WARNING | Do not connect or disconnect the motor connectors while the power to the robot<br>system is turned ON. Connecting or disconnecting the motor connectors with<br>the power ON is extremely hazardous and may result in serious bodily injury as<br>the Manipulator may move abnormally, and also may result in electric shock<br>and/or malfunction of the robot system.                                                                           |
|         | <ul> <li>To shut off power to the robot system, disconnect the power plug from the power source. Be sure to connect the power cable to a power plug.</li> <li>DO NOT connect it directly to a factory power source.</li> </ul>                                                                                                    |
|         | Before performing any replacement procedure, turn OFF the Controller and<br>related equipment, and then disconnect the power plug from the power source.<br>Performing any replacement procedure with the power ON is extremely hazardous<br>and may result in electric shock and/or malfunction of the robot system.                                                                                                    |
|         | Be careful not to get any foreign substances in the Manipulator, connectors, and<br>pins during maintenance. Turning ON the power to the robot system when any<br>foreign substances exist in them is extremely hazardous and may result in electric<br>shock and/or malfunction of the robot system.                                                                                                    |
|         |                                                                                                    |
|         | Be sure to connect the cables properly. Do not allow unnecessary strain on the cables. (Do not put heavy objects on the cables. Do not bend or pull the cables forcibly.) The unnecessary strain on the cables may result in damage to the cables, disconnection, and/or contact failure. Damaged cables, disconnection, or contact failure is extremely hazardous and may result in electric shock and/or improper function of the robot system. |

## 8.1 Replacing Cable Unit

|                     | Name                            |                            | Quantity | Note                                                                     |
|---------------------|---------------------------------|----------------------------|----------|--------------------------------------------------------------------------|
| Maintenance<br>part | Cable Unit                      |                            | 1        | 2191349                                                                  |
| Tools               | Hexagonal<br>wrench             | width across flats: 2.5 mm | 1        | For M3 hexagon socket head cap bolts                                     |
|                     |                                 | width across flats: 3 mm   | 1        | For M4 hexagon socket head cap bolts                                     |
|                     | Torque wrench                   |                            | 1        | For tightening torque control                                            |
|                     | Cross-point screwdriver (No. 2) |                            | 1        | For cross-recessed screw                                                 |
|                     | Nippers                         |                            | 1        | For cutting wire tie                                                     |
| Material            | Wire tie                        |                            | -        |                                                                          |
| Grease              | GPL-224                         |                            | -        | For purchasing grease, please<br>contact the supplier of your<br>region. |

| CAUTION | <ul> <li>If the connectors have been disconnected during the replacement of the cable unit, be sure to reconnect the connectors to their proper positions. Refer to the wiring diagrams.</li> <li>Improper connection of the connectors may result in improper function of the robot system.</li> <li>For details on the connections, refer to the following manual.</li> <li>"3. Manipulator Structure"</li> </ul>                                                                                                    |  |
|---------|----------------------------------------------------------------------------------------------------|--|
|         | Be sure to connect the cables completely. Do not allow unnecessary strain on the cables. (Do not put heavy objects on the cables. Do not bend or pull the cables forcibly.) The unnecessary strain on the cables may result in damage to the cables, disconnection, and/or contact failure. Damaged cables, disconnection, or contact failure is extremely hazardous and may result in electric shock and/or improper function of the robot system.                                                                                                    |  |
|         | <ul> <li>Wear protective gear including a mask, protective goggles, and oil-resistant gloves during grease up. If grease gets into your eyes, mouth, or on your skin, follow the instructions below.         <ul> <li>If grease gets into your eyes</li> <li>Flush them thoroughly with clean water, and then see a doctor immediately.</li> <li>If grease gets into your mouth</li> <li>If swallowed, do not induce vomiting. See a doctor immediately.</li> <li>If grease just gets into your mouth, wash out your mouth with water thoroughly.</li> </ul> </li> <li>If grease gets on your skin</li> <li>Wash the area thoroughly with soap and water.</li> </ul> |  |

When removing the Joint #2 motor unit, tilt the Arm #2 and press it against the Arm #1. Reference: 10.1 Joint #2 - Replacing the Motor, Removal step (2)

When removing the Joint #3 motor unit, tilt the Arm #3 and press it against the Arm #2. Reference: 11.1 Joint #3 - Replacing the Motor, Removal step (2)

#### Cable Unit Removal

- (1) Move the Manipulator to the origin posture (0 pulse position).
  - (2) Turn OFF the Manipulator.
  - (3) Remove the following covers and plate.

| Arm #1 Cover   | Arm #2 Cover    |
|----------------|-----------------|
| Arm #3 Cover   | Arm #4 Cover    |
| Arm #4 Cover 2 | Connector Plate |

Reference: 7 Covers

(4) Unscrew the mounting screws of the Controller Unit.

Hexagon socket head cap bolts: 3-M4×10 (with plain washer)

(5) Pull out the Controller Unit from the Manipulator base.

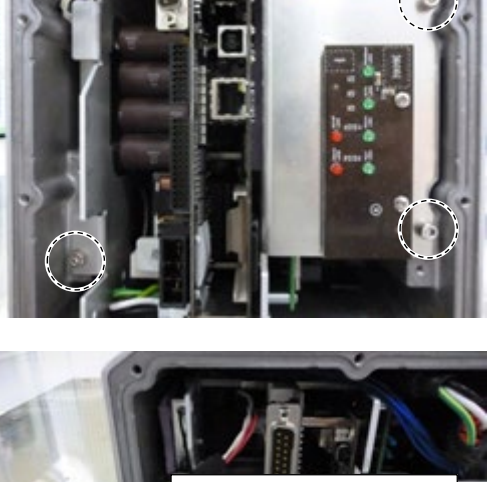

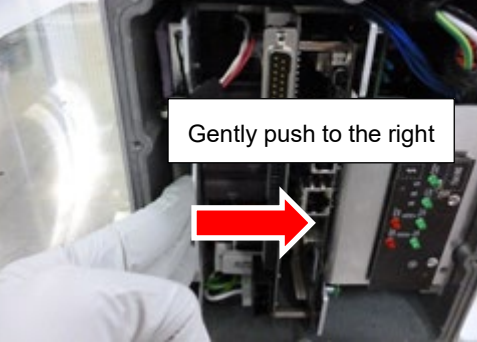

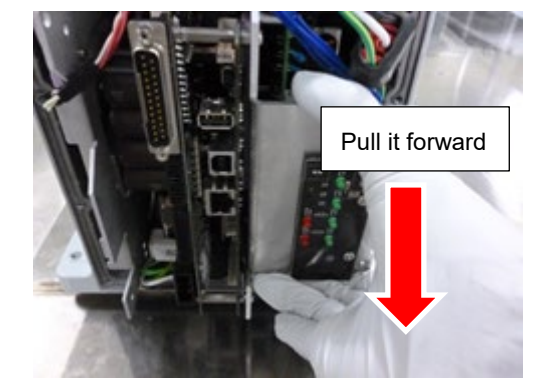

NOTE When pulling it out,

firstly push the plate of the Controller Unit to the right (see the picture) gently, then remove the thermal conductive sheet on the base and the Controller Unit. Next, pull the Controller Unit forward.

- (6) Disconnect the following connectors of the Controller Unit.
  - A: Power cable connector
  - B: Signal cable connector
  - C: LED connectors  $\times 2$

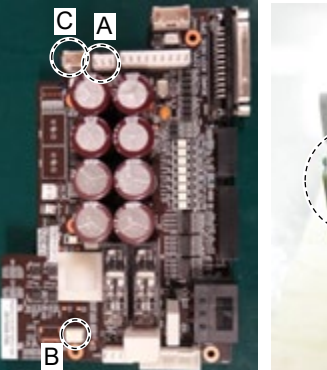

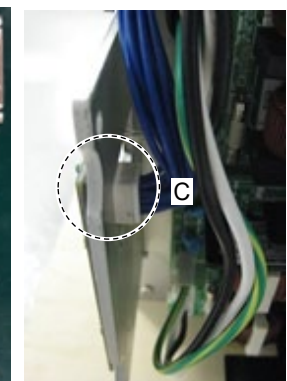

(7) Remove the ground wire terminals inside the base.Cross recessed head screws: M4×6

(8) Cut off the wire tie bound to the plate inside the base.Wire tie: AB150

(9) Cut off the wire ties bound inside the Arm #1.

Wire ties :  $AB150 \times 2$  $AB100 \times 1$ 

(10) Remove the ground wire terminals of Arm #1.Cross recessed head screws: 2-M4× 6

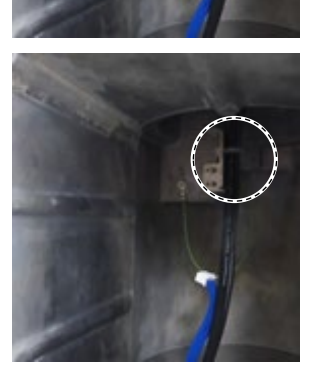

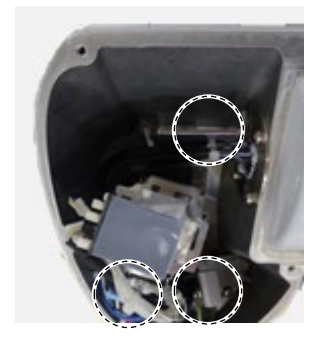

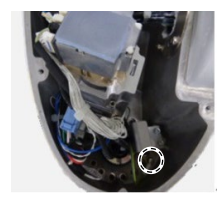

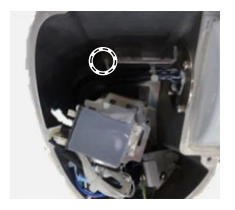

(11) Disconnect the power cable connecter from the AMP board of Joint #1 motor.

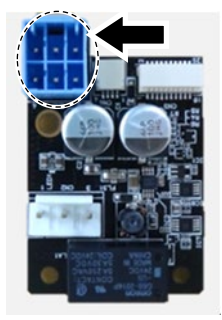

(12) Disconnect the signal cable connectors (for motor × 2) of Joint #1 motor.

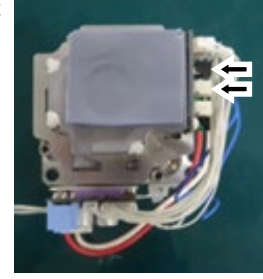

(13) Cut off the wire ties bound to inside the Arm #2.

Wire ties :  $AB150 \times 6$  $AB100 \times 5$ 

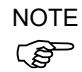

Be careful not to cut the harness.

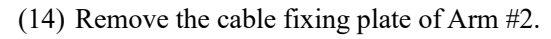

Hexagon socket head cap bolts with captive washer: 4-M4×12

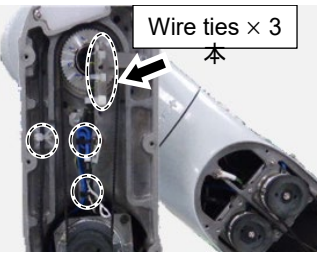

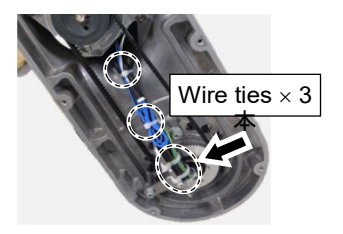

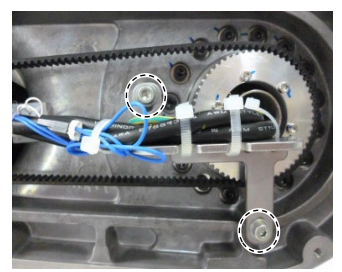

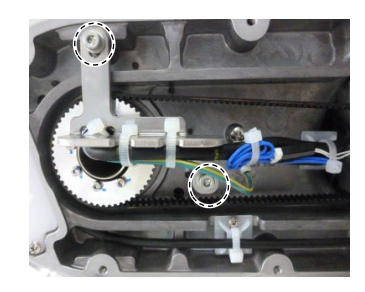

(15) Remove the ground wire terminals of Arm #2.

Cross recessed head screws: 2-M4×6

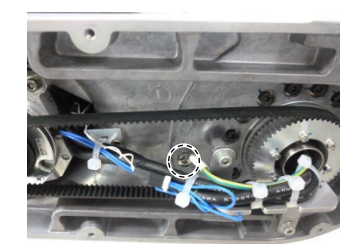

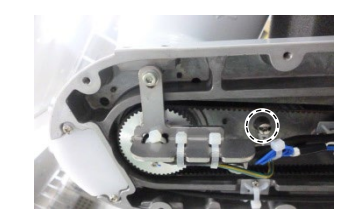

- (16) Remove the Joint #2 motor.Reference: 10.1 Replacing Joint #2 Motor
- (17) Remove the Joint #3 motor.Reference: 11.1 Replacing Joint #3 Motor
- (18) Remove the light guide plate.

Cross recessed head screws: 2-M3×10

(19) Unscrew the cross recessed head screws fixing the LED board.

Cross recessed head screws: 2-M3×6

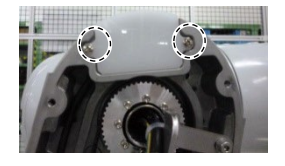

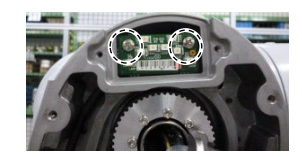

(20) Disconnect the connector which is connected to the LED board.

Connector: LED\_CN1

(21) Pass the LED cable through the opening of the Arm #2 and pull the LED cable out.

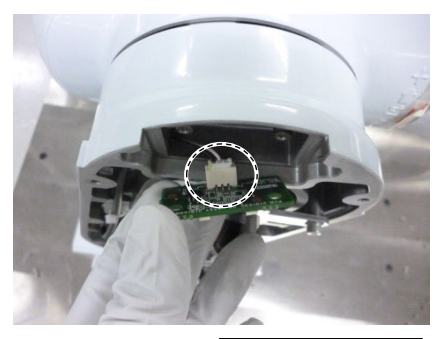

Pass through the opening

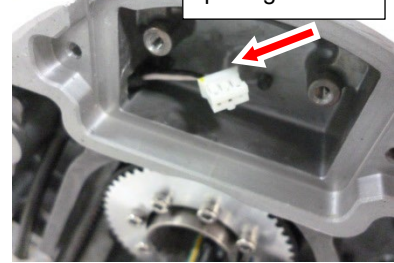

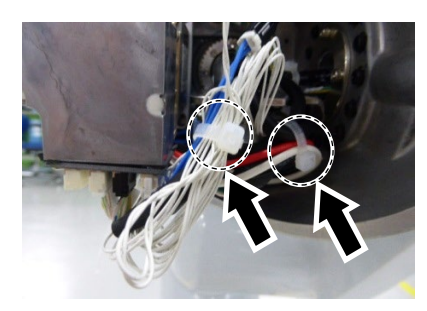

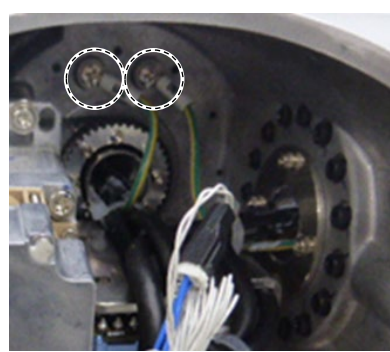

(22) Cut off the wire tie bound to the plate inside the Arm #3.

Wire ties: AB150  $\times 2$ 

(23) Cut off the wire ties that bind the power cable and the signal cable of Joint #4 motor.

Wire ties:  $AB100 \times 2$ 

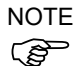

- Be careful not to cut the harness.
- (24) Remove the ground wire terminals of Arm #3.

Cross recessed head screws:  $2-M4 \times 6$ 

(25) Disconnect the power cable connecter from the AMP board of Joint #4 motor.

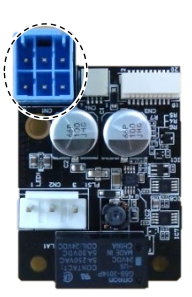

(26) Disconnect the signal cable connectors (for motor  $\times$  2) of Joint #4 motor.

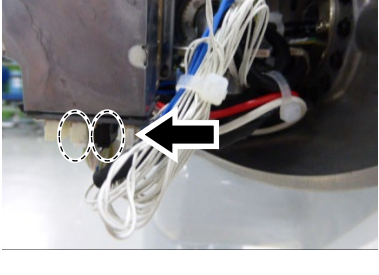

(27) Cut off the wire ties bound to the plate inside the Arm #4.

Wire tie: AB150

(28) Cut off the wire tie that binds the following cables and ground wire.

Wire tie: AB100

Joint #5 motor cable Signal cable (for motor) Joint #6 motor cable Ground wire

- NOTE
- Be careful not to cut the harness.

(29) Remove the ground wire terminals of Arm #4.

Cross recessed head screws: M4×6

(30) Remove the signal cable connectors (for motor  $\times$ 3) of the the Joint #5 motor and Joint #6 motor.

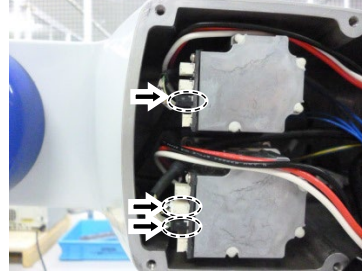

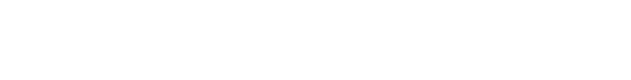

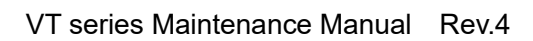

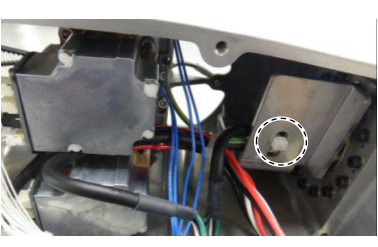

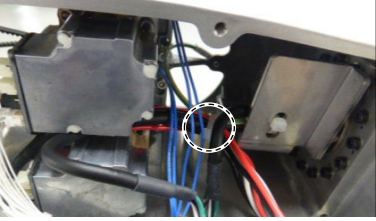

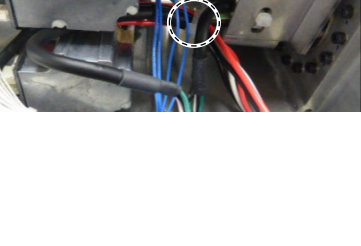

(31) Pass the ground wire and the following cables of each arm through the sleeve of each joint and pull them out.

Ground wires × 4 Signal cables (for motor × 5) LED cable × 1

(32) Pass the power cable through the sleeve of each joint and pull it out in the following order.

Arm  $#4 \rightarrow$  Arm  $#3 \rightarrow$  Arm  $#2 \rightarrow$  Arm  $#1 \rightarrow$  Base

Cable Unit Installation

- Pass the new power cable in the following order. Base
  - $\rightarrow$  Arm #1
  - $\rightarrow$  Joint #1 Timing Belt
  - $\rightarrow$  Arm #2
  - $\rightarrow$  Arm #3
  - $\rightarrow$  Joint #4 Timing Belt
  - $\rightarrow$  Arm #4

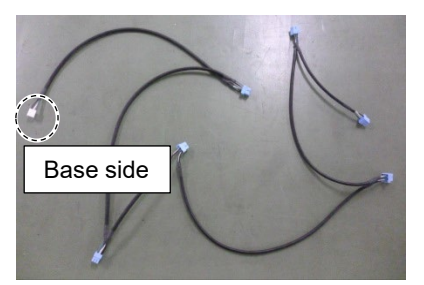

- NOTE When passing the cables between arms, be sure to pass them through the sleeve of each joint. The white connecter is the base side.
  - (2) Pass the new LED cables in the following order. Base
    - $\rightarrow$  Arm #1
    - $\rightarrow$  Joint #1 Timing Belt
    - $\rightarrow$  Arm #2

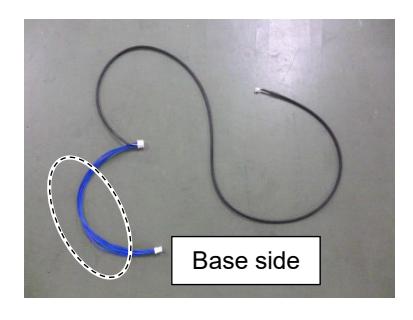

- NOTE When passing the cables between arms, be sure to pass them through the sleeve of each joint. The blue cable is the base side.
  - (3) Connect the power cable connectors (× 6) of the Joint #1, 2, 3, 4, 5, 6 AMP board.

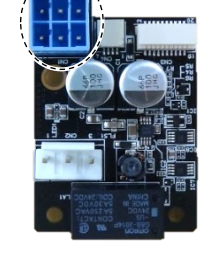

(4) Connect the signal cable connector (for motor) of the Joint #1, 2, 3, 4, 5, 6 motor unit.

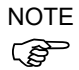

When passing the cables between arms, be sure to pass them through the sleeve of each joint.

Confirm that the joint marked on the wire marker of the signal cable and the joint of the motor unit to be connected are the same.

Also, the same colored connecter is connected to each connector. (For the Joint #6 motor, only black colored connecter is connected.)

(5) Install the Joint #2 motor.

Reference: 10.1 Replacing Joint #2 Motor

(6) Install the Joint #3 motor.

Reference: 11.1 Replacing Joint #3 Motor

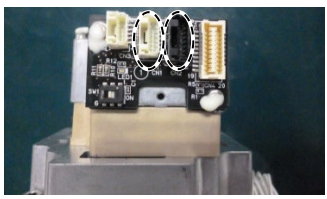

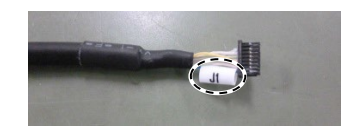

(7) Fix the ground wire between the base and the Arm #1.

Cross recessed head screws: 2-M4×6 Tightening torque:  $2.0 \pm 0.1$  N·m

#### Base side:

Ground wire terminal marked "BASE" on the wire marker.

#### Arm #1 side: Ground wire terminal marked "ARM1" on the wire marker.

(8) Fix the ground wire between the Arm #1 and the Arm #2.

Cross recessed head screws:  $2-M4 \times 6$ Tightening torque:  $2.0 \pm 0.1$  N·m

Arm #1 side:

Ground wire terminal marked "ARM1" on the wire marker.

#### Arm #2 side:

Ground wire terminal marked "ARM2" on the wire marker.

(9) Fix the ground wire between the Arm #2 and the Arm #3

Cross recessed head screws:  $2-M4 \times 6$ Tightening torque:  $2.0 \pm 0.1$  N·m

#### Arm #2 side:

Ground wire terminal marked "ARM2" on the wire marker.

#### Arm #3 side:

Ground wire terminal marked "ARM3" on the wire marker.

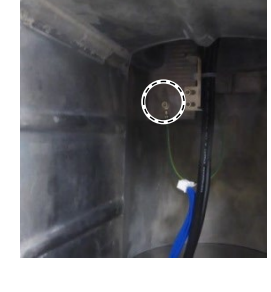

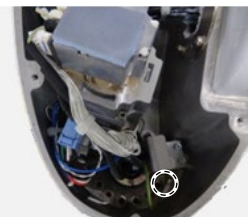

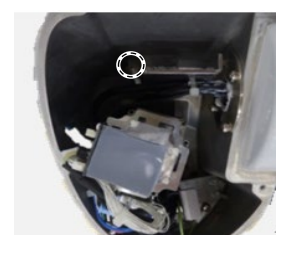

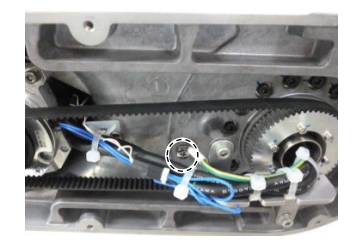

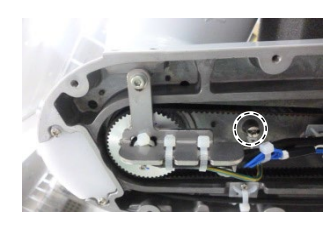

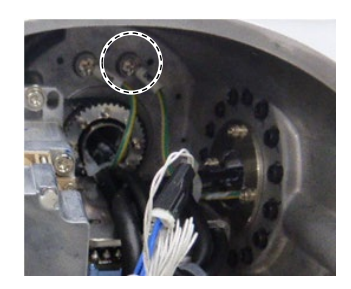

(10) Fix the ground wire between the Arm #3 and the Arm #4.

Cross recessed head screws:  $2-M4 \times 6$ Tightening torque:  $2.0 \pm 0.1$  N·m

Arm #3 side:

Ground wire terminal marked "ARM3" on the wire marker.

Arm #4 side: Ground wire terminal marked "ARM4" on the wire marker.

(11) Connect the LED cable connector to the opening of the end of Arm #2.

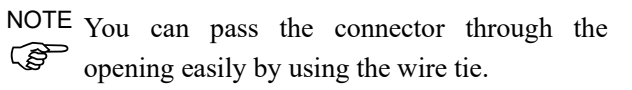

(12) Connect the LED cable connector to the LED board.

Connectors: LED\_CN1

(13) Fix the LED board.

Cross recessed head screws:  $2-M3 \times 6$ Tightening torque:  $0.45 \pm 0.1$  N·m

(14) Fix the light guide plate.

Cross recessed head screws:  $2-M3 \times 10$ Tightening torque:  $0.45 \pm 0.1$  N·m

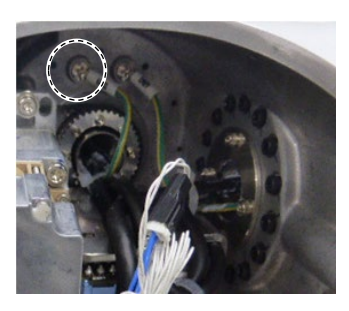

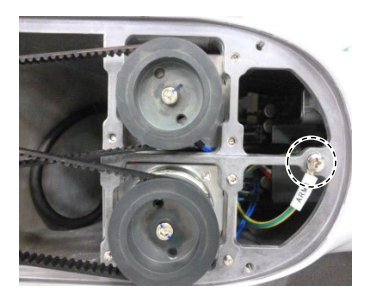

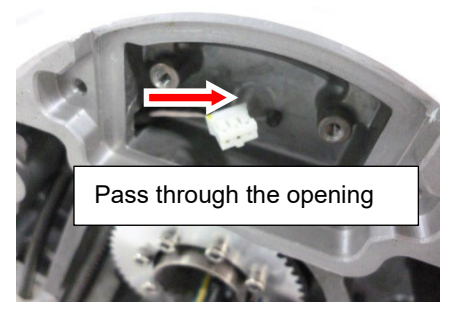

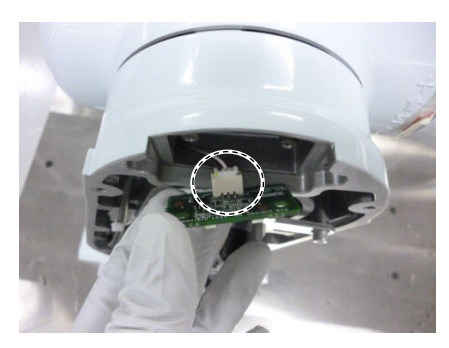

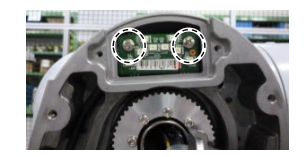

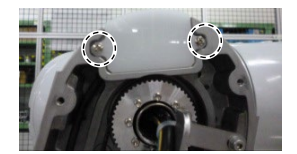

(15) Pass the wire tie through the hole inside the base.

Bind the following cables and the ground wire with the wire tie.

Wire tie: AB150

- Power cable LED cable Signal cable (for motor) Ground wire
- (16) Pass the wire tie through the hole on the two plates of Arm #1. Bind the following cables and the ground wire with the wire tie.

Wire tie: AB150

Power cable LED cable Signal cable (for motor) Ground wire

(17) Bind the following cables between the Joint #1 motor and the Controller Unit with the wire tie.

Wire tie: AB100

Signal cable (for motor) Signal cable (for AMP board)

(18) Pass the wire tie through the plate inside the Arm #2.Bind the following cables with the wire tie.

Wire tie :  $AB150 \times 3$  $AB100 \times 3$ 

Power cable LED cable (Joint #2 side only) Signal cable (for motor) Ground wire

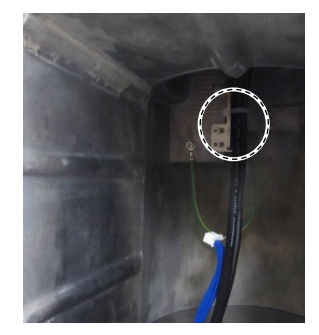

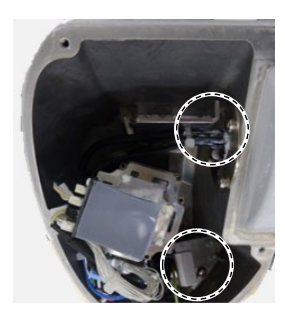

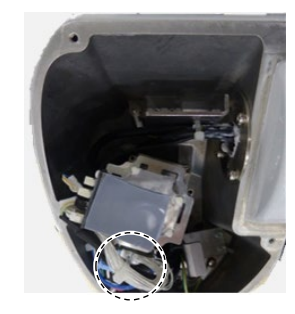

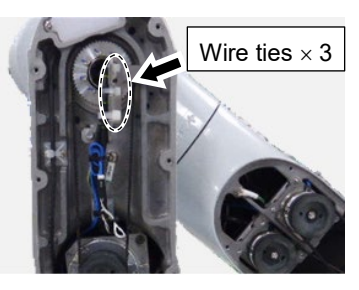

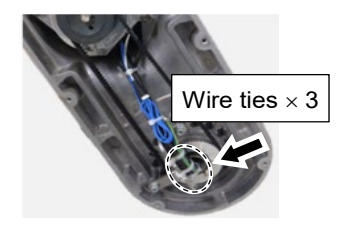

(19) Fold the each brake cable for Joint #2 and Joint #3 motors into the length of 40mm. Bind it with the following cables with the wire tie.

Wire tie :  $AB150 \times 1$  $AB100 \times 1$ 

Power cable Signal cable (for motor) Brake cable

(20) Pass the wire tie through the mount base A and B inside Arm #2.Bind the following cables with the wire tie.

Wire tie :  $AB150 \times 1$  $AB100 \times 1$ 

Power cable Signal cable (for motor) Brake cable LED cable (mount base A only)

(21) Pass the LED cable through the groove for LED cable wiring of Arm #2.Pass the wire tie through the mount base C and bind the LED cable with the wire tie.

Wire tie :  $AB150 \times 1$ 

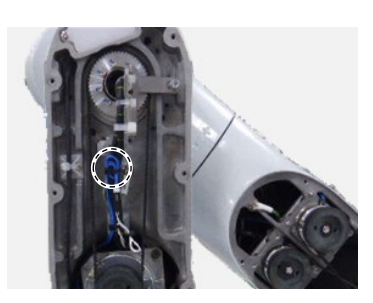

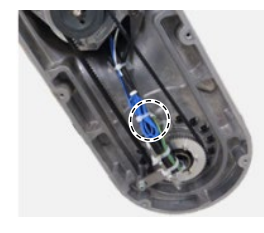

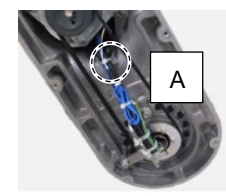

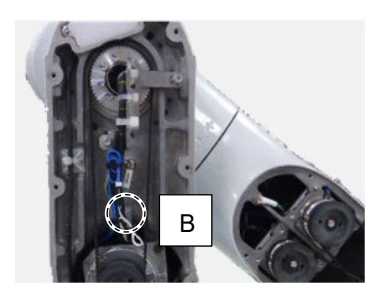

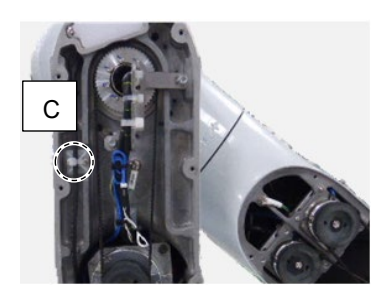

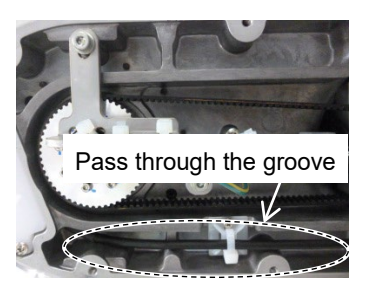

(22) Pass the wire tie through the hole inside the Arm #3.

Bind the following cables with the wire tie.

Wire tie: AB150

Power cable Signal cable (for motor) Ground wire

(23) Bind the following cables between the Joint #4 motor and the Joint #3 motor with the wire tie.

Wire tie: AB100

Power cable Signal cable (for motor) Motor cable

(24) Bind the following cables between the Joint #4 motor and the Joint #3 motor with the wire tie.

Wire tie: AB100

Signal cable(for AMP board) Signal cable (for motor) Brake cable

(25) Pass the wire tie through the hole inside the Arm #4. Bind the following cables and the ground wire with the wire tie.

Wire tie: AB150

Power cable Signal cable (for motor) Ground wire

(26) Bind the following cables and the ground wire with the wire tie.

Wire tie: AB100

Motor cable (Joint #5) Signal cable Motor cable (Joint #6) Ground wire

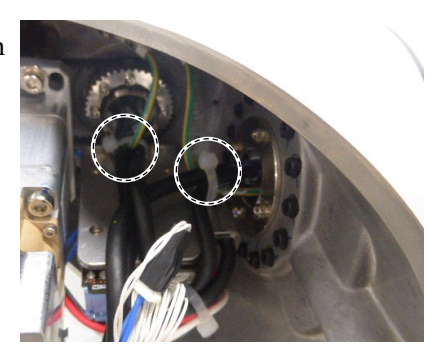

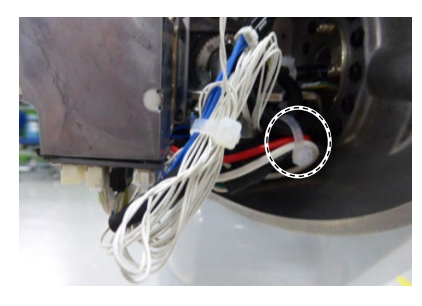

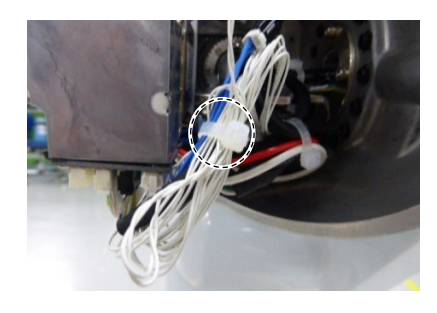

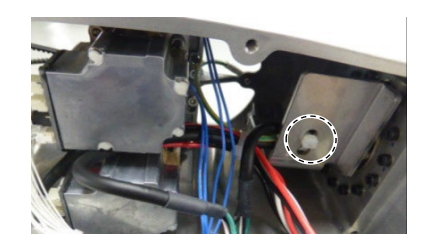

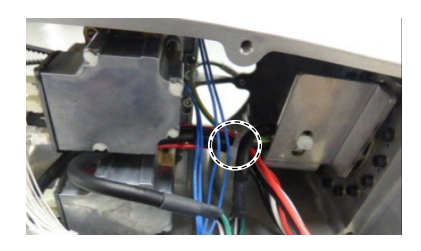

(27) Apply grease to the cables inside the each Joint sleeve.

> Grease: GPL-224 Between Base-Arm #1 : 4.5±1g Between Arm #1-Arm #2 : 4.5 $\pm$ 1g Between Arm #2-Arm #3 : 2.8±0.5g Between Arm #3-Arm #4 : 2.8±0.5g

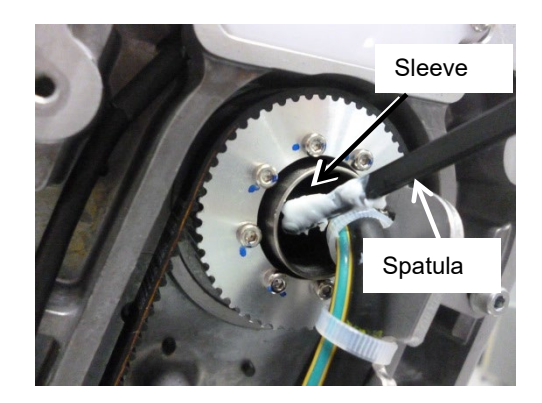

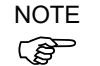

Apply grease evenly to the entire cable inside the sleeve and the end of the sleeve by using a slim spatula

When applying the grease, be careful not to attach the grease to the AMP board.

(28) Connect the following connectors to the Controller Unit.

> A: Power cable connector B: Signal cable connector C: LED connectors  $\times 2$

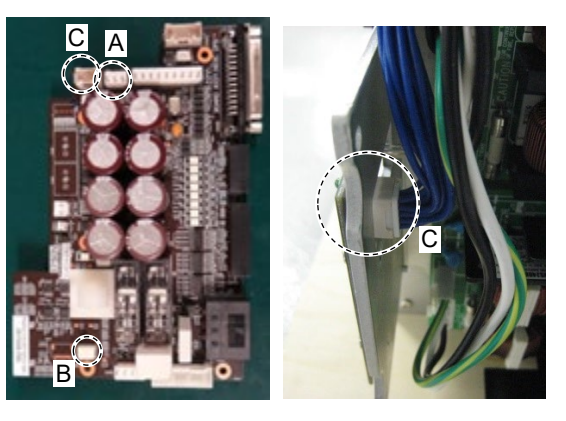

(29) Push the Controller Unit into the base.

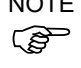

NOTE Insert the Controller Unit while moving it to the right (see the picture).

> Then, gently move the plate of the Controller Unit to the left and let the thermal conductive sheet contacts with the wall inside the base.

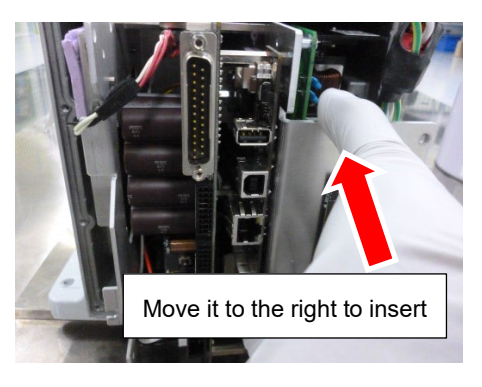

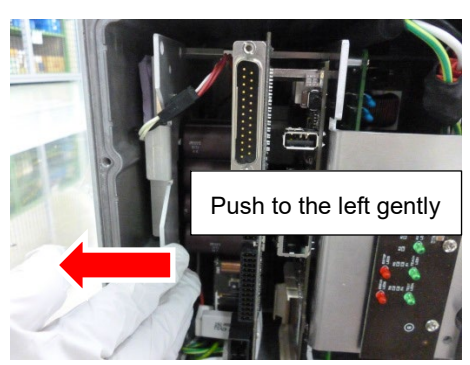

#### VT6L Maintenance 8. Cable

(30) Tighten the mounting screws of the Controller Unit.

Hexagon socket head cap bolts:  $3-M4 \times 10$ (with plain washer) Tightening torque:  $4.0 \pm 0.2$  N·m

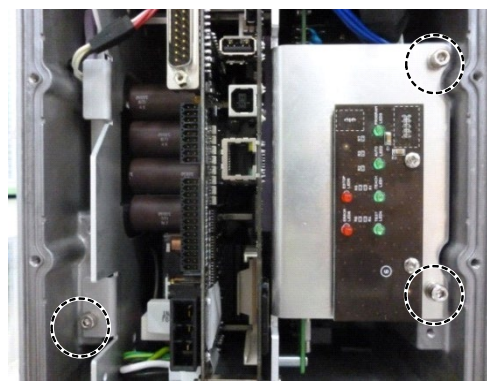

(31) Install the following covers the plate.

| Arm #1 Cover   | Arm #2 Cover    |
|----------------|-----------------|
| Arm #3 Cover   | Arm #4 Cover 1  |
| Arm #4 Cover 2 | Connector Plate |

Reference: 7 Covers
## 8.2 Insert or Pull out of Power Cable

### NOTE

Protection model Manipulator cannot insert or pull out power cable.

|      | Name                            | Quantity | Note                     |
|------|---------------------------------|----------|--------------------------|
| Tool | Cross-point screwdriver (No. 2) | 1        | For cross-recessed screw |

| Power Cable | (1)  | Turn OFF the Manipulator.                                                                               |
|-------------|------|----------------------------------------------------------------------------------------------------|
| Pull out    | (2)  | Remove the power cable cover.                                                                           |
| Standard    |      | Reference: 7.6 Power Cable Cover                                                                        |
| Cleanroom   | (3)  | Remove the power cable clamp.                                                                           |
|             | (4)  | Disconnect the power cable connector.                                                                   |
|             | NOTE | When removing the power cable connector, pull it out with pushing clips on both sides of the connector. |
| Power Cable | (1)  | Connect the power cable connector.                                                                      |
| Insertion   | (2)  | Mount the power cable clamp.                                                                            |
| Standard    | (3)  | Mount the power cable cover.                                                                            |
| Cleanroom   |      | Reference: 7.6 Power Cable Cover                                                                        |

| 9. Joint | #1                                                                                                    |
|----------|----------------------------------------------------------------------------------------------------|
|          | Do not connect or disconnect the motor connectors while the power to the robot<br>system is turned ON. Connecting or disconnecting the motor connectors with<br>the power ON is extremely hazardous and may result in serious bodily injury as<br>the Manipulator may move abnormally, and also may result in electric shock<br>and/or malfunction of the robot system. |
| WARNING  | <ul> <li>To shut off power to the robot system, disconnect the power plug from the power source. Be sure to connect the power cable to a power plug.</li> <li>DO NOT connect it directly to a factory power source.</li> </ul>                                                                                                    |
|          | Before performing any replacement procedure, turn OFF the Controller and<br>related equipment, and then disconnect the power plug from the power source.<br>Performing any replacement procedure with the power ON is extremely hazardous<br>and may result in electric shock and/or malfunction of the robot system.                                                   |
|          | Be careful not to apply excessive shock to the motor shaft when replacing the                                                                                                    |

# CAUTION • Never disassemble the motor and encoder. A disassembled motor and encoder will cause a positional gap and cannot be used again.

After parts have been replaced (motor units, reduction gear units, timing belts), the Manipulator cannot operate properly because a mismatch exists between the origin stored in each motor and its corresponding origin stored in the Robot system.

motors. The shock may shorten the life cycle of the motors and encoder and/or

Because of that, it is necessary to perform calibration (encoder rest and calibration) to match these origins.

After replacing the parts, refer to the following section to perform calibration.

19. Calibration.

damage them.

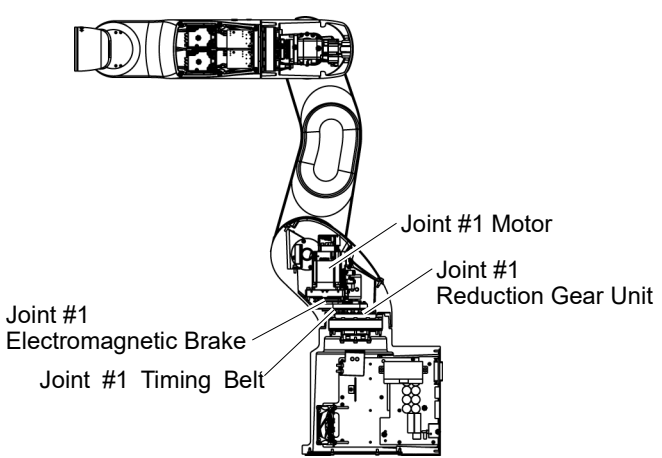

|             | naonig o                 |                            |          |                                      |
|-------------|--------------------------|----------------------------|----------|--------------------------------------|
|             |                          | Name                       | Quantity | Note                                 |
| Maintenance | Joint #1 mot             | or unit                    | 1        | 2194596                              |
| parts       | Thermal conductive sheet |                            | 1        | 1755573                              |
|             | Hexagonal<br>wrench      | width across flats: 2.5 mm | 1        | For M3 hexagon socket head cap bolts |
| Tools       |                          | width across flats: 3 mm   | 1        | For M4 hexagon socket head cap bolts |
|             | Torque wrench            |                            | 1        | For tightening torque control        |
|             | Nippers                  |                            | 1        | For cutting wire tie                 |
|             | Belt tension meter       |                            | 1        | Refer: Unitta U-505                  |
| Material    | Wire tie                 |                            | -        |                                      |

## 9.1 Replacing Joint #1 Motor

The brake is mounted on each joint to prevent the arm from lowering due to its own weight while the Controller power is OFF or the motor is OFF status. The brake does not work during replacement. Be careful when performing maintenance work.

Joint #1 Motor Removal (1) Turn OFF the Manipulator.

(2) Remove the Arm #1 Cover.

Reference: 7.1 Arm #1 Cover.

(3) Cut off the wire tie that binds the following cables.

Signal cable and the signal cable for AMP board between the Joint #1 motor and the Controller Unit

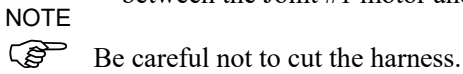

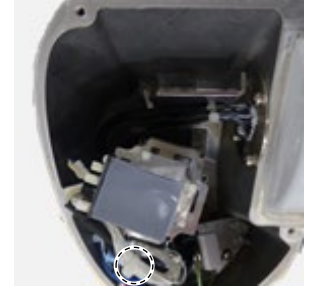

(4) Cut off the wire tie on the plate (Arm #1 sleeve side) and remove the plate.

Hexagon socket head cap bolts: 2-M4×12 (with washer)

NOTE Be careful not to cut the harness.

(5) Remove the motor unit from the Arm #1.

Hexagon socket head cap bolts: 3-M4×22 (with slotted hole washer)

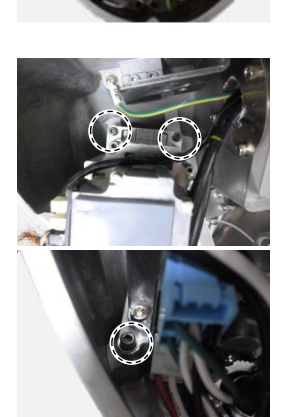

- (6) Disconnect the following connectors from the AMP board.
  - A: Power cable connector
  - B: Brake connector
  - C: Signal cable connector (for AMP board)
  - D: Motor connector
- (7) Disconnect the following connectors from the motor.
  - A: Signal cable connectors (for motor × 2) B: Signal cable connector (for AMP board)

NOTE

The cables will be necessary again. Be careful not to lose them.

(8) Remove the AMP board fixing plate (with AMP board) from the motor unit.

Hexagon socket head cap bolts: 2-M3×6

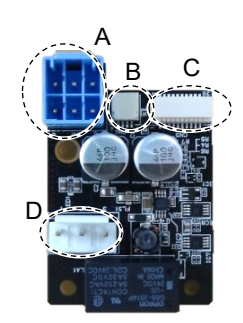

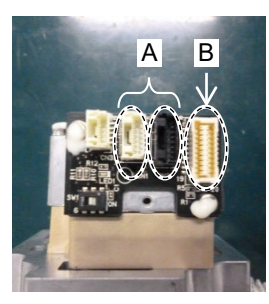

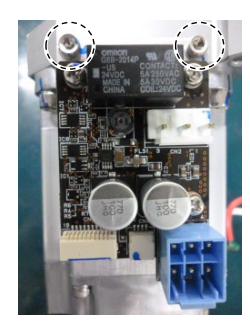

| Joint #1 Motor | (1) | Fix the AMP board fixing plate (with AMP board) to a new |
|----------------|-----|----------------------------------------------------------|
| Installation   |     | motor unit.                                              |

Hexagon socket head cap bolts:  $2-M3 \times 6$ Tightening torque:  $2.0 \pm 0.1$  N m

(2) Connect the following connectors of the motor.

A: Signal cable connectors (for motor × 2) B: Signal cable connector (for AMP board)

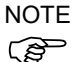

Connector for the signal cable connector (for motor) is the same color.

- (3) Connect the following connectors of the AMP board.
  - A: Power cable connector
  - B: Brake connector
  - C Signal cable connector (for AMP board)
  - D: Motor connector
- (4) Attach the thermal conductive sheet on the bottom of the motor unit. For the attaching position, refer to the picture on the right.
- NOTE Make sure that the entire surface of the thermal conductive sheet contacts with the rear side of the motor unit without lifting up the center of the sheet.

(5) Pass the timing belt through the motor pulley and loosely secure to the Arm #1.

Hexagon socket head cap bolts: 3-M4×22 (with slotted hole washer)

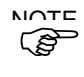

Make sure that the gear grooves of the timing belt are fit into those of the pulley completely.

When securing the motor unit loosely, make sure that the motor unit can be moved by hand and it does not tilt when being pulled. If the unit is secured too loose or too tight, the belt will not have proper tension.

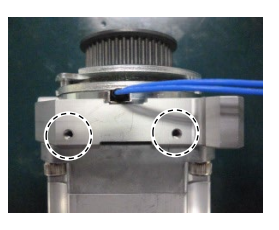

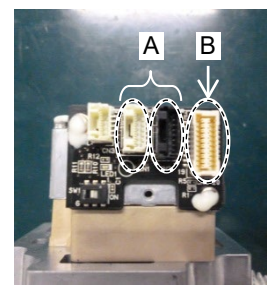

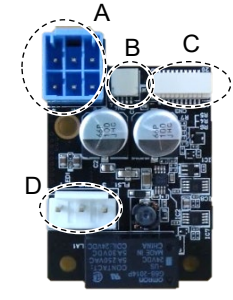

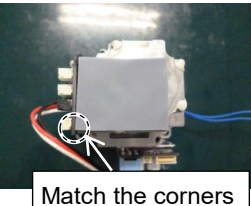

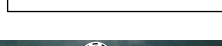

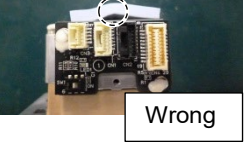

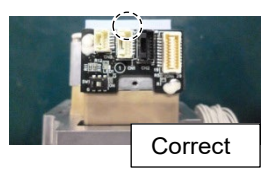

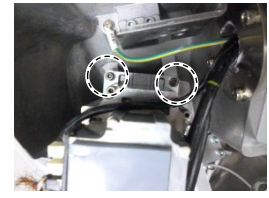

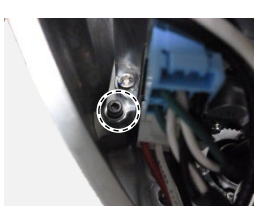

NOTE

(P

(6) Apply proper tension to the motor unit and fix it.

Joint #1 timing belt tension: 34~70 N Belt tension meter setting values Weight: 2.5g/mm width×m span Width: 9.0mm Span: 60mm

Hexagon socket head cap bolts: 3-M4×22 (with slotted hole washer) Tightening torque:  $4.0 \pm 0.2 \text{ N} \cdot \text{m}$ 

Regarding belt tension:

Jumping (position gap) may occur if the value is below the lower limit.

Vibration (abnormal noise) or reduction in life of the parts may occur if the value exceeds the upper limit.

When you replace with a new belt, belt extends and the belt tension may decrease in the initial stage. Make sure to operate the robot two to three days and check the belt tension again.

(7) Mount the plate of the Arm #1 sleeve side. Hexagon socket head cap bolts: 2-M4×12 (with a washer) Tightening torque:  $4.0 \pm 0.2 \text{ N} \cdot \text{m}$ 

Pass the wire tie through the hole on the plate. Bind the following cables and the ground wire with the wire tie.

Motor cable Signal cable (for motor) LED cable Ground wire

(8) Bind the following cables between the Joint #1 motor and the Controller Unit with the wire tie.

Wire tie: AB100

Signal cable (for motor) Signal cable (for AMP board)

(9) Mount the Arm #1 cover. Reference: 7.1 Arm #1 Cover

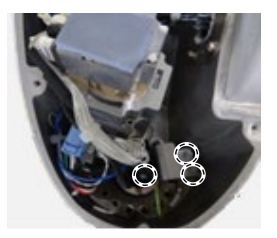

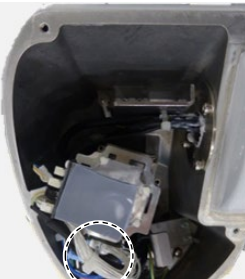

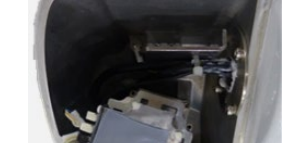

(10) Turn ON the Manipulator.

NOTE

Reference: VT series Manual VT6L Manipulator 6.5 LED

When starting the manipulator for the first time after replacing the motor unit, the motor unit firmware is automatically updated. DO NOT turn OFF the Manipulator until it starts.

When you connect a motor unit connected to another axis, an error 5009 or 9709 will occur. To clear the error, enter the following command in [Command Window] and execute it.

Joint #1: > MUIDReset 1
Joint #2: > MUIDReset 2
Joint #3: > MUIDReset 3
Joint #4: > MUIDReset 4
Joint #5: > MUIDReset 5
Joint #6: > MUIDReset 6

Reboot the Controller.

(11) Calibrate the Joint #1.

Reference: 19. Calibration

## 9.2 Replacing Joint #1 Reduction Gear Unit

Reduction gear unit is replaced by serviceman who has taken maintenance training.

For replacement of the reduction gear unit, please contact the supplier of your region.

| 9.3 | Replacing  | Joint #1 | Timina Belt |  |
|-----|------------|----------|-------------|--|
| 0.0 | rtopidonig |          |             |  |

|                      | Name                                        | Quantity | Note                                 |
|----------------------|---------------------------------------------|----------|--------------------------------------|
| Maintenance<br>parts | Timing Belt                                 | 1        | 1751536                              |
| Tools                | Hexagonal wrench (width across flats: 3 mm) | 1        | For M4 hexagon socket head cap bolts |
|                      | Torque wrench                               | 1        | For tightening torque control        |
|                      | Cross-point screwdriver (No. 2)             | 1        | For cross-recessed screw             |
|                      | Nippers                                     | 1        | For cutting wire tie                 |
|                      | Belt tension meter                          | 1        | Refer: Unitta U-505                  |
| Material             | Wire tie                                    | -        |                                      |

The brake is mounted on each joint to prevent the arm from lowering due to its own weight while the Controller power is OFF or the motor is OFF status. The brake does not work during replacement. Be careful when performing maintenance work.

#### VT6L Maintenance 9. Joint #1

#### Joint #1 Timing Belt Removal

(1) Turn OFF the Manipulator.

(2) Remove the Arm #1 cover and the connector plate.

Reference: 7. Covers

(3) Unscrew the mounting screws of the Controller Unit.

Hexagon socket head cap bolts: 3-M4×10 (with a plain washer)

- (4) Pull out the Controller Unit from the Manipulator base.
- NOTE When pulling it out,
- firstly push the plate of the Controller Unit to the right (see the picture) gently, then remove the thermal conductive sheet on the base and the Controller Unit. Next, pull the Controller Unit forward.

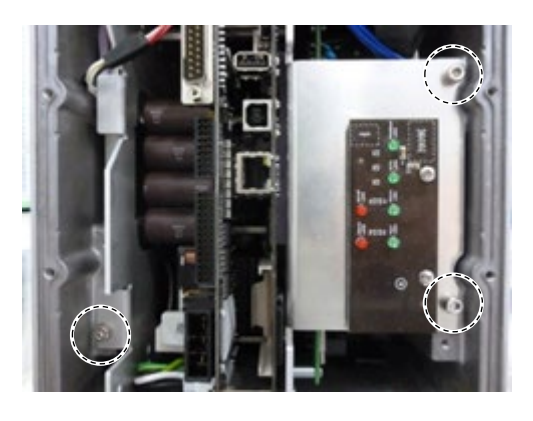

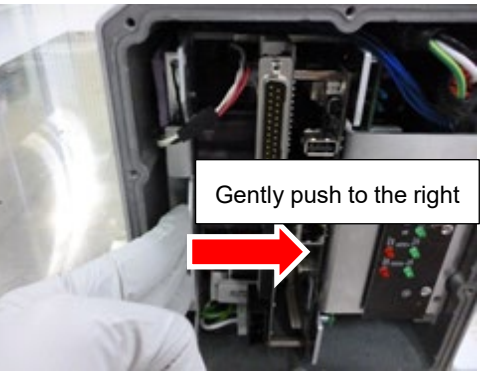

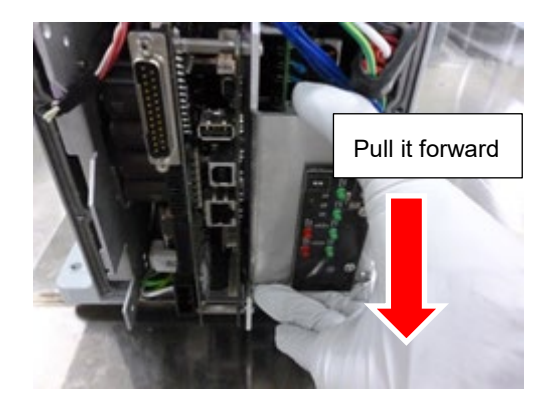

- (5) Disconnect the following connectors of the Controller Unit.
  - A: Power cable connector B: Signal cable connector C: LED connectors × 2

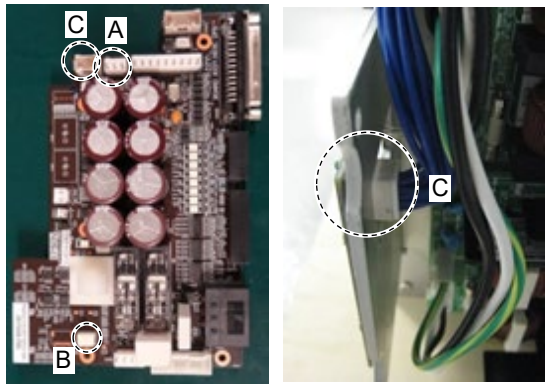

(6) Remove the ground wire terminals inside the base.

Cross recessed head screws: M4×6

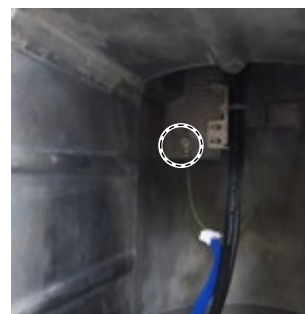

(7) Cut off the wire tie bound to the plate inside the base.

Wire tie: AB150

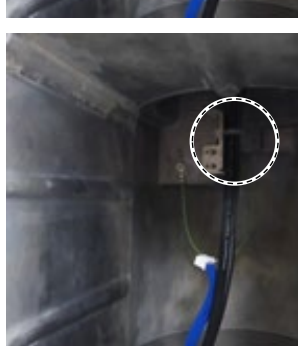

- (8) Remove the Joint #1 motor unit.
   Reference: 9.1 Replacing Joint #1 Motor Joint #1 Motor Removal (3) through (7)
- (9) Pull out the following cables from the Arm #1 side and remove the Joint #1 timing belt.
   Power cable
   Signal cable (for motor)
   LED cable
   Ground wire

Joint #1 Timing Belt Installation (1) Pass the following cables through a new Joint #1 timing belt.

Power cable Signal cable (for motor) LED cable Ground wire (2) Mount the Joint #1 motor unit.

Reference: 9.1 Replacing Joint #1 Motor Joint #1 Motor Installation (2) through (8)

(3) Connect the ground wire terminals inside the base.

Cross recessed head screws: M4×6 Tightening torque:  $2.0 \pm 0.1$ N m

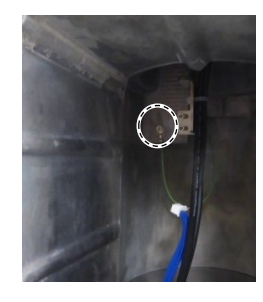

(4) Pass the wire tie through the hole on the plate inside the base.

Bind the following cables with the wire tie.

Wire tie: AB150

Power cable LED cable Signal cable (for motor) Ground wire

(5) Connect the following connectors to the Controller Unit.

> A: Power cable connector B: Signal cable connector C: LED connectors × 2

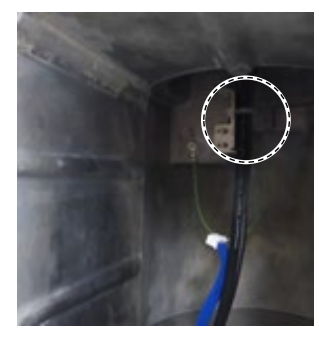

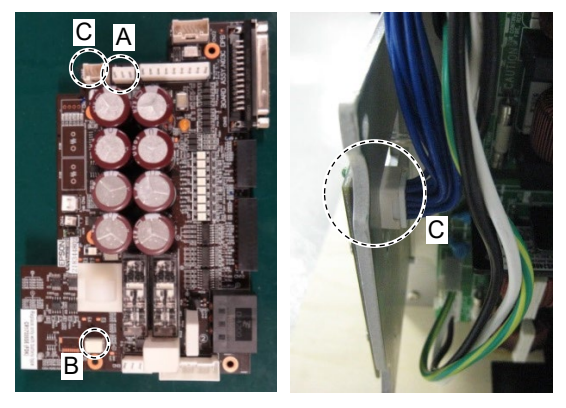

(6) Push the Controller Unit into the base.

NOTE Insert the Controller Unit while moving it to the right (see the picture).

Then, gently move the plate of the Controller Unit to the left and let the thermal conductive sheet contacts with the wall inside the base.

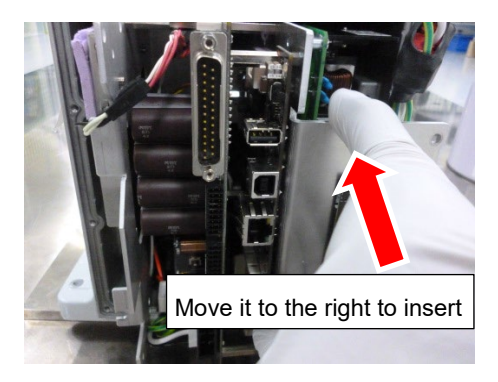

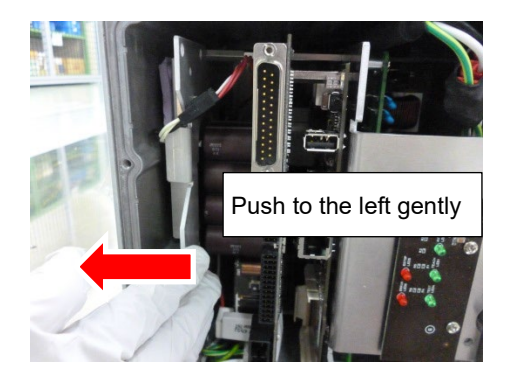

- (7) Tighten the mounting screws of the Controller Unit.

Hexagon socket head cap bolts:  $3-M4 \times 10$ (with a plain washer) Tightening torque:  $4.0 \pm 0.2$  N·m

- (8) Mount the Arm #1 cover and the connector plate.Reference: 7. *Covers*
- (9) Turn ON the Manipulator.Reference: VT series Manual VT6L Manipulator 6.5 LED
- (10) Calibrate the Joint #1.

Reference: 19. Calibration

| 10. Joi | nt #2                                                                                                    |  |
|---------|----------------------------------------------------------------------------------------------------|--|
|         | Do not connect or disconnect the motor connectors while the power to the robot<br>system is turned ON. Connecting or disconnecting the motor connectors with<br>the power ON is extremely hazardous and may result in serious bodily injury as<br>the Manipulator may move abnormally, and also may result in electric shock<br>and/or malfunction of the robot system. |  |
| WARNING | <ul> <li>To shut off power to the robot system, disconnect the power plug from the power<br/>source. Be sure to connect the power cable to a power plug.</li> <li>DO NOT connect it directly to a factory power source.</li> </ul>                                                                                                    |  |
|         | Before performing any replacement procedure, turn OFF the Controller and<br>related equipment, and then disconnect the power plug from the power source.<br>Performing any replacement procedure with the power ON is extremely hazardous<br>and may result in electric shock and/or malfunction of the robot system.                                                   |  |
|         |                                                                                                    |  |
|         | Be careful not to apply excessive shock to the motor shaft when replacing the<br>motors. The shock may shorten the life cycle of the motors and encoder and/or<br>damage them.                                                                                                    |  |
|         | Never disassemble the motor and encoder. A disassembled motor and encoder will cause a positional gap and cannot be used again.                                                                                                    |  |

After parts have been replaced (motor units, reduction gear units, timing belts), the Manipulator cannot operate properly because a mismatch exists between the origin stored in each motor and its corresponding origin stored in the Robot system.

Because of that, it is necessary to perform calibration (encoder rest and calibration) to match these origins.

After replacing the parts, refer to the following section to perform calibration. *19. Calibration.* 

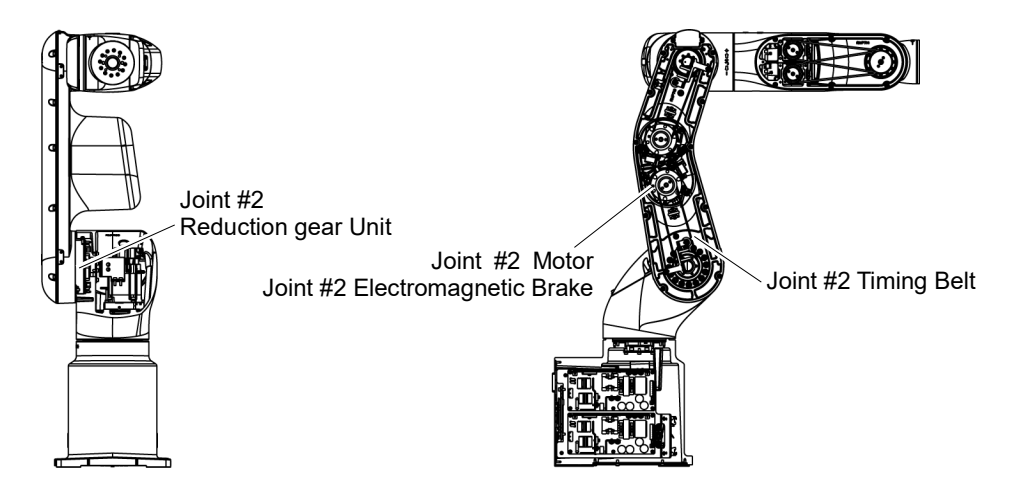

#### 10.1 Replacing Joint #2 Motor

This procedure has possibility of damage or malfunction to the Manipulator. Be very careful when performing maintenance.

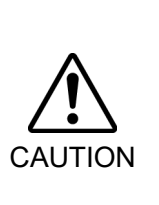

DO NOT loosen the bolts while the Arm #2 is not tilted.

It may cause the belt come off and the Arm #2 falls down, and it is extremely hazardous. Be sure to do the Removal steps (1) and (2) before removing the motor.

|             | Name                     |                            | Quantity | Note                                 |
|-------------|--------------------------|----------------------------|----------|--------------------------------------|
| Maintenance | Joint #2 motor unit      |                            | 1        | 2194597                              |
| parts       | Thermal conductive sheet |                            | 1        | 1755573                              |
| Tools       | Hexagonal<br>wrench      | width across flats: 2.5 mm | 1        | For M3 hexagon socket head cap bolts |
|             |                          | width across flats: 3 mm   | 1        | For M4 hexagon socket head cap bolts |
|             | Torque wrench            |                            | 1        | For tightening torque control        |
|             | Nippers                  |                            | 1        | For cutting wire tie                 |
|             | Belt tension meter       |                            | 1        | Refer: Unitta U-505                  |
| Material    | Wire tie                 |                            | -        |                                      |

The brake is mounted on each joint to prevent the arm from lowering due to its own weight while the controller power is OFF or the motor is OFF status. The brake does not work during replacement. Be careful when performing maintenance work.

When removing the Joint #2 motor, tilt the Arm #2 and press it against the Arm #1. Reference: 10.1 Joint #2 - Replacing the Motor, Removal step (2)

#### Joint #2 Motor Removal

(1) Turn ON the Manipulator.

(2) Release the Joint #2 brake. Tilt the Arm #2 and push it against the Arm #1.

The Arm #2 falls by its weight when the Joint #2 motor unit is removed. Therefore, release the brake and tilt the Arm #2 in advance.

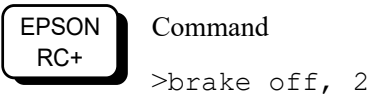

NOTE

When pushing the arm, push the Arm #2 slowly to the Arm #1. (F

If a strong impact is applied to the joint, the Manipulator may get damage.

- (3) Turn OFF the Manipulator.
- (4) Remove the Arm #2 Cover.

Reference: 7.2 Arm #2 Cover.

(5) Cut off the wire tie bound inside the Arm #2. : AB150 × 3 Wire tie  $AB100 \times 2$ 

NOTE

Be careful not to cut the harness. (B)

(6) Remove the cable fixing plate on the Arm #2. (Joint #2 side)

> Hexagon socket head cap bolts with captive washer: 2-M4×12

(7) Loosen the mounting screws of the Joint #2 motor unit and remove the Joint #2 timing belt.

> Hexagon socket head cap bolts: 3-M4×22 (with slotted hole washer)

(8) Remove the motor unit from the Arm #2.

Hexagon socket head cap bolts: 3-M4×22 (with slotted hole washer)

- (9) Disconnect the following connectors from the AMP board.
  - A: Power cable connector
  - B: Brake connector
  - C: Signal connector (for AMP board)
  - D: Motor connector

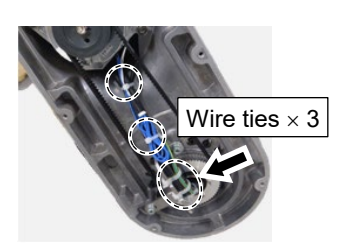

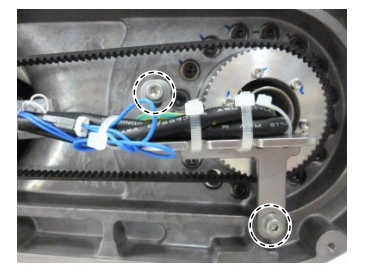

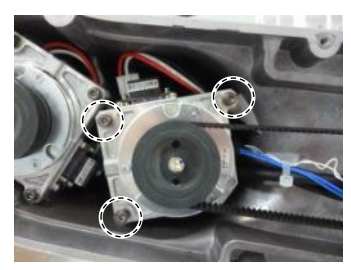

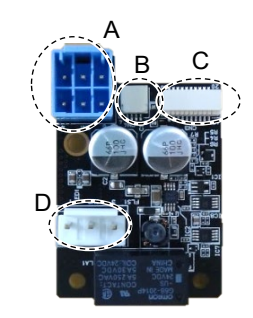

- (10) Disconnect the following connectors of the motor.
  - A: Signal cable connectors (for motor × 2)B: Signal cable connector (for AMP board)
- NOTE The cables will be necessary again. Be careful not to lose them.
  - (11) Remove the AMP board fixing plate (with AMP board) from the motor unit.

Hexagon socket head cap bolts: 2-M3×6

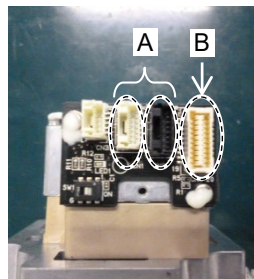

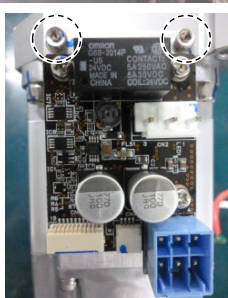

Joint #2 Motor Installation (1) Fix the AMP board fixing plate (with AMP board) to a new motor unit.

Hexagon socket head cap bolts:  $2-M3 \times 6$ Tightening torque:  $2.0 \pm 0.1$  N m

(2) Connect the following connectors of the motor.

A: Signal cable connectors (for motor × 2) B: Signal cable connector (for AMP board)

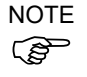

Connector for the signal cable connector (for motor) is the same color.

- (3) Connect the connectors of the AMP board.
  - A: Power cable connector
  - B: Brake connector
  - C Signal cable connector (for AMP board)
  - D: Motor connector
- (4) Attach the thermal conductive sheet on the bottom of the motor unit. For the attaching position, refer to the picture on the right.

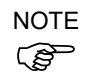

Make sure that the entire surface of the thermal conductive sheet contacts with the rear side of the motor unit without lifting up the center of the sheet.

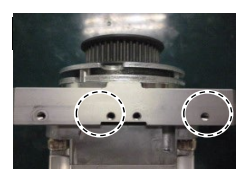

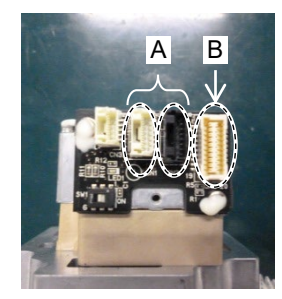

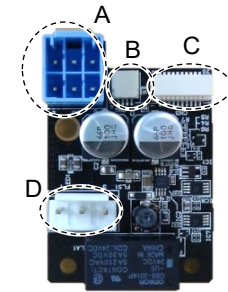

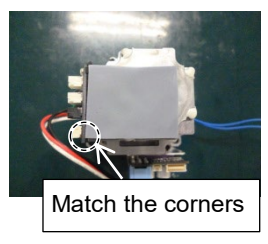

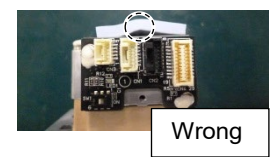

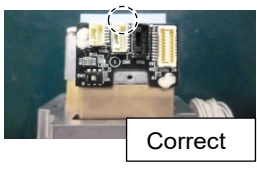

(5) Pass the timing belt through the motor pulley and loosely secure to the Arm #2.

Hexagon socket head cap bolts: 3-M4×22 (with slotted hole washer)

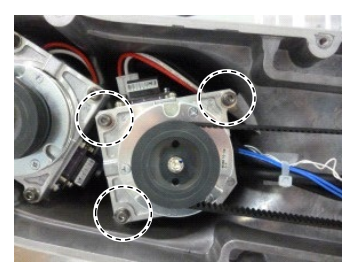

NOTE Make sure that the gear grooves of the timing belt are fit into those of the pulley completely.

When securing the motor unit loosely, make sure that the motor unit can be moved by hand and it does not tilt when being pulled. If the unit is secured too loose or too tight, the belt will not have proper tension.

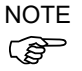

NOTE

(B

As shown on the picture, pass the cable through the rear side of the Arm #2 motor unit fixing part. Before fixing the motor unit, make sure that the cables are not caught in the gap between the motor unit and Arm #2.

Press the thermal conductive sheet on the rear side of

the motor unit to the round convex part at the end of

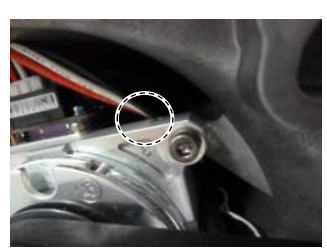

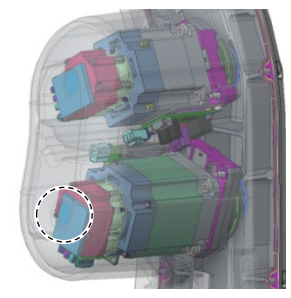

(6) Apply proper tension to the motor unit and fix it.

Joint #2 timing belt tension: 34 - 58 N Belt tension meter setting values Weight: 2.5g/mm width×m span Width: 9.0mm Span: 172mm

Hexagon socket head cap bolts:  $3-M4 \times 22$  (with slotted hole washer) Tightening torque:  $4.0 \pm 0.2$  N·m

NOTE Regarding belt tension:

the Arm #2.

Jumping (position gap) may occur if the value is below the lower limit.

Vibration (abnormal noise) or reduction in life of the parts may occur if the value exceeds the upper limit.

When you replace with a new belt, belt extends and the belt tension may decrease in the initial stage. Make sure to operate the robot two to three days and check the belt tension again

(7) Mount the cable fixing plate on the Arm #2. (Joint #2 side)

> Hexagon socket head cap bolts: 2-M4×12 (with a washer) Tightening torque:  $4.0 \pm 0.2$  N·m

Pass the wire ties  $(\times 3)$  to the plate.

Fix the following cables and the ground wire with the wire tie.

Wire tie: AB150

Motor cable Signal cable (for motor) LED cable Ground wire

(8) Fold the brake cable of Joint #2 motor into the length of 40mm. Bind it with the following cables with the wire tie.

Wire tie: AB100

Power cable Signal cable (for motor) Brake cable

(9) Pass the wire tie to the mount base inside the Arm #2. Bind the following cables with the wire tie.

Wire tie: AB100

Power cable Signal cable (for motor) Brake cable LED cable (mount base A only)

(10) Mount the Arm #2 cover.

Reference: 7.2 Arm #2 Cover

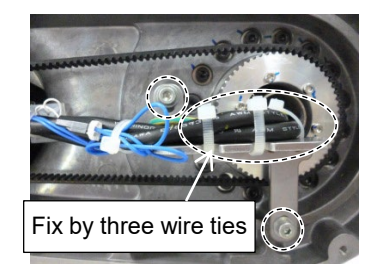

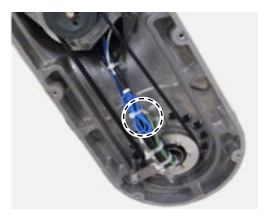

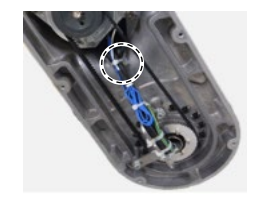

(11) Turn ON the Manipulator.

NOTE

Reference: VT series Manual VT6L Manipulator 6.5 LED

When starting the Manipulator for the first time after replacing the motor unit, the motor unit firmware is automatically updated. DO NOT turn OFF the Manipulator until it starts.

When you connect a motor unit connected to another axis, an error 5009 or 9709 will occur. To clear the error, enter the following command in [Command Window] and execute it.

```
Joint #1: > MUIDReset 1
Joint #2: > MUIDReset 2
Joint #3: > MUIDReset 3
Joint #4: > MUIDReset 4
Joint #5: > MUIDReset 5
Joint #6: > MUIDReset 6
```

Reboot the Controller.

(12) Calibrate the Joint #2.

Reference: 19. Calibration

## 10.2 Replacing Joint #2 Reduction Gear Unit

Reduction gear unit is replaced by serviceman who has taken maintenance training.

For replacement of the reduction gear unit, please contact the supplier of your region.

## 10.3 Replacing Joint #2 Timing Belt

 This procedure has possibility of damage or malfunction to the Manipulator. Be very careful when performing maintenance.
 DO NOT loosen the bolts while the Arm #2 is not tilted. It may cause the belt come off and the Arm #2 falls down, and it is extremely hazardous. Be sure to do the Removal steps (1) and (2) before removing the motor.

|                      | Name                                        | Quantity | Note                                 |
|----------------------|---------------------------------------------|----------|--------------------------------------|
| Maintenance<br>parts | Timing Belt                                 | 1        | 1753920                              |
|                      | Hexagonal wrench (width across flats: 3 mm) | 1        | For M4 hexagon socket head cap bolts |
| Table                | Torque wrench                               | 1        | For tightening torque control        |
| loois                | Cross-point screwdriver (No. 2)             | 1        | For cross-recessed screw             |
|                      | Nippers                                     | 1        | For cutting wire tie                 |
|                      | Belt tension meter                          | 1        | Refer: Unitta U-505                  |
| Material             | Wire tie                                    | -        |                                      |

The brake is mounted on each joint to prevent the arm from lowering due to its own weight while the controller power is OFF or the motor is OFF status. The brake does not work during replacement. Be careful when performing maintenance work.

When removing the Joint #2 motor, tilt the Arm #2 and press it against the Arm #1. Reference: 10.1 Joint #2 - Replacing the Motor, Removal step (2)

| Joint #2                    | (1) Remove the Joint #2 timing belt.                                              |          |
|-----------------------------|-----------------------------------------------------------------------------------|----------|
| Timing Belt<br>Removal      | Reference: 10.1 Replacing Joint #2 Motor<br>Joint #2 Motor Removal Step (1) throu | ıgh (7)  |
| Joint #2                    | (1) Install the Joint #2 timing belt.                                             |          |
| Timing Belt<br>Installation | Reference: 10.1 Replacing Joint #2 Motor                                          | -1 (11)  |
|                             | Joint $\#_2$ Motor Removal Step (5) through                                       | ign (11) |

| 11. Join | it #3                                                                                                    |  |
|----------|----------------------------------------------------------------------------------------------------|--|
|          | Do not connect or disconnect the motor connectors while the power to the robot<br>system is turned ON. Connecting or disconnecting the motor connectors with<br>the power ON is extremely hazardous and may result in serious bodily injury as<br>the Manipulator may move abnormally, and also may result in electric shock<br>and/or malfunction of the robot system. |  |
| WARNING  | <ul> <li>To shut off power to the robot system, disconnect the power plug from the power<br/>source. Be sure to connect the power cable to a power plug.</li> <li>DO NOT connect it directly to a factory power source.</li> </ul>                                                                                                    |  |
|          | Before performing any replacement procedure, turn OFF the Controller and<br>related equipment, and then disconnect the power plug from the power source.<br>Performing any replacement procedure with the power ON is extremely hazardous<br>and may result in electric shock and/or malfunction of the robot system.                                                   |  |
|          | Pa careful not to apply avagably aback to the mater shaft when replacing the                                                                                                    |  |
| Â        | motors. The shock may shorten the life cycle of the motors and encoder and/or damage them.                                                                                                    |  |
| CAUTION  | Never disassemble the motor and encoder. A disassembled motor and encoder will cause a positional gap and cannot be used again.                                                                                                    |  |
|          | After parts have been replaced (motor units, reduction gear units, timing belts), the                                                                                                    |  |

After parts have been replaced (motor units, reduction gear units, timing belts), the Manipulator cannot operate properly because a mismatch exists between the origin stored in each motor and its corresponding origin stored in the Robot system.

Because of that, it is necessary to perform calibration (encoder rest and calibration) to match these origins.

After replacing the parts, refer to the following section to perform calibration. *19. Calibration.* 

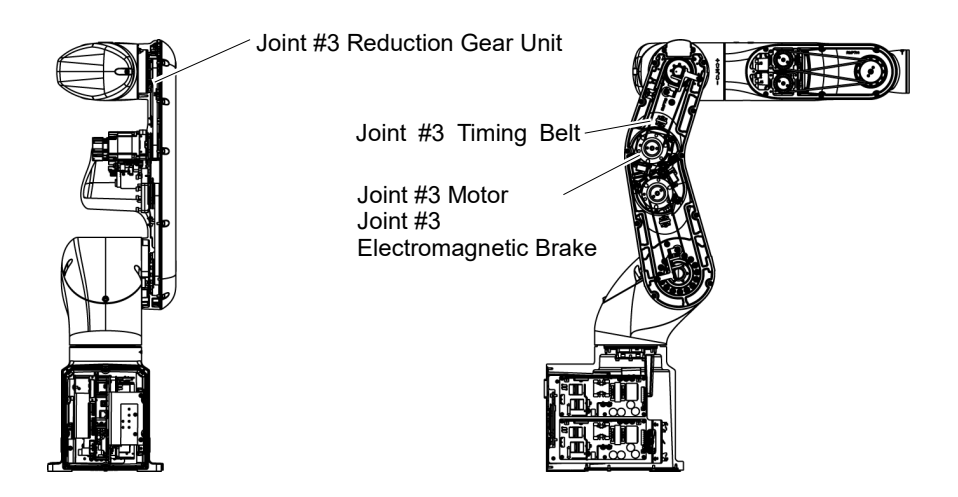

## 11.1 Replacing Joint #3 Motor

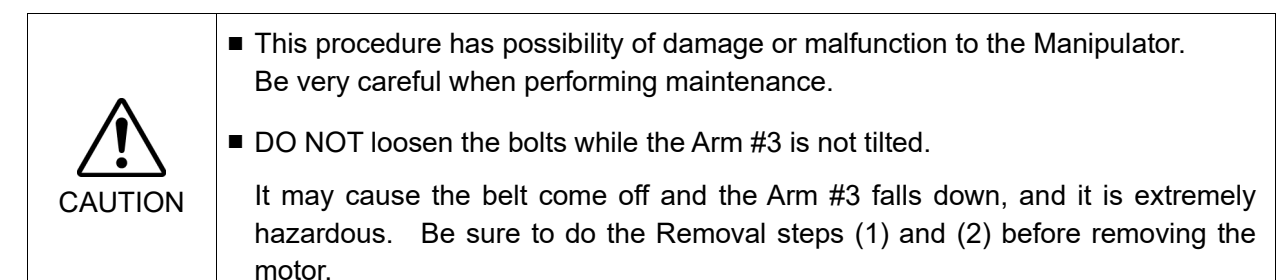

|                      |                          | Name                       | Quantity | Note                                 |
|----------------------|--------------------------|----------------------------|----------|--------------------------------------|
| Maintenance<br>parts | Joint #3 motor unit      |                            | 1        | 2194598                              |
|                      | Thermal conductive sheet |                            | 1        | 1755573                              |
| Tools                | Hexagonal<br>wrench      | width across flats: 2.5 mm | 1        | For M3 hexagon socket head cap bolts |
|                      |                          | width across flats: 3 mm   | 1        | For M4 hexagon socket head cap bolts |
|                      | Torque wrench            |                            | 1        | For tightening torque control        |
|                      | Nippers                  |                            | 1        | For cutting wire tie                 |
|                      | Belt tension meter       |                            | 1        | Refer: Unitta U-505                  |
| Material             | Wire tie                 |                            | -        |                                      |

The brake is mounted on each joint to prevent the arm from lowering due to its own weight while the controller power is OFF or the motor is OFF status. The brake does not work during replacement. Be careful when performing maintenance work.

When removing the Joint #3 motor, tilt the Arm #3 and press it against the Arm #2. Reference: 11.1 Joint #3 - Replacing the Motor, Removal step (2) Joint #3 Motor Removal

(1)Turn ON the Manipulator.

(2)Release the Joint #3 brake. Tilt the Arm #3 and push it against the Arm #2.

The Arm #3 falls by its weight when the Joint #3 motor unit is removed. Therefore, release the brake and tilt the Arm #3 in advance.

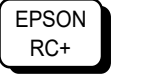

Command >brake off, 3

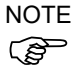

When pushing the arm, push the Arm #3 slowly to the Arm #2.

If a strong impact is applied to the joint, the Manipulator may get damage.

- (3)Turn OFF the Manipulator.
- (4) Remove the Arm #2 cover.

Reference: 7.2 Arm #2 Cover

Cut off the wire tie bound inside the Arm #2. (5)

> Wire tie : AB150 × 3  $AB100 \times 2$

NOTE (P

Be careful not to cut the harness.

(6) Remove the cable fixing plate on the Arm #2. (Joint #3 side)

> Hexagon socket head cap bolts with captive washer: 4-M4×12

Loosen the mounting screws of the Joint #3 motor (7)unit and remove the Joint #3 timing belt.

> Hexagon socket head cap bolts: 3-M4×22 (with slotted hole washer)

- (8) Remove the Arm #2 from the motor unit. Hexagon socket head cap bolts: 3-M4×22 (with slotted hole washer)
- (9) Disconnect the following connectors from the AMP board.
  - A: Power cable connector
  - B: Brake connector
  - C: Signal cable connector (for AMP board)
  - D: Motor connector

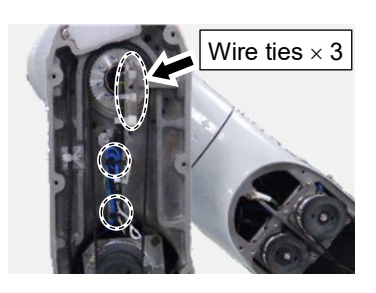

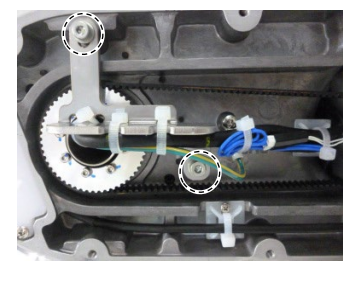

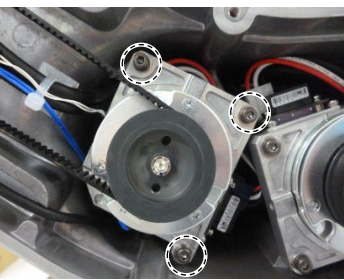

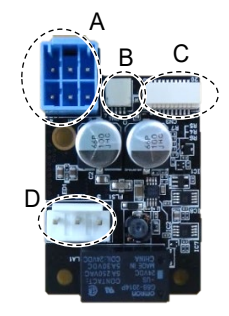

(10) Disconnect the following connectors of the motor.

|      | A: Signal cable connectors (for motor × 2)<br>B: Signal cable connector (for AMP board) |
|------|-----------------------------------------------------------------------------------------|
| NOTE |                                                                                         |
| ()   | The cables will be necessary again.                                                     |

vill be necessary again. Be careful not to lose them.

(11) Remove the AMP board fixing plate (with AMP board) from the motor unit.

Hexagon socket head cap bolts: 2-M3×6

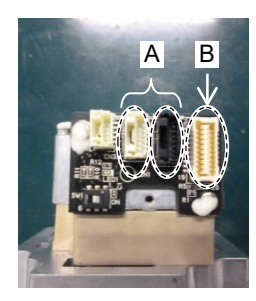

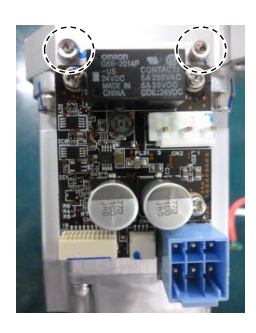

Joint #3 Motor Installation

(1) Fix the AMP board fixing plate (with AMP board) to a new motor unit.

> Hexagon socket head cap bolts: 2-M3×6 Tightening torque:  $2.0 \pm 0.1$  N m

(2) Connect the following connectors of the motor.

A: Signal cable connectors (for motor  $\times$  2) B: Signal cable connector (for AMP board)

NOTE

Connector for the signal cable connector (for motor) is the same color.

- (3) Connect the connectors of the AMP board.
  - A: Power cable connector
  - B: Brake connector
  - C Signal cable connector (for AMP board)
  - D: Motor connector
- (4) Attach the thermal conductive sheet on the bottom of the motor unit. For the attaching position, refer to the picture on the right.
- NOTE (P
  - Make sure that the entire surface of the thermal conductive sheet contacts with the rear side of the motor unit without lifting up the center of the sheet.

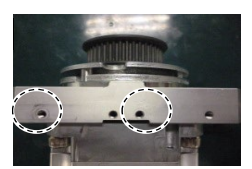

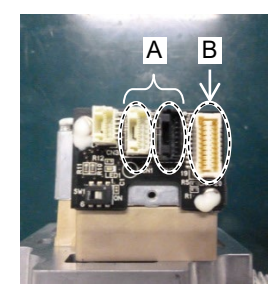

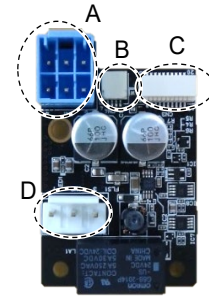

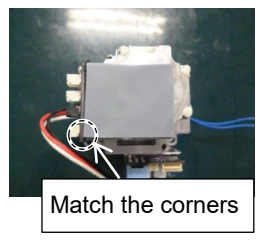

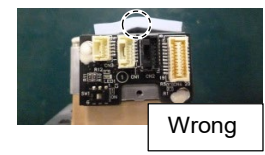

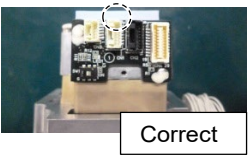

(5) Pass the timing belt through the motor pulley and loosely secure to the Arm #2.

Hexagon socket head cap bolts: 3-M4×22 (with slotted hole washer)

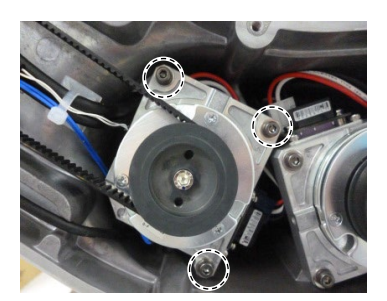

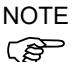

Make sure that the gear grooves of the timing belt are fit into those of the pulley completely.

When securing the motor unit loosely, make sure that the motor unit can be moved by hand and it does not tilt when being pulled. If the unit is secured too loose or too tight, the belt will not have proper tension.

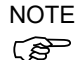

As shown on the picture, pass the cable through the rear side of the Arm #2 motor unit fixing part.

Before fixing the motor unit, make sure that the cables are not caught in the gap between the motor unit and Arm #2.

NOTE Press the thermal conductive sheet on the rear side of the motor unit to the round convex part at the end of the Arm #2.

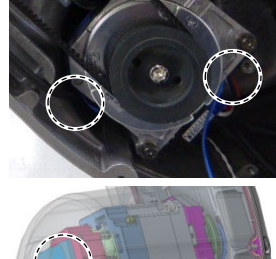

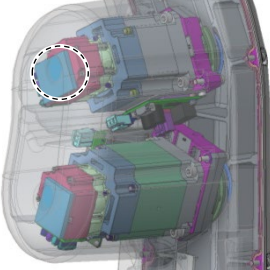

(6) Apply proper tension to the motor unit and fix it.

Joint #3 timing belt tension: 34 - 58 N Belt tension meter setting values Weight: 2.5g/mm width×m span Width: 9.0mm Span: 169mm

Hexagon socket head cap bolts:  $3-M4 \times 22$  (with slotted hole washer) Tightening torque:  $4.0 \pm 0.2$  N·m

NOTE

Regarding belt tension:

Jumping (position gap) may occur if the value is below the lower limit.

Vibration (abnormal noise) or reduction in life of the parts may occur if the value exceeds the upper limit.

When you replace with a new belt, belt extends and the belt tension may decrease in the initial stage. Make sure to operate the robot two to three days and check the belt tension again

(7) Mount the cable fixing plate on the Arm #2. (Joint #3 side)

> Hexagon socket head cap bolts:  $2-M4 \times 12$ (with a washer) Tightening torque:  $4.0 \pm 0.2$  N·m

Pass the wire ties  $(\times 3)$  to the plate.

Bind the following cables and the ground wire with the wire tie.

Wire tie: AB150

Motor cable Signal cable (for motor) LED cable Ground wire

(8) Fold the brake cable of Joint #3 motor into the length of 40mm. Bind it with the following cables with the wire tie.

Wire tie: AB100

Power cable Signal cable (for motor) Brake cable

(9) Pass the wire tie to the mount base inside the Arm #2.

Bind the following cables with the wire tie.

Wire tie: AB100

Power cable Signal cable (for motor) Brake cable

(10) Mount the Arm #2 cover.

Reference: 7.2 Arm #2 Cover

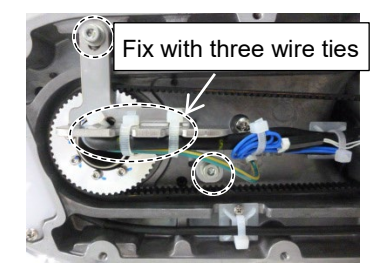

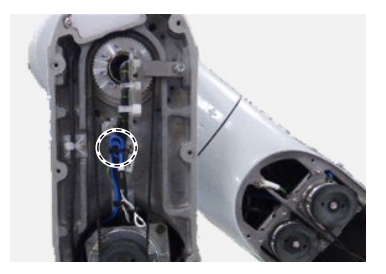

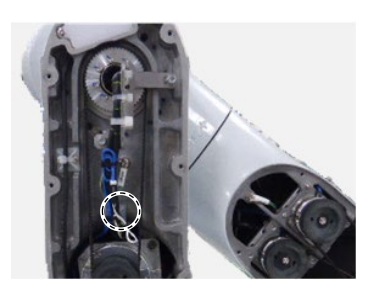

(11) Turn ON the Manipulator.

Reference: VT series Manual VT6L Manipulator 6.5 LED

NOTE When starting the Manipulator for the first time after replacing the motor unit, the motor unit firmware is automatically updated. DO NOT turn OFF the Manipulator until it starts.

When you connect a motor unit connected to another axis, an error 5009 or 9709 will occur. To clear the error, enter the following command in [Command Window] and execute it.

Joint #1: > MUIDReset 1
Joint #2: > MUIDReset 2
Joint #3: > MUIDReset 3
Joint #4: > MUIDReset 4
Joint #5: > MUIDReset 5
Joint #6: > MUIDReset 6

Reboot the Controller.

(12) Calibrate the Joint #3.

Reference: 19. Calibration

## 11.2 Replacing Joint #3 Reduction Gear Unit

Reduction gear unit is replaced by serviceman who has taken maintenance training.

For replacement of the reduction gear unit, please contact the supplier of your region.

## 11.3 Replacing Joint #3 Timing Belt

This procedure has possibility of damage or malfunction to the Manipulator. Be very careful when performing maintenance.
 DO NOT loosen the bolts while the Arm #3 is not tilted.
 It may cause the belt come off and the Arm #3 falls down, and it is extremely hazardous. Be sure to do the Removal steps (1) and (2) before removing the motor.

|                      | Name                                        | Quantity | Note                                 |
|----------------------|---------------------------------------------|----------|--------------------------------------|
| Maintenance<br>parts | Timing Belt                                 | 1        | 1751537                              |
| Tools                | Hexagonal wrench (width across flats: 3 mm) | 1        | For M4 hexagon socket head cap bolts |
|                      | Torque wrench                               | 1        | For tightening torque control        |
|                      | Cross-point screwdriver (No. 2)             | 1        | For cross-recessed screw             |
|                      | Nippers                                     | 1        | For cutting wire tie                 |
|                      | Belt tension meter                          | 1        | Refer: Unitta U-505                  |
| Material             | Wire tie                                    | -        |                                      |

The brake is mounted on each joint to prevent the arm from lowering due to its own weight while the controller power is OFF or the motor is OFF status. The brake does not work during replacement. Be careful when performing maintenance work.

When removing the Joint #3 motor, tilt the Arm #3 and press it against the Arm #2. Reference: *11.1 Joint #3- Replacing the Motor*, Removal step (2)

| Joint #3               | (1) Remove the Joint #3 timing belt.                                                    |  |  |  |
|------------------------|-----------------------------------------------------------------------------------------|--|--|--|
| Timing Belt<br>Removal | Reference: 11.1 Replacing Joint #2 Motor<br>Joint #3 Motor Removal Step (1) through (7) |  |  |  |
| Joint #3               | (1) Install the Joint #3 timing belt.                                                   |  |  |  |
| Timing Belt            | Reference: 11.1 Replacing Joint #2 Motor                                                |  |  |  |

Iming BeltReference: 11.1 Replacing Joint #2 MotorInstallationJoint #3 Motor RemovalStep (5) through (11)

| 12. Joir | nt #4                                                                                                    |  |  |  |
|----------|----------------------------------------------------------------------------------------------------|--|--|--|
| WARNING  | Do not connect or disconnect the motor connectors while the power to the robot<br>system is turned ON. Connecting or disconnecting the motor connectors with<br>the power ON is extremely hazardous and may result in serious bodily injury as<br>the Manipulator may move abnormally, and also may result in electric shock<br>and/or malfunction of the robot system. |  |  |  |
|          | <ul> <li>To shut off power to the robot system, disconnect the power plug from the power<br/>source. Be sure to connect the power cable to a power plug.</li> <li>DO NOT connect it directly to a factory power source.</li> </ul>                                                                                                    |  |  |  |
|          | Before performing any replacement procedure, turn OFF the Controller and<br>related equipment, and then disconnect the power plug from the power source.<br>Performing any replacement procedure with the power ON is extremely hazardous<br>and may result in electric shock and/or malfunction of the robot system.                                                   |  |  |  |
|          |                                                                                                    |  |  |  |
|          | Be careful not to apply excessive shock to the motor shaft when replacing the<br>motors. The shock may shorten the life cycle of the motors and encoder and/or<br>damage them.                                                                                                    |  |  |  |
|          | Never disassemble the motor and encoder. A disassembled motor and encoder will cause a positional gap and cannot be used again.                                                                                                    |  |  |  |
|          | After parts have been replaced (motor units, reduction gear units, timing belts), the                                                                                                    |  |  |  |

Manipulator cannot operate properly because a mismatch exists between the origin stored in each motor and its corresponding origin stored in the Robot system.

Because of that, it is necessary to perform calibration (encoder rest and calibration) to match these origins.

After replacing the parts, refer to the following section to perform calibration. *19. Calibration.* 

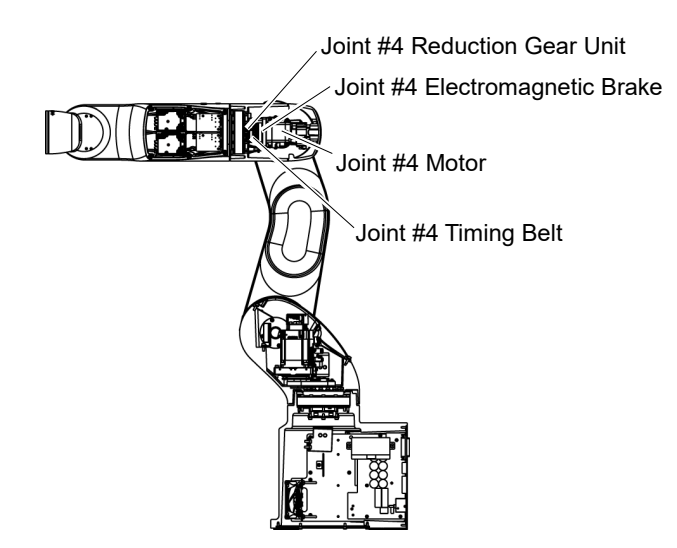

## 12.1 Replacing Joint #4 Motor

|                      | Name                                           | Quantity | Note                                 |
|----------------------|------------------------------------------------|----------|--------------------------------------|
| Maintenance<br>parts | Joint #4 motor unit                            | 1        | 2194599                              |
|                      | Hexagonal wrench<br>(width across flats: 3 mm) | 1        | For M4 hexagon socket head cap bolts |
| Tools                | Torque wrench                                  | 1        | For tightening torque control        |
|                      | Nippers                                        | 1        | For cutting wire tie                 |
|                      | Belt tension meter                             | 1        | Refer: Unitta U-505                  |
| Material             | Wire tie                                       | -        |                                      |

The brake is mounted on each joint to prevent the arm from lowering due to its own weight while the Controller power is OFF or the motor is OFF status. The brake does not work during replacement. Be careful when performing maintenance work.

Joint #4 Motor

(1) Turn OFF the Manipulator.

Removal

(2) Remove the Arm #3 Cover.

Reference: 7.3 Arm #3 Cover.

(3) Cut off the wire tie bound inside the Arm #3

Wire tie:  $AB150 \times 2$ 

NOTE

 $\bigcirc$  Be careful not to cut the harness.

(4) Cut off the wire tie that binds the following cables of the Joint #4 motor.

Wire tie:  $AB100 \times 2$ 

Power cable Signal cable

- NOTE
  - Be careful not to cut the harness.
  - (5) Remove the plate (with AMP board) inside the Arm #3.

Hexagon socket head cap bolts with captive washer:  $2-M4 \times 12$ 

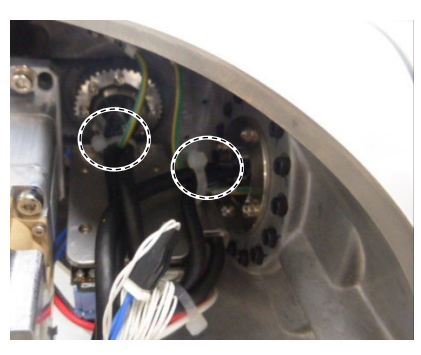

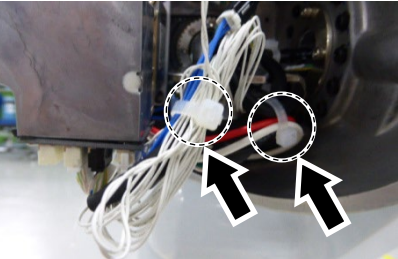

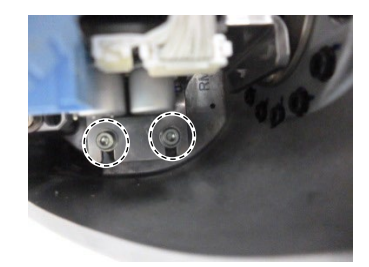

(6) Remove the Joint #4 motor unit.

Hexagon socket head cap bolts: 3-M4×18 (with slotted hole washer)

- (7) Disconnect the following connectors from the AMP board.
  - A: Power cable connector
  - B: Brake connector
  - C: Signal cable connector (for AMP board)
  - D: Motor connector
- (8) Disconnect the following connectors of the motor.

A: Signal cable connectors (for motor × 2) B: Signal cable connector (for AMP board)

NOTE The cables will be necessary again. Be careful not to lose them.

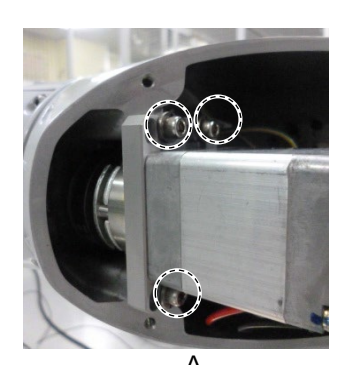

С

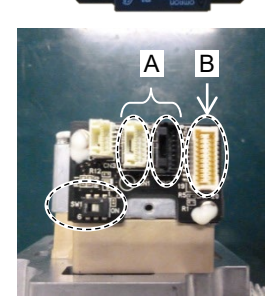
Joint #4 Motor(1)Pass the timing belt through the motor pulley andInstallationloosely secure to the Arm #3.

Hexagon socket head cap bolts: 3-M4×18 (with slotted hole washer)

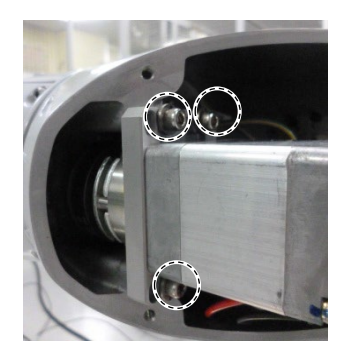

NOTE Make sure that the gear grooves of the timing belt are fit into those of the pulley completely.

When securing the motor unit loosely, make sure that the motor unit can be moved by hand and it does not tilt when being pulled. If the unit is secured too loose or too tight, the belt will not have proper tension.

NOTE The direction to install the motor is the direction in which the connector of the motor faces downward.

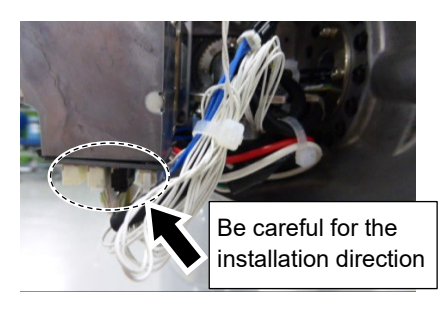

(2) Apply proper tension to the motor unit and fix it.

Joint #4 timing belt tension: 23 - 36 N Belt tension meter setting values Weight: 2.5g/mm width×m span Width: 6.0mm Span: 45mm

Hexagon socket head cap bolts:  $3-M4 \times 18$  (with slotted hole washer) Tightening torque:  $4.0 \pm 0.2$  N·m

- NOTE
- Regarding belt tension:

Jumping (position gap) may occur if the value is below the lower limit.

Vibration (abnormal noise) or reduction in life of the parts may occur if the value exceeds the upper limit.

When you replace with a new belt, belt extends and the belt tension may decrease in the initial stage. Make sure to operate the robot two to three days and check the belt tension again

(3) Mount the plate on the Arm #3.

Hexagon socket head cap bolts with captive washer:  $2-M4 \times 12$ Tightening torque:  $4.0 \pm 0.2$  N·m

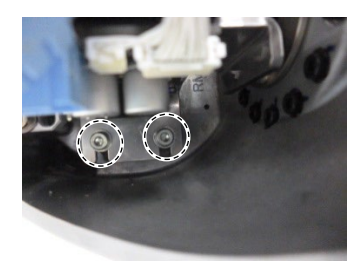

(4) Connect the following connectors of the motor.

A: Signal cable connectors (for motor × 2) B: Signal cable connector (for AMP board)

Connector for the signal cable connector (for motor) is the same color.

- (5) Connect the connectors of the AMP board.
  - A: Power cable connectorB: Brake connectorC Signal cable connector (for AMP board)
  - D: Motor connector
- (6) Pass the wire tie through the hole on the plate inside the Arm #3.Bind the following cables with the wire tie.

Wire tie: AB150

Power cable Signal cable (for motor) Ground wire

(7) Bind the following cables between the Joint #4 motor and the Joint #3 motor with the wire tie.

Wire tie: AB100

Power cable Signal cable (for motor) Motor cable

(8) Bind the following cables between the Joint #4 motor and the Joint #3 motor with the wire tie.

Wire tie: AB100

Signal cable (for AMP board) Signal cable (for motor) Brake cable

(9) Mount the Arm #3 cover.Reference: 7.3 Arm #3 Cover

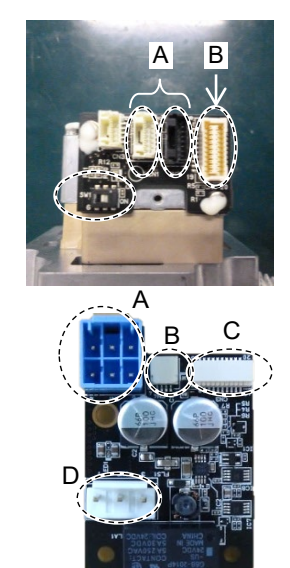

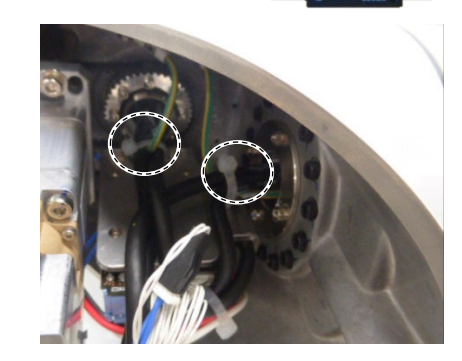

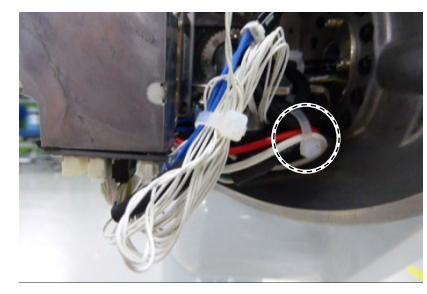

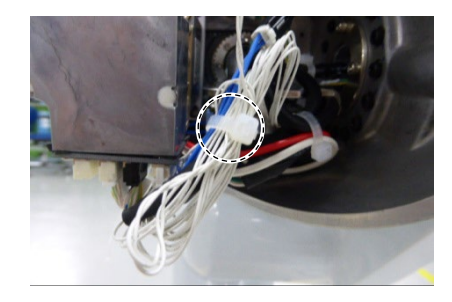

(10) Turn ON the Manipulator.

Reference: VT series Manual VT6L Manipulator 6.5 LED

NOTE

When starting the Manipulator for the first time after replacing the motor unit, the motor unit firmware is automatically updated. DO NOT turn OFF the Manipulator until it starts.

When you connect a motor unit connected to another axis, an error 5009 or 9709 will occur. To clear the error, enter the following command in [Command Window] and execute it.

```
Joint #1: > MUIDReset 1
Joint #2: > MUIDReset 2
Joint #3: > MUIDReset 3
Joint #4: > MUIDReset 4
Joint #5: > MUIDReset 5
Joint #6: > MUIDReset 6
```

Reboot the Controller.

(11) Calibrate the Joint #4.

Reference: 19. Calibration

## 12.2 Replacing Joint #4 Reduction Gear Unit

Reduction gear unit is replaced by serviceman who has taken maintenance training.

For replacement of the reduction gear unit, please contact the supplier of your region.

## 12.3 Replacing Joint #4 Timing Belt

|                      | Name                                        | Quantity | Note                                 |
|----------------------|---------------------------------------------|----------|--------------------------------------|
| Maintenance<br>parts | Timing Belt                                 | 1        | 1751538                              |
|                      | Hexagonal wrench (width across flats: 3 mm) | 1        | For M4 hexagon socket head cap bolts |
| Taala                | Torque wrench                               | 1        | For tightening torque control        |
| loois                | Cross-point screwdriver (No. 2)             | 1        | For cross-recessed screw             |
|                      | Nippers                                     | 1        | For cutting wire tie                 |
|                      | Belt tension meter                          | 1        | Refer: Unitta U-505                  |
| Material             | Wire tie                                    | -        |                                      |

The brake is mounted on each joint to prevent the arm from lowering due to its own weight while the Controller power is OFF or the motor is OFF status. The brake does not work during replacement. Be careful when performing maintenance work.

Joint #4 **Timing Belt** Removal

(1) Turn OFF the Manipulator.

(2) Remove the following covers.

Arm #3 Cover Arm #4 Cover 1 Arm #4 Cover 2

Reference: 7 Covers

(3) Remove the Joint #4 motor.

Reference: 12.1 Replacing Joint #4 Motor Joint #4 Motor Removal step (3) through (7)

(4) Cut off the wire tie bound inside the Arm #4.

Wire tie: AB150

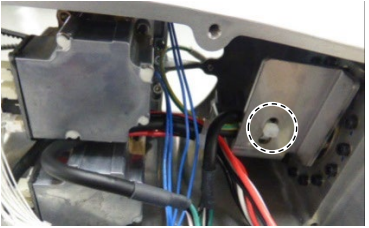

(5) Cut off the wire tie that binds the following cables and the ground wire.

Wire tie: AB100

Joint #5 motor cable Signal cable (for motor) Joint #6 motor cable Ground wire

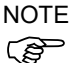

Be careful not to cut the harness.

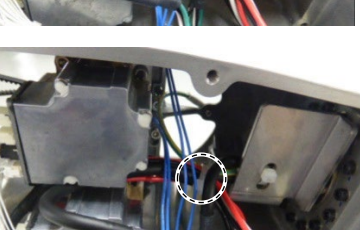

(6) Remove the ground wire terminals of the Arm #4.

Cross-recessed screw: M4×6

(7) Disconnect the Joint #5 signal cable connector (for motor: black).

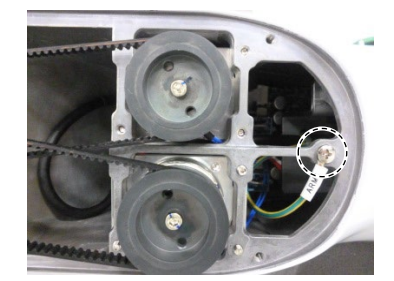

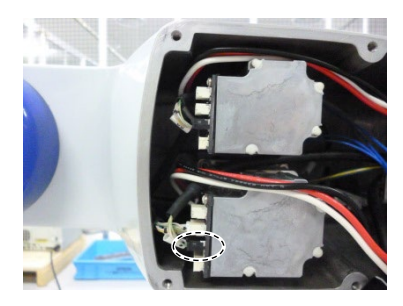

(8) Pass the Joint #4 sleeve and the Joint #4 timing belt so that the following cables and the ground wire will be Arm #3 side.

Cables disconnected connectors in the step (2) through (7) Power cable (Joint #5, 6 connector parts) Joint #5 signal cable (for motor) Ground wire

(9) Remove the Joint #4 timing belt.

- Joint #4 Timing belt Installation
- (1) Pass the following cables through a new Joint #4 timing belt.

Power cable (Joint #5, 6 connector part) Joint #5 signal cable (for motor) Ground wire

(2) Install the Joint #4 motor unit.

Reference: 12.1 Replacing Joint #4 Motor Joint #4 Motor Installation step (1) through (8)

(3) Connect the Joint #5 signal cable connector (for motor: black).

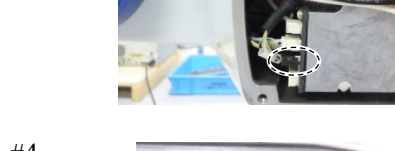

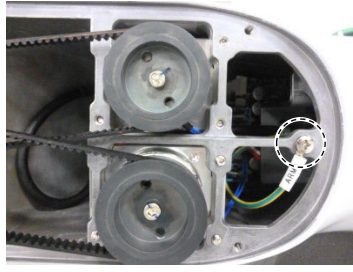

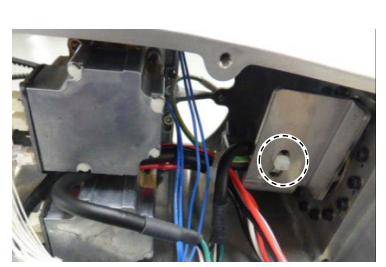

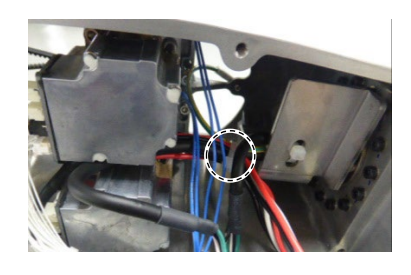

(4) Install the ground wire terminals of the Arm #4.

Cross-recessed screw: M4×6 Tightening torque:  $2.0 \pm 0.1$  N·m

(5) Pass the wire tie through the hole on the plate inside the Arm #4.Bind the following cables with the wire tie.

Wire tie: AB150

Power cable Signal cable (for motor) Ground wire

(6) Bind the following cables with the wire tie.

Wire tie: AB100

Motor cable(Joint #5) Signal cable (Joint #5) Motor cable (Joint #6) Ground wire

(7) Mount the following covers. Arm #3 CoverArm #4 Cover 1Arm #4 Cover 2

Reference: 7 Covers

(8) Turn ON the Manipulator.

Reference: VT series Manual VT6L Manipulator 6.5 LED

NOTE

When starting the Manipulator for the first time after replacing the motor unit, the motor unit firmware is automatically updated. DO NOT turn OFF the Manipulator until it starts.

(9) Calibrate the Joint #4.

Reference: 19. Calibration

# 13. Joint #5

Do not connect or disconnect the motor connectors while the power to the robot system is turned ON. Connecting or disconnecting the motor connectors with the power ON is extremely hazardous and may result in serious bodily injury as the Manipulator may move abnormally, and also may result in electric shock and/or malfunction of the robot system.

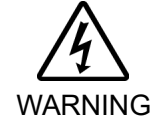

 To shut off power to the robot system, disconnect the power plug from the power source. Be sure to connect the power cable to a power plug.
 DO NOT connect it directly to a factory power source.

Before performing any replacement procedure, turn OFF the Controller and related equipment, and then disconnect the power plug from the power source. Performing any replacement procedure with the power ON is extremely hazardous and may result in electric shock and/or malfunction of the robot system.

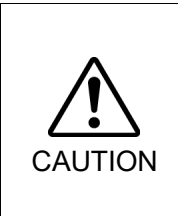

- Be careful not to apply excessive shock to the motor shaft when replacing the motors. The shock may shorten the life cycle of the motors and encoder and/or damage them.
- Never disassemble the motor and encoder. A disassembled motor and encoder will cause a positional gap and cannot be used again.

After parts have been replaced (motor units, reduction gear units, timing belts.), the Manipulator cannot operate properly because a mismatch exists between the origin stored in each motor and its corresponding origin stored in the Robot system.

Because of that, it is necessary to perform calibration (encoder rest and calibration) to match these origins.

After replacing the parts, refer to the following section to perform calibration. *19. Calibration.* 

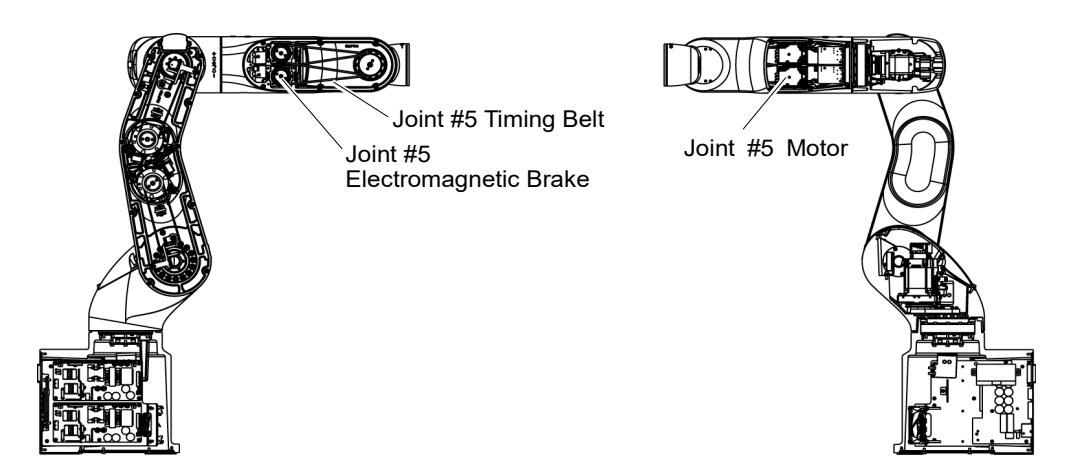

## 13.1 Replacing Joint #5 Motor

|                      | Name                                           | Quantity | Note                                 |
|----------------------|------------------------------------------------|----------|--------------------------------------|
| Maintenance<br>parts | Joint #5 motor unit                            | 1        | 2194600                              |
|                      | Hexagonal wrench<br>(width across flats: 3 mm) | 1        | For M4 hexagon socket head cap bolts |
| Tools                | Torque wrench                                  | 1        | For tightening torque control        |
|                      | Nippers                                        | 1        | For cutting wire tie                 |
|                      | Belt tension meter                             | 1        | Refer: Unitta U-505                  |
| Material             | Wire tie                                       | -        |                                      |

The brake is mounted on each joint to prevent the arm from lowering due to its own weight while the controller power is OFF or the motor is OFF status. The brake does not work during replacement. Be careful when performing maintenance work.

Joint #5 Motor (1) Turn OFF the Manipulator.

Removal (2) Remove the following covers.

Arm #4 Cover 1 Arm #4 Cover 2

Reference: 7. Covers

(3) Cut off the wire tie that binds the following cables and the ground wire.

Hexagon socket head cap bolts: 3-M4×20

Wire tie: AB100

Joint #5 motor cable Signal cable (for motor) Joint #6 motor cable Ground wire

 $\bigcirc$  Be careful not to cut the harness.

(4) Remove the Joint #5 motor unit.

(with slotted hole washer)

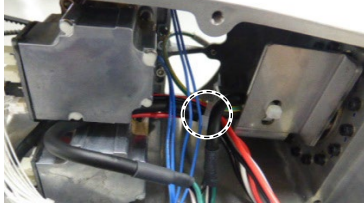

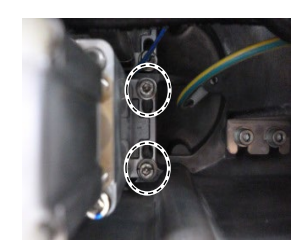

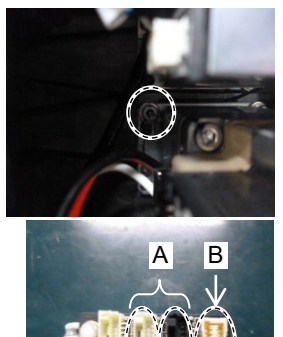

(5) Disconnect the following connectors of the motor.

A: Signal cable connectors (for motor × 2) B: Signal cable connector (for AMP board)

#### NOTE

NOTE

The cables will be necessary again. Be careful not to lose them.

- Joint #5 Motor Installation
- (1) Pass the timing belt through the motor pulley and loosely secure to the Arm #4.

Hexagon socket head cap bolts: 3-M4×20 (with slotted hole washer)

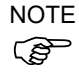

Make sure that the gear grooves of the timing belt are fit into those of the pulley completely.

When securing the motor unit loosely, make sure that the motor unit can be moved by hand and it does not tilt when being pulled. If the unit is secured too loose or too tight, the belt will not have proper tension.

NOTE (B

The direction to install the motor is the direction in which the connector of the motor faces Joint #5 side.

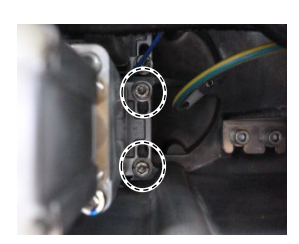

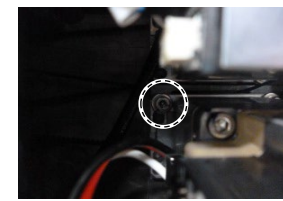

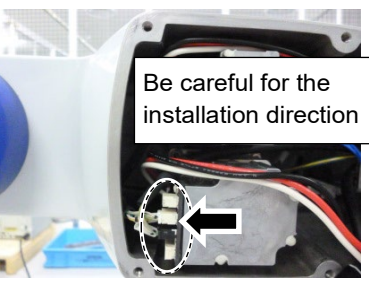

(2) Apply proper tension to the motor unit and fix it.

Joint #5 timing belt tension: 23 - 36 N Belt tension meter setting values Weight: 2.5g/mm width×m span Width: 6.0mm Span: 184mm

Hexagon socket head cap bolts: 3-M4×20 (with slotted hole washer) Tightening torque:  $4.0 \pm 0.2 \text{ N} \cdot \text{m}$ 

Regarding belt tension:

Jumping (position gap) may occur if the value is below the lower limit.

Vibration (abnormal noise) or reduction in life of the parts may occur if the value exceeds the upper limit.

When you replace with a new belt, belt extends and the belt tension may decrease in the initial stage. Make sure to operate the robot two to three days and check the belt tension again

(3) Connect the following connectors of the motor.

A: Signal cable connectors (for motor  $\times 2$ ) B: Signal cable connector (for AMP board)

Connector for the signal cable connector (for motor) is the same color.

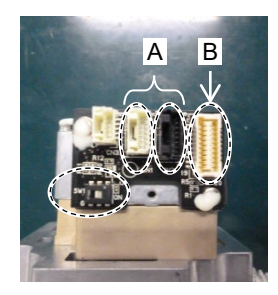

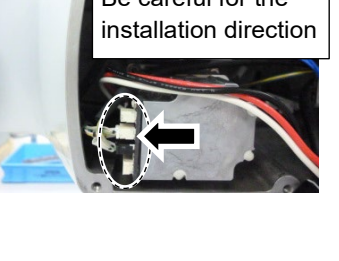

(4) Bind the following cables and the ground wire with the wire tie.

Wire tie: AB100

Motor cable (Joint #5) Signal cable (Joint #5) Motor cable (Joint #6) Ground wire

(5) Mount the following covers.

Arm #4 Cover 1 Arm #4 Cover 2 Reference: 7. Covers

(6) Turn ON the Manipulator.

Reference: VT series Manual VT6L Manipulator 6.5 LED

NOTE (P

When starting the Manipulator for the first time after replacing the motor unit, the motor unit firmware is automatically updated. DO NOT turn OFF the Manipulator until it starts.

When you connect a motor unit connected to another axis, an error 5009 or 9709 will occur. To clear the error, enter the following command in [Command Window] and execute it.

```
Joint #1: > MUIDReset 1
Joint #2: > MUIDReset 2
Joint #3: > MUIDReset 3
Joint #4: > MUIDReset 4
Joint #5: > MUIDReset 5
Joint #6: > MUIDReset 6
```

Reboot the Controller.

(7) Calibrate the Joint #5 and the Joint #6.

Reference: 19. Calibration

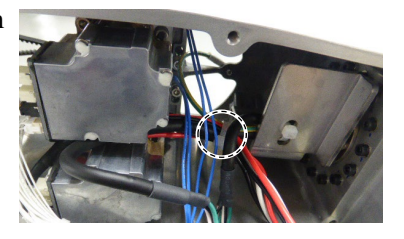

## 13.2 Replacing Joint #5 Reduction Gear Unit

Reduction gear unit is replaced by serviceman who has taken maintenance training.

For replacement of the reduction gear unit, please contact the supplier of your region.

## 13.3 Replacing Joint #5 Timing Belt

|                      | Name                                        | Quantity | Note                                 |
|----------------------|---------------------------------------------|----------|--------------------------------------|
| Maintenance<br>parts | Timing Belt                                 | 1        | 1762243                              |
|                      | Hexagonal wrench (width across flats: 3 mm) | 1        | For M4 hexagon socket head cap bolts |
| Taala                | Torque wrench                               | 1        | For tightening torque control        |
| loois                | Cross-point screwdriver (No. 2)             | 1        | For cross-recessed screw             |
|                      | Nippers                                     | 1        | For cutting wire tie                 |
|                      | Belt tension meter                          | 1        | Refer: Unitta U-505                  |
| Material             | Wire tie                                    | -        |                                      |

The brake is mounted on each joint to prevent the arm from lowering due to its own weight while the controller power is OFF or the motor is OFF status. The brake does not work during replacement. Be careful when performing maintenance work.

| Joint #5                    | (1)  | Remove the Joint #6 timing belt.                                                                                                    |
|-----------------------------|------|----------------------------------------------------------------------------------------------------|
| Timing Belt<br>Removal      |      | Reference: 14.3 Replacing Joint #6 Timing Belt<br>Joint #6 Timing Belt Removal                                                                                                    |
|                             | (2)  | Remove the Joint #5 motor and the Joint #5 timing belt.                                                                                                    |
|                             |      | Reference: 13.1 Replacing Joint #5 Motor<br>Joint #5 Motor Removal step (1) through (4)                                                                                             |
| Joint #5                    | (1)  | Remove the Joint #5 timing belt and the Joint #5 motor.                                                                                                    |
| Timing Belt<br>Installation |      | Reference: 13.1 Replacing Joint #5 Motor<br>Joint #5 Motor Installation step (1) through (5)                                                                                        |
|                             | (2)  | Install the Joint #6 timing belt.                                                                                                    |
|                             |      | Reference: 14.1 Replacing Joint #6 Motor<br>Joint #6 Motor Installation step (1) through (5)                                                                                        |
|                             | (3)  | Mount the following covers.<br>Arm #3 Cover<br>Arm #4 Cover 1<br>Arm #4 Cover 2                                                                                                    |
|                             |      | Reference: 7. Covers                                                                                                    |
|                             | (4)  | Turn ON the Manipulator.                                                                                                    |
|                             |      | Reference: VT series Manual VT6L Manipulator 6.5 LED                                                                                                    |
|                             | NOTE | When starting the Manipulator for the first time after replacing the motor unit, the motor unit firmware is automatically updated. DO NOT turn OFF the Manipulator until it starts. |
|                             | (5)  | Calibrate the Joint #5 and the Joint #6.                                                                                                    |
|                             |      | Reference: 19. Calibration                                                                                                    |

| 14. Joir    | nt #6                                                                                                    |  |
|-------------|----------------------------------------------------------------------------------------------------|--|
|             | Do not connect or disconnect the motor connectors while the power to the robot<br>system is turned ON. Connecting or disconnecting the motor connectors with<br>the power ON is extremely hazardous and may result in serious bodily injury as<br>the Manipulator may move abnormally, and also may result in electric shock<br>and/or malfunction of the robot system. |  |
| WARNING     | <ul> <li>To shut off power to the robot system, disconnect the power plug from the power<br/>source. Be sure to connect the power cable to a power plug.</li> <li>DO NOT connect it directly to a factory power source.</li> </ul>                                                                                                    |  |
|             | Before performing any replacement procedure, turn OFF the Controller and<br>related equipment, and then disconnect the power plug from the power source.<br>Performing any replacement procedure with the power ON is extremely hazardous<br>and may result in electric shock and/or malfunction of the robot system.                                                   |  |
|             |                                                                                                    |  |
| $\triangle$ | Be careful not to apply excessive shock to the motor shaft when replacing the<br>motors. The shock may shorten the life cycle of the motors and encoder and/or<br>damage them.                                                                                                    |  |
| CAUTION     | Never disassemble the motor and encoder. A disassembled motor and encoder will cause a positional gap and cannot be used again.                                                                                                    |  |
|             | After parts have been replaced (motor units, reduction gear units, timing belts), the<br>Manipulator cannot operate properly because a mismatch exists between the origin stored                                                                                                    |  |

Manipulator cannot operate properly because a mismatch exists between the origin stored in each motor and its corresponding origin stored in the Robot system. Because of that, it is necessary to perform calibration (encoder rest and calibration) to match

these origins.

After replacing the parts, refer to the following section to perform calibration. *19. Calibration.* 

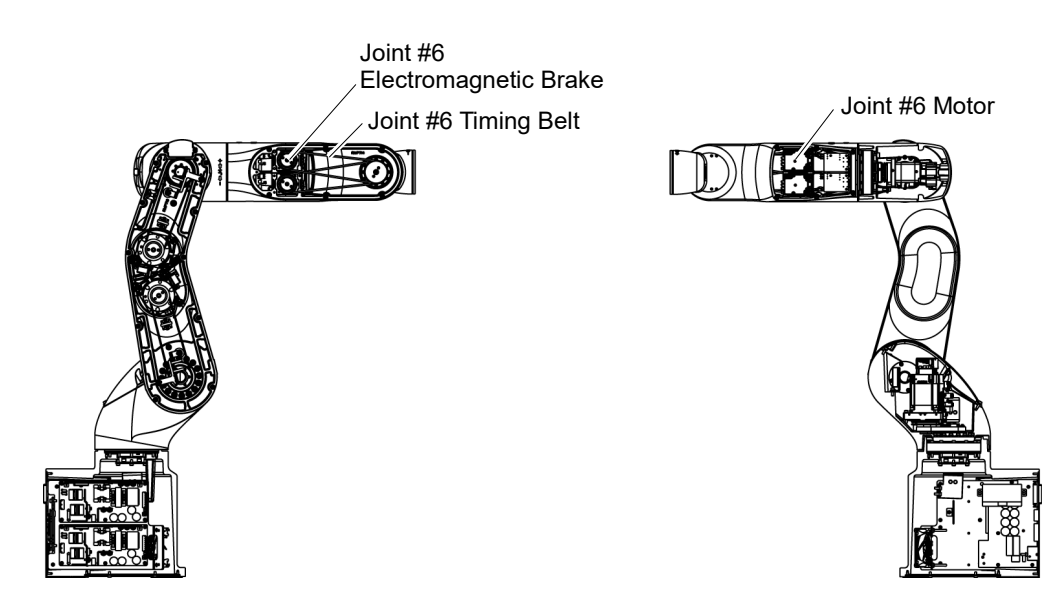

## 14.1 Replacing Joint #6 Motor

|                      |                     | Name                     | Quantity | Note                                 |
|----------------------|---------------------|--------------------------|----------|--------------------------------------|
| Maintenance<br>parts | Joint #6 motor unit |                          | 1        | 2194601                              |
|                      | Hexagonal<br>wrench | width across flats: 3 mm | 1        | For M4 hexagon socket head cap bolts |
| Tools                | Torque wrench       |                          | 1        | For tightening torque control        |
|                      | Nippers             | Nippers                  |          | For cutting wire tie                 |
|                      | Belt tension        | Belt tension meter       |          | Refer: Unitta U-505                  |
| Material             | Wire tie            | Wire tie                 |          |                                      |

The brake is mounted on each joint to prevent the arm from lowering due to its own weight while the controller power is OFF or the motor is OFF status. The brake does not work during replacement. Be careful when performing maintenance work.

## Joint #6 Motor (1) Turn OFF the Manipulator.

- Removal
- 1

(2) Remove the following covers.

Arm #4 Cover 1 Arm #4 Cover 2

Reference: 7. Covers

(3) Cut off the wire tie that binds the following cables and the ground wire.

Wire tie: AB100

Joint #5 motor cable Signal cable (for motor) Joint #6 motor cable Ground wire

NOTE

- $\bigcirc$  Be careful not to cut the harness.
  - (4) Remove the Joint #6 motor unit.

Hexagon socket head cap bolts: 3-M4×20 (with slotted hole washer)

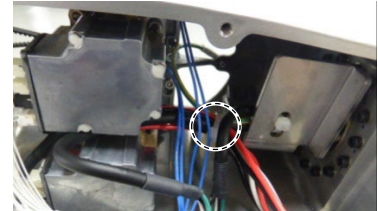

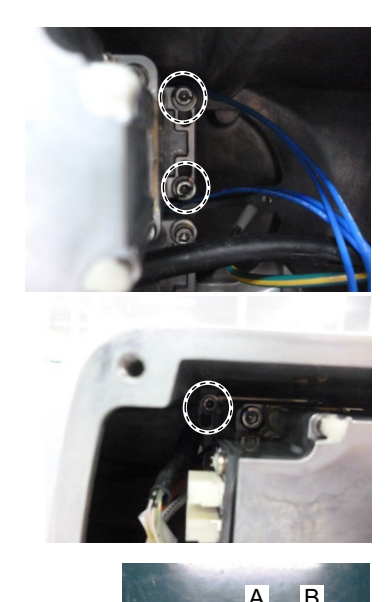

(5) Disconnect the following connectors of the motor.

A: Signal cable connectors (for motor × 2) B: Signal cable connector (for AMP board)

NOTE

The cables will be necessary again. Be careful not to lose them. Joint #6 Motor Installation

(1) Confirm that the terminating resistor switch of the Joint #6 motor is turned ON. When the switch is OFF, push the tab to turn it ON.

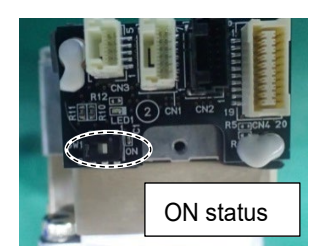

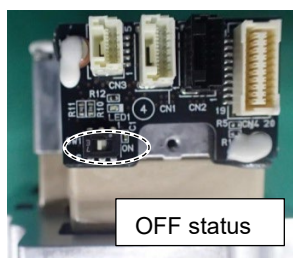

(2) Pass the timing belt through the motor pulley and

#### NOTE

(B) Make sure that the gear grooves of the timing belt are fit into those of the pulley completely.

Hexagon socket head cap bolts: 3-M4×20

loosely secure to the Arm #4

(with slotted hole washer)

When securing the motor unit loosely, make sure that the motor unit can be moved by hand and it does not tilt when being pulled. If the unit is secured too loose or too tight, the belt will not have proper tension.

- NOTE (B
  - The direction to install the motor is the direction in which the connector of the motor faces Joint #5 side

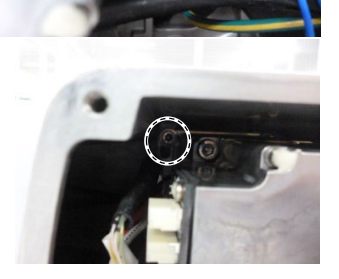

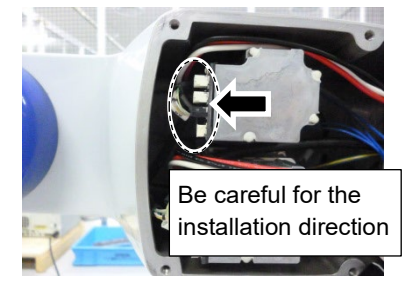

(3) Apply proper tension to the motor unit and fix it.

```
Joint #6 timing belt tension: 23 - 36N
Belt tension meter setting values
Weight: 2.5g/mm width×m span
Width: 6.0mm
Span: 184mm
```

Hexagon socket head cap bolts:  $3-M4 \times 20$  (with slotted hole washer) Tightening torque:  $4.0 \pm 0.2$  N·m

## NOTE

## Regarding belt tension:

Jumping (position gap) may occur if the value is below the lower limit.

Vibration (abnormal noise) or reduction in life of the parts may occur if the value exceeds the upper limit.

When you replace with a new belt, belt extends and the belt tension may decrease in the initial stage. Make sure to operate the robot two to three days and check the belt tension again

(4) Connect the following connectors of the motor.

A: Signal cable connectors (for motor × 2)B: Signal cable connector (for AMP board)

Connector for the signal cable connector (for motor) is the same color.

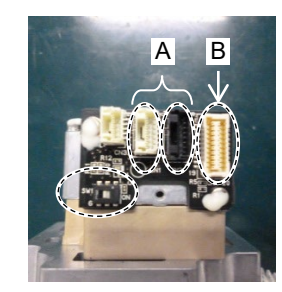

(5) Bind the following cables and the ground wire with the wire tie.

Wire tie: AB100

Motor cable (Joint #5) Signal cable (Joint #5) Motor cable (Joint #6) Ground wire

(6) Mount the following covers.

Arm #4 Cover 1 Arm #4 Cover 2 Reference: 7. *Covers* 

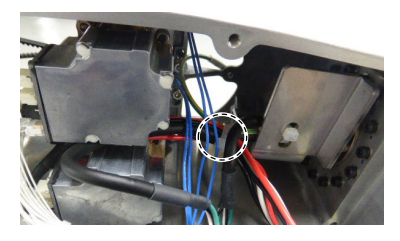

(7) Turn ON the Manipulator.

Reference: VT series Manual VT6L Manipulator 6.5 LED

NOTE

When starting the Manipulator for the first time after replacing the motor unit, the motor unit firmware is automatically updated. DO NOT turn OFF the Manipulator until it starts.

When you connect a motor unit connected to another axis, an error 5009 or 9709 will occur. To clear the error, enter the following command in [Command Window] and execute it.

Joint #1: > MUIDReset 1
Joint #2: > MUIDReset 2
Joint #3: > MUIDReset 3
Joint #4: > MUIDReset 4
Joint #5: > MUIDReset 5
Joint #6: > MUIDReset 6

Reboot the Controller.

(8) Calibrate the Joint #6.

Reference: 19. Calibration

## 14.2 Replacing Joint #6 Reduction Gear Unit

Reduction gear unit is replaced by serviceman who has taken maintenance training.

For replacement of the reduction gear unit, please contact the supplier of your region.

## 14.3 Replacing Joint #6 Timing Belt

|                      | Name                                        | Quantity | Note                                 |
|----------------------|---------------------------------------------|----------|--------------------------------------|
| Maintenance<br>parts | Timing Belt                                 | 1        | 1762243                              |
|                      | Hexagonal wrench (width across flats: 3 mm) | 1        | For M4 hexagon socket head cap bolts |
| Taala                | Torque wrench                               | 1        | For tightening torque control        |
| loois                | Cross-point screwdriver (No. 2)             | 1        | For cross-recessed screw             |
|                      | Nippers                                     | 1        | For cutting wire tie                 |
|                      | Belt tension meter                          | 1        | Refer: Unitta U-505                  |
| Material             | Wire tie                                    | -        |                                      |

The brake is mounted on each joint to prevent the arm from lowering due to its own weight while the controller power is OFF or the motor is OFF status. The brake does not work during replacement. Be careful when performing maintenance work.

| Joint #6     | (1)  | Remove the Joint #6 motor and the Joint #6 timing belt.                                                                                                    |
|--------------|------|----------------------------------------------------------------------------------------------------|
| Timing Belt  |      | Reference: 14.1 Replacing Joint #6 Motor                                                                                                    |
| Removal      |      | Joint #6 Motor Removal step (1) through (4)                                                                                                    |
| Joint #6     | (1)  | Install the Joint #6 timing belt and the Joint # motor.                                                                                                    |
| Timing Belt  |      | Reference: 14.1 Replacing Joint #6 Motor                                                                                                    |
| Installation |      | Joint #6 Motor Installation step (1) through (5)                                                                                                    |
|              | (2)  | Mount the following covers.                                                                                                    |
|              |      | Arm #3 Cover                                                                                                    |
|              |      | Arm #4 Cover 1                                                                                                    |
|              |      | Arm #4 Cover 2                                                                                                    |
|              |      | Reference: 7. Covers                                                                                                    |
|              | (3)  | Turn ON the Manipulator.                                                                                                    |
|              |      | Reference: VT series Manual VT6L Manipulator 6.5 LED                                                                                                    |
|              | NOTE | When starting the Manipulator for the first time after replacing the motor unit, the motor unit firmware is automatically updated. DO NOT turn OFF the Manipulator until it starts. |
|              | (4)  | Calibrate the Joint #5 and the Joint #6.                                                                                                    |
|              |      | Reference: 19. Calibration                                                                                                    |
|              |      |                                                                                                    |

| 15. AMI | <sup>D</sup> Board                                                                                                    |
|---------|----------------------------------------------------------------------------------------------------|
|         | Do not connect or disconnect the motor connectors while the power to the robot<br>system is turned ON. Connecting or disconnecting the motor connectors with the<br>power ON is extremely hazardous and may result in serious bodily injury as the<br>Manipulator may move abnormally, and also may result in electric shock and/or<br>malfunction of the robot system. |
| WARNING | <ul> <li>To shut off power to the robot system, disconnect the power plug from the power<br/>source. Be sure to connect the power cable to a power plug.</li> <li>DO NOT connect it directly to a factory power source.</li> </ul>                                                                                                    |
|         | Before performing any replacement procedure, turn OFF the Controller and<br>related equipment, and then disconnect the power plug from the power source.<br>Performing any replacement procedure with the power ON is extremely hazardous<br>and may result in electric shock and/or malfunction of the robot system.                                                   |
|         |                                                                                                    |
|         | Be careful not to apply excessive shock to the motor shaft when replacing the<br>motors. The shock may shorten the life cycle of the motors and encoder and/or<br>damage them.                                                                                                    |
| CAUTION | Never disassemble the motor and encoder. A disassembled motor and encoder<br>will cause a positional gap and cannot be used again.                                                                                                    |

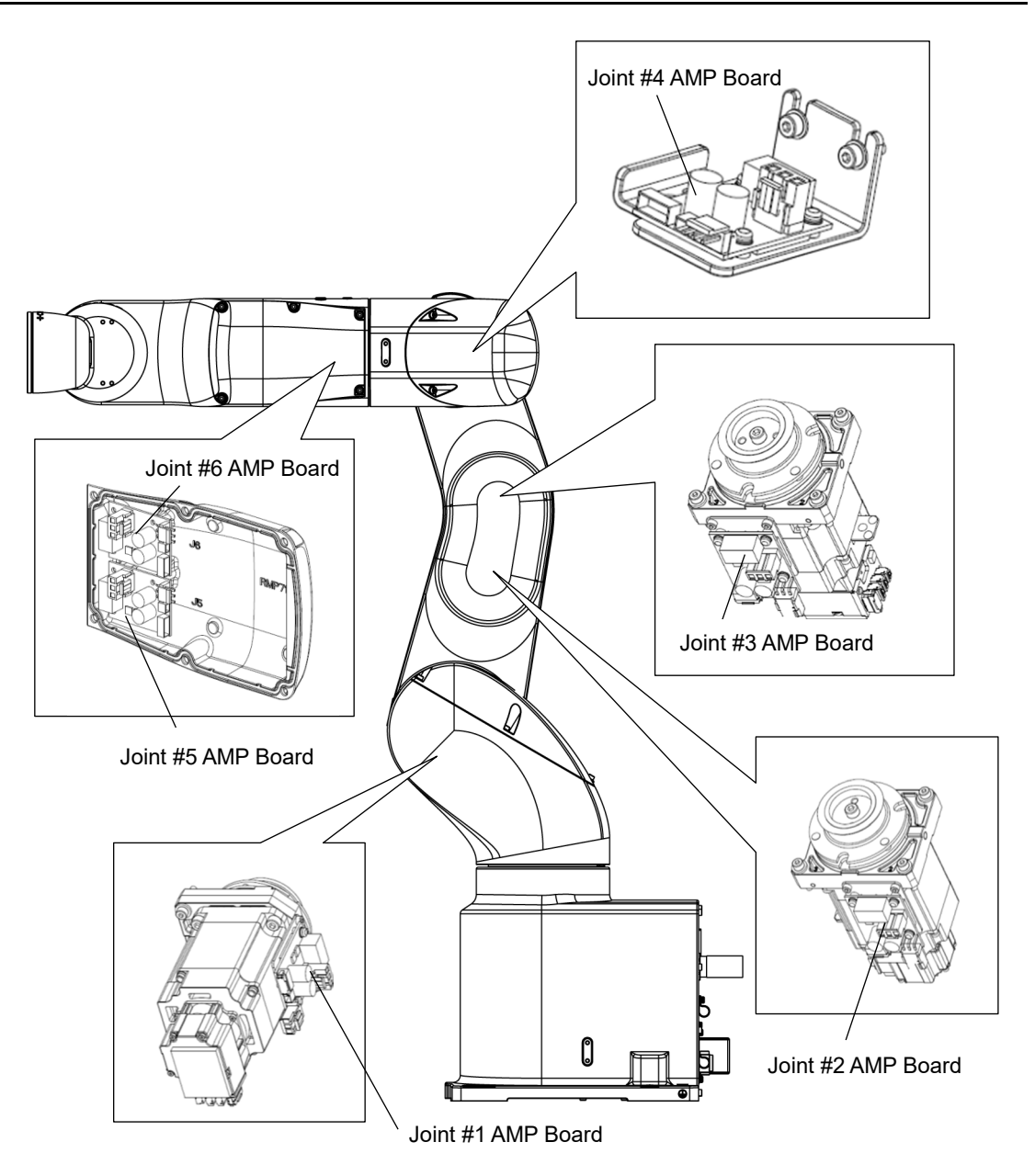

### 15.1 Replacing AMP Board on Joint #1, #2, and #3

|                      |                                 | Name                       | Quantity | Note                                 |
|----------------------|---------------------------------|----------------------------|----------|--------------------------------------|
| Maintenance<br>parts | AMP Board                       |                            | 1        | 2189027                              |
|                      | Hexagonal                       | width across flats: 2.5 mm | 1        | For M3 hexagon socket head cap bolts |
| Tools                | wrench                          | width across flats: 3 mm   | 1        | For M4 hexagon socket head cap bolts |
|                      | Torque wrench                   |                            | 1        | For tightening torque control        |
|                      | Cross-point screwdriver (No. 2) |                            | 1        | For cross-recessed screw             |
|                      | Nippers                         | Nippers                    |          | For cutting wire tie                 |
|                      | Belt tension                    | Belt tension meter         |          | Refer: Unitta U-505                  |
| Material             | Wire tie                        |                            | -        |                                      |

The brake is mounted on each joint to prevent the arm from lowering due to its own weight while the Controller power is OFF or the motor is OFF status. The brake does not work during replacement. Be careful when performing maintenance work.

AMP Board

(1) Turn OFF the Manipulator.

Removal

(2) Remove the plate (with AMP board) from the motor unit.

Reference:9.1 Joint #1 MotorRemoval10.1 Joint #2 MotorRemoval11.1 Joint #3 MotorRemoval

(3) Remove the AMP board from the plate.

Cross-recessed screws with a washer:  $3-M3 \times 6$ 

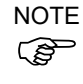

If the thermal conductive sheet is attached on the rear side of the AMP board, remove it. The thermal conductive sheet will be necessary again. Be careful not to lose it.

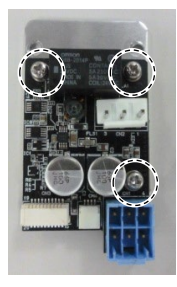

#### AMP Board Installation

- (1) If the thermal conductive sheet is removed in the Removal step (3), attach the sheet.
- NOTE The size of the thermal conductive sheet varies depending on the shipping time.

According to the size of the thermal conductive sheet, follow the procedures below to attach the sheet.

The size of the thermal conductive sheet is 35mm×24mm:

Attach the thermal conductive sheet on the plate. Attach the sheet in the direction that the longer sides of the thermal conductive sheet and the plate are parallel. As shown in the picture, the attachment position is inside the range surrounded by three spacers of the AMP board fixing part.

The size of the thermal conductive sheet is 35mm×14mm:

Attach the thermal conductive sheet on the AMP board.

For the attachment position of the thermal conductive sheet, refer to the picture on the right. Be careful not to cover projections and hole.

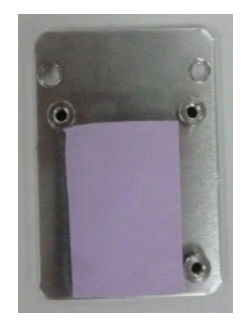

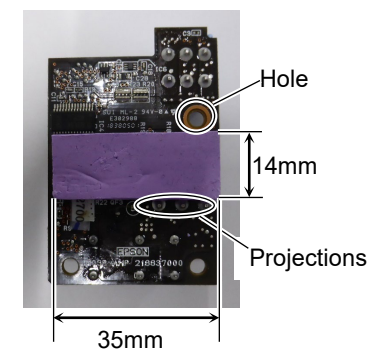

(2) Mount the AMP board on the plate.

Cross-recessed screws with a washer:  $3-M3\times 6$ Tightening torque:  $0.45 \pm 0.1$  N·m

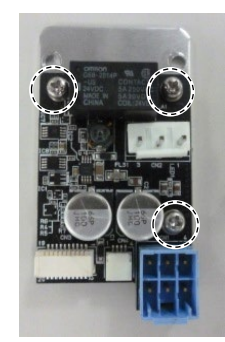

(3) Fix the plate (with AMP board) to the motor unit and mount the motor unit.

 Reference:
 9.1 Joint #1 Motor
 Installation

 10.1 Joint #2 Motor
 Installation

 11.1 Joint #3 Motor
 Installation

## 15.2 Replacing AMP Board on Joint #4

|                      | Name                                         | Quantity | Note                                 |
|----------------------|----------------------------------------------|----------|--------------------------------------|
| Maintenance<br>parts | AMP Board                                    | 1        | 2189027                              |
|                      | Hexagonal<br>wrench width across flats: 3 mm | 1        | For M4 hexagon socket head cap bolts |
| Tools                | Torque wrench                                | 1        | For tightening torque control        |
|                      | Cross-point screwdriver (No. 2)              | 1        | For cross-recessed screw             |
|                      | Nippers                                      | 1        | For cutting wire tie                 |
| Material             | Wire tie                                     | -        |                                      |

#### AMP Board Removal

(1) Turn OFF the Manipulator.

(2) Remove the plate (with AMP board) from the Arm #3.

Reference: 12.1 Joint #4 Motor Removal

(3) Remove the AMP board from the plate.

Cross-recessed screws with a washer: 3-M3×6

NOTE If the thermal conductive sheet is attached on the rear side of the AMP board, remove it. The thermal conductive sheet will be necessary again. Be careful not to lose it.

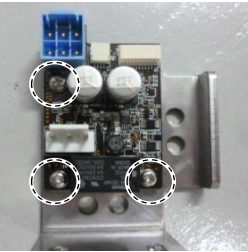

#### AMP Board Installation

- (1) If the thermal conductive sheet is removed in the Removal step (3), attach the sheet.
- NOTE The size of the thermal conductive sheet varies depending on the shipping time.

According to the size of the thermal conductive sheet, follow the procedures below to attach the sheet.

The size of the thermal conductive sheet is 35mm×24mm:

Attach the thermal conductive sheet on the plate. Attach the sheet in the direction that the longer sides of the thermal conductive sheet and the plate are parallel. As shown in the picture, the attachment position is inside the range surrounded by three spacers of the AMP board fixing part.

The size of the thermal conductive sheet is 35mm×14mm:

Attach the thermal conductive sheet on the AMP board.

For the attachment position of the thermal conductive sheet, refer to the picture on the right. Be careful not to cover projections and hole.

(2) Mount the AMP board on the plate.

Cross-recessed screws with a washer:  $3-M3\times 6$ Tightening torque:  $0.45 \pm 0.1$  N·m

(3) Mount the plate (with AMP board) on the Arm #3.Reference: 12.1 Joint #4 Motor Installation

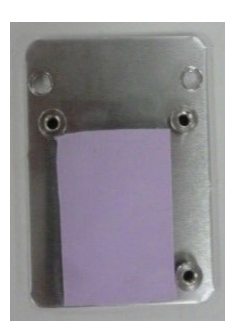

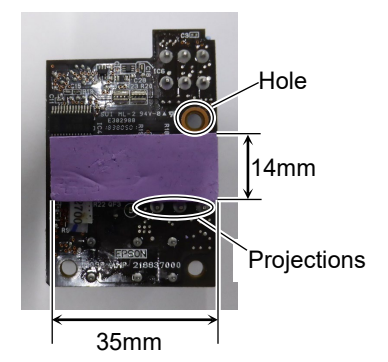

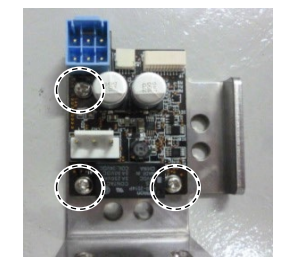

## 15.3 Replacing AMP Board on Joint #5 and #6

|                      | Name             |                          | Quantity | Note                                 |
|----------------------|------------------|--------------------------|----------|--------------------------------------|
| Maintenance<br>parts | AMP Board        |                          | 1        | 2189027                              |
| Tools                | Hexagonal wrench | width across flats: 3 mm | 1        | For M4 hexagon socket head cap bolts |
|                      | Torque wrei      | nch                      | 1        | For tightening torque control        |
|                      | Cross-point      | screwdriver (No. 2)      | 1        | For cross-recessed screw             |

#### AMP Board Removal

- (1) Turn OFF the Manipulator.
  - (2) Remove the Arm #4 Cover 2.

Reference: 7.5 Arm #4 Cover 2

(3) Remove the AMP board from the Arm #4 Cover 2.

Cross-recessed screws with a washer: 3-M3×6

AMP Board Installation

- (1) Fix the AMP board on the Arm #4 Cover 2.
   Cross-recessed screws with a washer: 3-M3×6 Tightening torque: 0.45 ± 0.1 N·m
- (2) Mount the Arm #4 Cover 2.Reference: 7.5 Arm #4 Cover 2

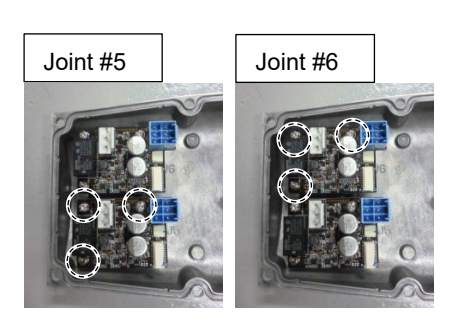

# 16. LED Plate a To shut off power to the robot system, disconnect the power plug from the power source. Be sure to connect the power cable to a power plug. DO NOT connect it directly to a factory power source. b Before performing any replacement procedure, turn OFF the Controller and related equipment, and then disconnect the power plug from the power source. Performing any replacement procedure with the power ON is extremely hazardous and may result in electric shock and/or malfunction of the robot system.

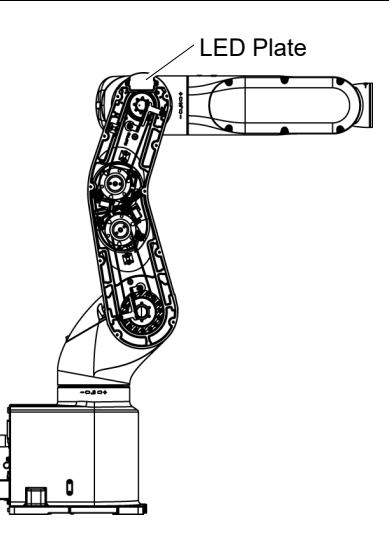

## 16.1 Replacing LED Plate

|                      |                     | Name                       | Quantity | Note                                 |  |
|----------------------|---------------------|----------------------------|----------|--------------------------------------|--|
| Maintenance<br>parts | LED Plate           |                            | 1        | 1749496                              |  |
| Tools                | Hexagonal<br>wrench | width across flats: 2.5 mm | 1        | For M3 hexagon socket head cap bolts |  |
|                      |                     | width across flats: 3 mm   | 1        | For M4 hexagon socket head cap bolts |  |
|                      | Torque wren         | nch                        | 1        | For tightening torque control        |  |
|                      | Cross-point         | screwdriver (No. 2)        | 1        | For cross-recessed screw             |  |
|                      | Nippers             |                            | 1        | For cutting wire tie                 |  |
|                      | Belt tension        | meter                      | 1        | Refer: Unitta U-505                  |  |
| Material             | Wire tie            |                            | -        |                                      |  |

#### LED Plate Removal

- (1) Turn OFF the Manipulator.
- (2) Remove the Arm #2 Cover.

Reference: 7.2 Arm #2 Cover

- (3) Remove the LED plate.Cross-recessed screws: 2-M3×10
- (4) Only for Protection model: Remove the LED gasket.

## LED Plate Installation

(1) Only for Protection model:

Mount the LED gasket in the groove of the Arm #2.

(2) Install the LED plate.

Cross-recessed screws:  $2-M3 \times 10$ Tightening torque:  $0.45 \pm 0.1 \text{ N} \cdot \text{m}$ 

(3) Mount the Arm #2 Cover.

Reference: 7.2 Arm #2 Cover

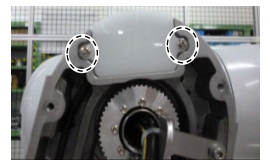

# 17. Felt Sheet

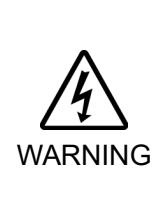

- To shut off power to the robot system, disconnect the power plug from the power source. Be sure to connect the power cable to a power plug. DO NOT connect it directly to a factory power source.
- Before performing any replacement procedure, turn OFF the Controller and related equipment, and then disconnect the power plug from the power source. Performing any replacement procedure with the power ON is extremely hazardous and may result in electric shock and/or malfunction of the robot system.

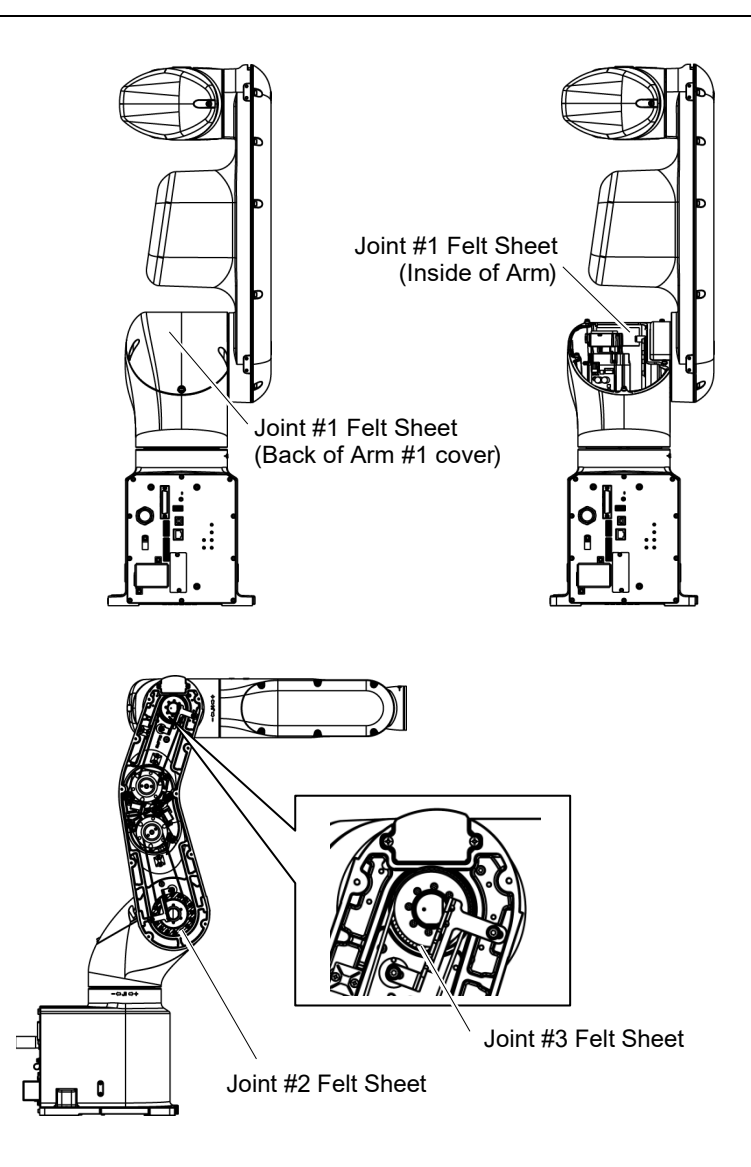

## 17.1 Replacing Joint #1 Felt Sheet

|                     | Name       | Quantity | Note    |
|---------------------|------------|----------|---------|
| Maintenance<br>part | Felt Sheet | 2        | 1840429 |

Joint #1 Felt Sheet (1) Turn OFF the Manipulator.

Removal (2) Remove the Arm #1 Cover.

Reference: 7.1 Arm #1 Cover

- (3) Remove Joint #1 felt sheet from the Arm #1.
- (4) Remove Joint #1 felt sheet from the Arm #1 Cover.

Joint #1 felt sheet

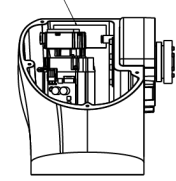

Joint #1 felt sheet

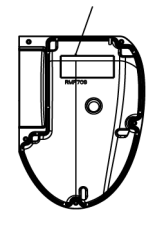

Joint #1 Felt Sheet Installation (1) Attach the felt sheet on the Arm #1.

One side of the felt sheet is a seal. See the position specified in the figure and attach the felt sheet on Arm #1.

(2) Attach the felt sheet on Arm #1 Cover.

One side of the felt sheet is a seal. See the position specified in the figure and attach the felt sheet on Arm #1 Cover.

(3) Mount the Arm #1 Cover.

Reference: 7.1 Arm #1 Cover

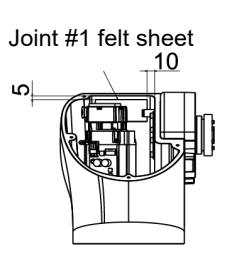

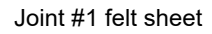

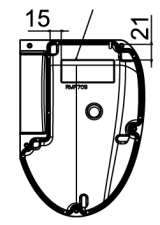

| 17.2 Replacing Joint #2 Felt Sheet     |     |                                                                                                    |          |         |  |  |  |
|----------------------------------------|-----|----------------------------------------------------------------------------------------------------|----------|---------|--|--|--|
|                                        |     | Name                                                                                                    | Quantity | Note    |  |  |  |
| Maintenance<br>part                    |     | elt Sheet                                                                                                    | 1        | 1755083 |  |  |  |
| Joint #2<br>Felt Sheet<br>Removal      | (1) | <ol> <li>Turn OFF the Manipulator.</li> <li>Demonstrate the Manipulator.</li> </ol>                                                                         |          |         |  |  |  |
|                                        | (2) | 2) Remove the Arm #2 Cover.<br>Reference: 7.2 Arm #2 Cover                                                                                                  |          |         |  |  |  |
|                                        | (3) | Remove Joint #2 felt sheet from the Arm #2.                                                                                                    |          |         |  |  |  |
|                                        |     | Hold a slit on the one side of felt sheet to remove the sheet<br>from the outside of the Joint #2.<br>Joint #2<br>Felt Sheet                                |          |         |  |  |  |
| Joint #2<br>Felt Sheet<br>Installation | (1) | Hold a slit on the one side of felt sheet to remove the sheet from the outside of the Joint #2.                                                             |          |         |  |  |  |
|                                        |     | One side of the felt sheet is a seal. Attach the felt sheet at the position where the Joint 2 screw holes and the holes of the Joint #2 felt sheet matches. |          |         |  |  |  |
|                                        | (2) | Mount the Arm #2 Cover.                                                                                                    |          |         |  |  |  |
|                                        |     | Reference: 7.2 Arm #2 Cover                                                                                                    |          |         |  |  |  |

## 17.3 Replacing Joint #3 Felt Sheet

|                      | Name       | Quantity | Note    |
|----------------------|------------|----------|---------|
| Maintenance<br>parts | Felt Sheet | 1        | 1755084 |

Joint #3 Felt Sheet

Removal

(1) Turn OFF the Manipulator.

(2) Remove the Arm #2 Cover.

Reference: 7.2 Arm #2 Cover

(3) Remove Joint #3 felt sheet from the Arm #2.

Hold a slit on the one side of felt sheet to remove the sheet from the outside of the Joint #3.

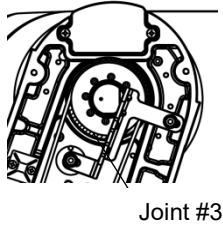

Felt Sheet

Joint #3 Felt Sheet Installation (1) Hold a slit on the one side of the Joint #3 felt sheet to remove the sheet from the outside of the Joint #3.

One side of the felt sheet is a seal. Attach the felt sheet so that it fits in the groove of the Joint #3 of Arm #2.

(2) Mount the Arm #2 Cover.

Reference: 7.2 Arm #2 Cover
| 18. Controller Unit |                                                                                                    |  |  |
|---------------------|----------------------------------------------------------------------------------------------------|--|--|
| WARNING             | Do not connect or disconnect the connectors while the power to the robot system<br>is turned ON. Connecting or disconnecting the motor connectors with the power<br>ON is extremely hazardous and may result in serious bodily injury as the<br>Manipulator may move abnormally, and also may result in electric shock and/or<br>malfunction of the robot system. |  |  |
|                     | <ul> <li>To shut off power to the robot system, disconnect the power plug from the power<br/>source. Be sure to connect the power cable to a power plug.</li> <li>DO NOT connect it directly to a factory power source.</li> </ul>                                                                                                    |  |  |
|                     | <ul> <li>Before performing any replacement procedure, turn OFF the Controller and<br/>related equipment, and then disconnect the power plug from the power source.<br/>Performing any replacement procedure with the power ON is extremely hazardous<br/>and may result in electric shock and/or malfunction of the robot system.</li> </ul>                      |  |  |
|                     |                                                                                                    |  |  |

|         | <ul> <li>Take meticulous care when handling the lithium battery. Improper handling of<br/>the lithium battery as mentioned below is extremely hazardous and may result in<br/>heat generation, leakage, explosion, or inflammation.<br/>It also may cause serious safety problems.</li> </ul>                                         |                                               |  |  |  |
|---------|----------------------------------------------------------------------------------------------------|-----------------------------------------------|--|--|--|
|         | <improper handling=""></improper>                                                                                                    |                                               |  |  |  |
|         | Attempting to charge                                                                                                    | Deforming by pressure                         |  |  |  |
|         | Disassembling                                                                                                    | Short-circuit (Polarity; Positive/Negative)   |  |  |  |
|         | Connecting batteries improperly                                                                                                    | Heating (85 °C or more)                       |  |  |  |
| WARNING | Exposing to fire                                                                                                    | Soldering the terminal of the lithium battery |  |  |  |
|         | Forcing discharge                                                                                                    | directly                                      |  |  |  |
|         | When disposing the battery, consult with the professional disposal services or<br>comply with the local regulation. Make sure that the battery terminal is insulated,<br>even for a used buttery. If the terminal contacts with the other metals, it may short<br>and result in heat generation, leakage, explosion, or inflammation. |                                               |  |  |  |

The life span of the lithium battery varies depending on the energizing hours and installation environment of the Manipulator. It is about 7 years as a rough guide (when the Manipulator is connected to power for 8 hours a day). When the Manipulator is not connected to power, the battery consumption will significantly increase compared to when the Controller is energized. If warnings of voltage reduction occur, replace the lithium metal battery even if it has not reached the above product life.

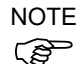

For EPSON RC+ 7.0, the recommended replacement time for the battery can be checked in the [Maintenance] dialog box.

Reference: 4. Alarm

The battery may run out if it passes the recommended replacement time.

If no warnings of voltage reduction occur, the calibration for all joints is not necessary. You need to perform calibration if the position moves from the originals after replaced the battery.

Be sure to use the designated parts for the lithium battery.

Reference: 21. Maintenance Parts List

Be careful of the battery polarity to connect it correctly.

| 18.1 Re | placing Controller Unit                                                                                                    |
|---------|----------------------------------------------------------------------------------------------------|
|         | Make sure that orange colored charge confirmation LED on the DPB turns off<br>when ejecting the Controller Unit. If operating without tuning off the LED, electric<br>shock or other serious problems for safety may occur.                                                                                                    |
| WARNING | Charge confirmation       DPB Board         Dep Board       Image confirmation         Dep Board       Image confirmation      < |
|         |                                                                                                    |

|                      | Na                                             | ime              | Quantity | Note                                                                    |
|----------------------|------------------------------------------------|------------------|----------|-------------------------------------------------------------------------|
| Maintenance<br>parts |                                                | AC specification | 1        | Standard, Cleanroom model: 2194603<br>Protection model: 2208039         |
|                      | Controller Unit                                | DC specification | 1        | 2207771 (S/N: VT65T02*** only)<br>2216965 (all DC specification models) |
| Table                | Hexagonal wrench<br>(width across flats: 3 mm) |                  | 1        | For M4 hexagon socket head cap bolts                                    |
| IOOIS                | Torque wrench                                  |                  | 1        | For tightening torque control                                           |
|                      | Cross-point screwdriver (No. 2)                |                  | 1        |                                                                         |

The brake is mounted on each joint to prevent the arm from lowering due to its own weight while the Controller power is OFF or the motor is OFF status. The brake does not work during replacement. Be careful when performing maintenance work.

## 18.1.1 Standard, Cleanroom Model

- Controller Unit (1) Turn OFF the Manipulator.
  - (2) Remove the connector plate.

Reference: Maintenance 7.7 Connector Plate

Standard Cleanroom

Removal

- (3) Disconnect the TP connector which is connected (inside) the connector plate.
- (4) Unscrew the mounting screws of the Controller Unit.

Hexagon socket head cap bolts: 3-M4×10 (with a plain washer)

- (5) Pull out the Controller Unit from the Manipulator base.
- NOTE When pulling it out,
- firstly push the plate of the Controller Unit to the right (see the picture) gently, then remove the thermal conductive sheet on the base and the Controller Unit.

Next, pull the Controller Unit forward.

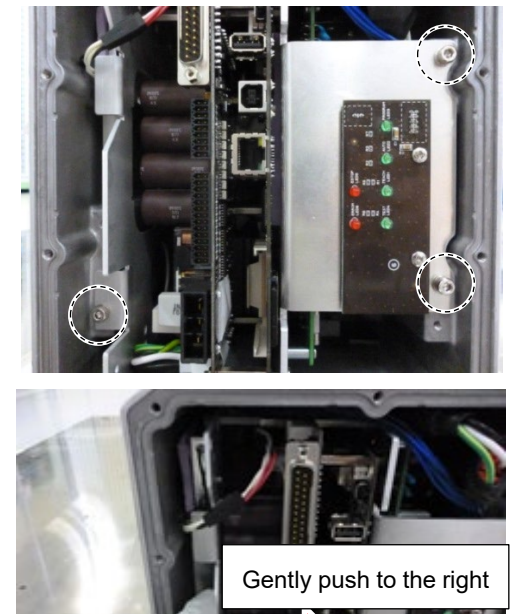

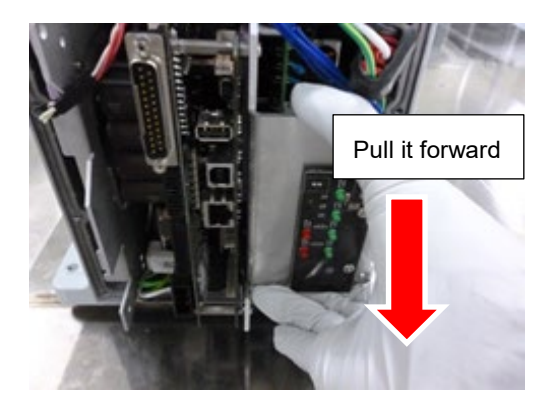

- (6) Disconnect the following connectors of the Controller Unit.
  - A: Power cable connector B: Signal cable connector C: LED connectors × 2

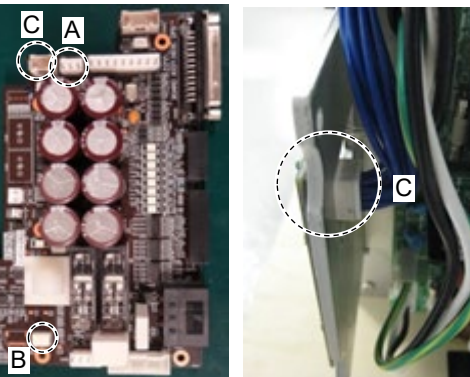

## VT6L Maintenance 18. Controller Unit

Controller Unit Installation

Standard Cleanroom

- Connect the following connectors to the Controller Unit.
  - A: Power cable connector B: Signal cable connector C: LED connectors × 2
- (2) Push the Controller Unit into the base.

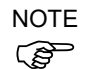

Insert the Controller Unit while moving it to the right (see the picture).

Then, gently move the plate of the Controller Unit to the left and let the thermal conductive sheet contacts with the wall inside the base.

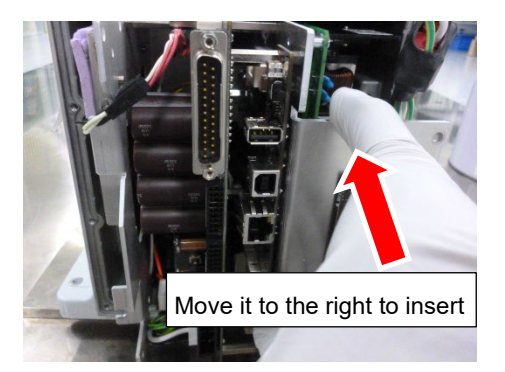

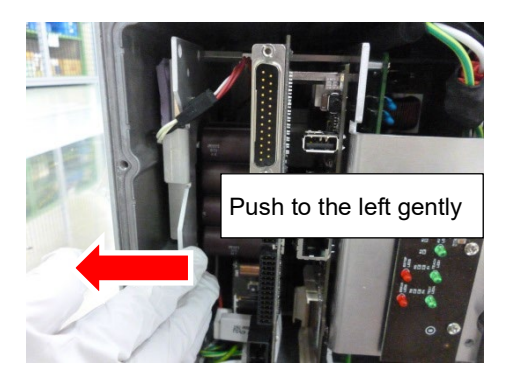

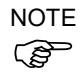

Push the Controller Unit while fixing the cables from the Joint #1 motor at the base opening. Be careful not to push the cables to the back of the base.

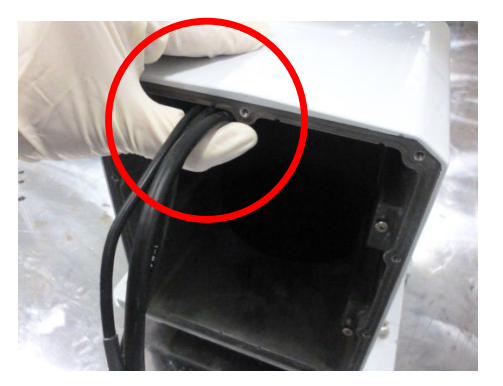

(3) Fix the Controller Unit to the base.

Hexagon socket head cap bolts: 3-M4×10 (with a plain washer) Tightening torque:  $4.0 \pm 0.2$  N·m

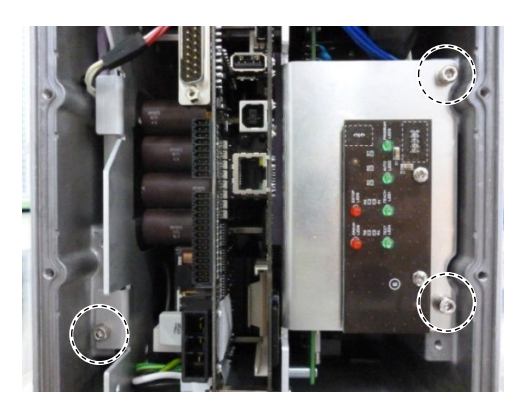

- (4) Connect the TP connector inside the connector plate.
- (5) Mount the connector plate.

Reference: 7.7 Connector Plate

## 18.1.2 Protection Model

| Controller Unit | (1) |
|-----------------|-----|
| Removal         | (2) |
| Protection      | . , |

- (1) Turn OFF the Manipulator.
  - (2) Remove the connector plate.

Reference: 7.7 Connector Plate

(3) Unscrew the mounting screws of the Controller Unit.

Hexagon socket head cap bolts: 3-M4×10 (with a plain washer)

- (4) Pull out the Controller Unit from the Manipulator base.
- NOTE When pulling it out,
- firstly push the plate of the Controller Unit to the right (see the picture) gently, then remove the thermal conductive sheet on the base and the Controller Unit.

Next, pull the Controller Unit forward.

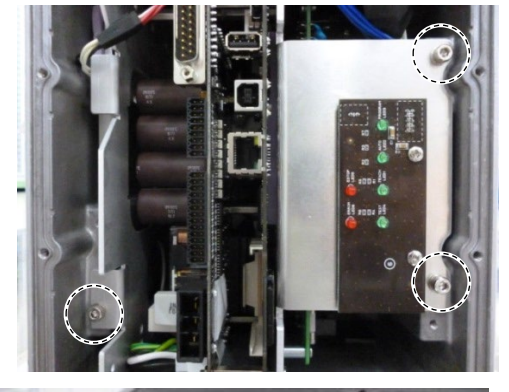

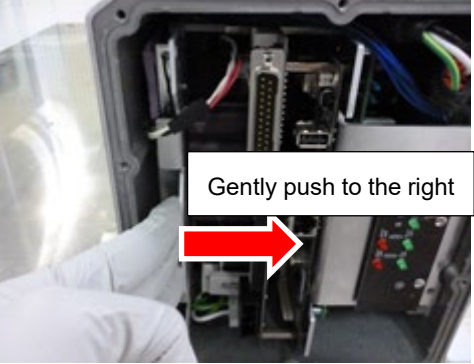

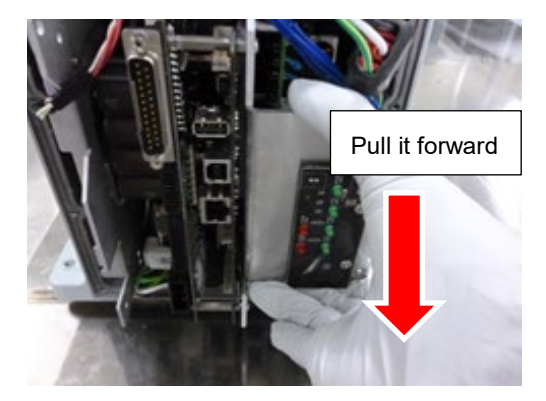

(5) Disconnect the TP connector which is connected (inside) the connector plate.

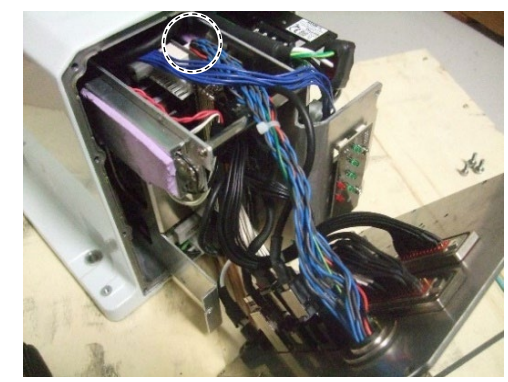

- (6) Disconnect the following connectors. USB type A connector USB type B connector LAN connector
- (7) Disconnect the EMERGENCY connector.

- (8) Disconnect the two I/O connectors.
- (9) Disconnect the power connector.

- (10) Disconnect the following connectors of the Controller Unit.
  - A: Power cable connector
  - B: Signal cable connector
  - C: LED connectors  $\times 2$

D: USB type A connector E: USB type B connector F: LAN connector

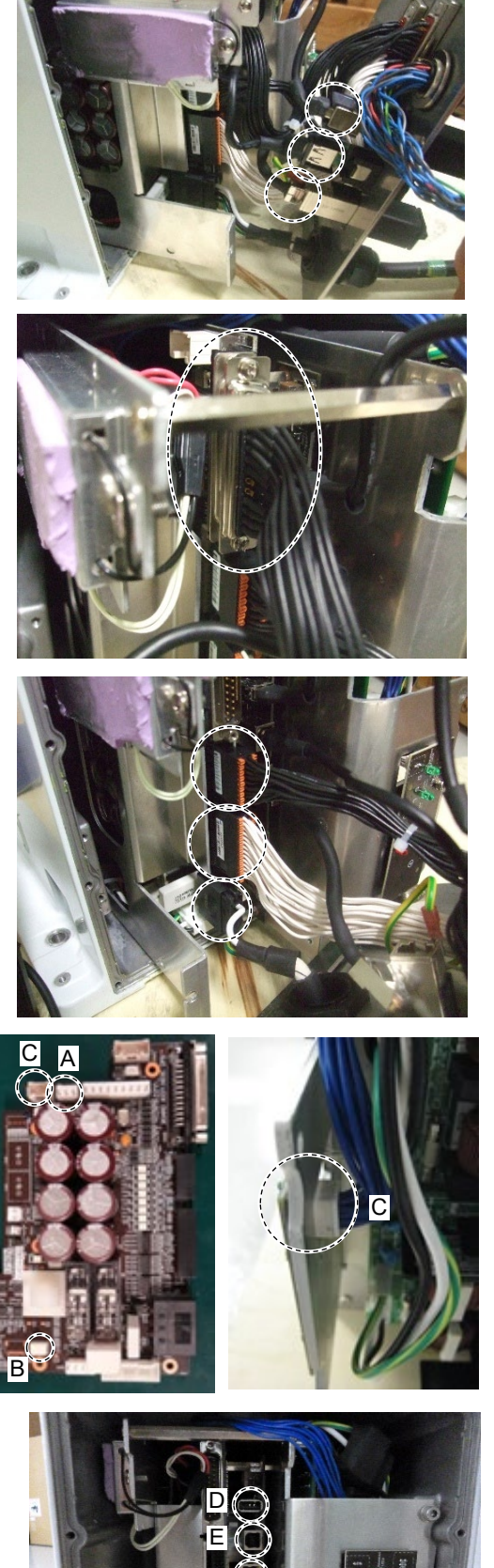

## VT6L Maintenance 18. Controller Unit

Installation

- Protection
- Controller Unit (1) Mount the base rear gasket in the groove on the back of the base.
  - (2) Connect the following connectors to the Controller Unit.
    - A: Power cable connector
    - B: Signal cable connector
    - C: LED connectors  $\times 2$
    - G: TP connector

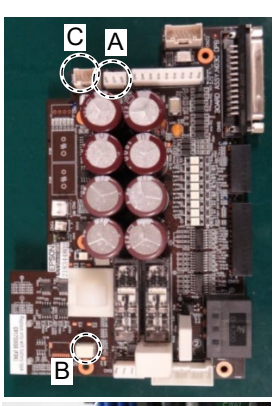

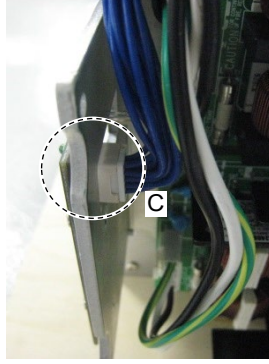

- (3) Push the Controller Unit into the base.
- NOTE (P

Insert the Controller Unit while moving it to the right (see the picture).

Then, gently move the plate of the Controller Unit to the left and let the thermal conductive sheet contacts with the wall inside the base.

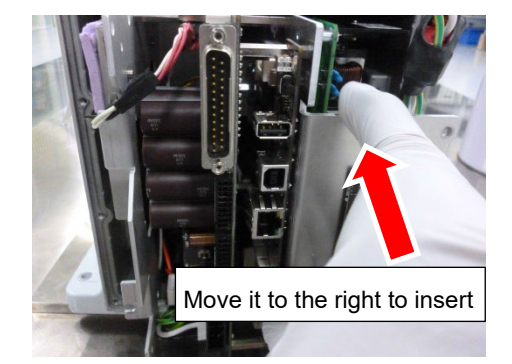

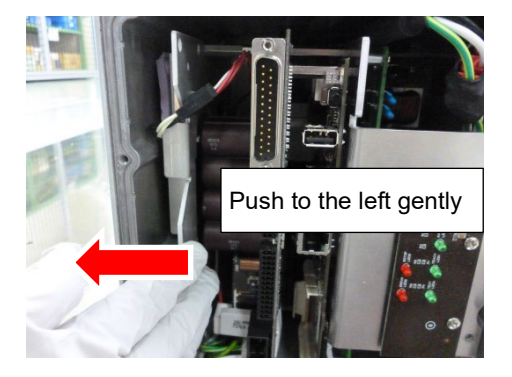

NOTE Push the Controller Unit while fixing the cables from the Joint #1 motor at the base opening. Be careful not to push the cables to the back of the base.

(4) Fix the Controller Unit to the base.

Hexagon socket head cap bolts: 3-M4×10 (with a plain washer) Tightening torque:  $4.0 \pm 0.2$  N·m

- (5) Connect the power connector on the Controller Unit.
- (6) Connect I/O connector on the Controller Unit.
- (7) Connect EMERGENCY connector on the Controller Unit.

(8) Connect the following connectors on the Controller Unit.

D: USB (type A) connector E: USB (type B) connector F: LAN connector

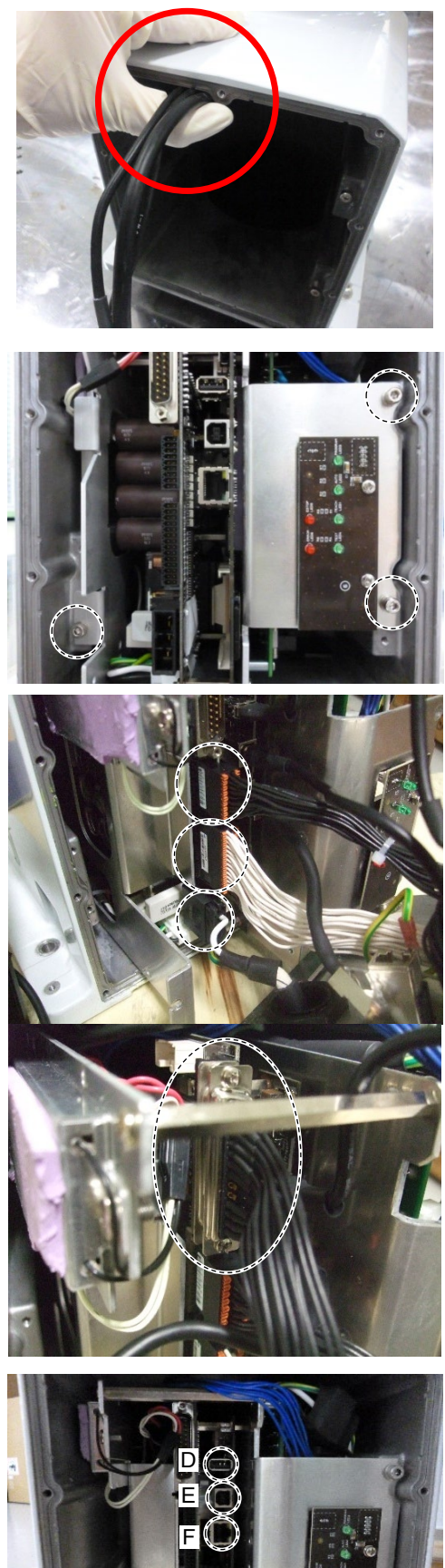

(9) Mount the connector plate.

Reference: 7.7 Connector Plate

### **Replacing Power Board** 18.2

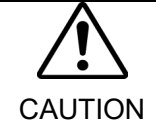

■ Heat sink has sharp part. Be sure to wear protective gloves when removing the power board or disconnecting cables.

|                      | Name                            |                   | Quanti | ity |                    | Note                                                      |
|----------------------|---------------------------------|-------------------|--------|-----|--------------------|-----------------------------------------------------------|
| Maintenance<br>parts |                                 | AC specification  | 2      |     | 2188638            | 3                                                         |
|                      | Power Board                     | DC specifications | 1      |     | 2207410<br>2216953 | ) (S/N: VT65T02*** only)<br>(all DC specification models) |
| Tools                | Cross-point screwdriver (No. 2) |                   |        |     | 1                  |                                                           |

Power Board (1) Remove the Controller Unit.

Removal

Reference: 18.1 Replacing Controller Unit

(2) Disconnect the connectors of the power board.

Power connectors

AC specification: (IN/OUT ×2 for each) DC specification : (IN/OUT ×1)

(3) Remove the power board.

Pan head screws: AC specification: 10-M3×8 Sems DC specification: 6-M3×8 Sems

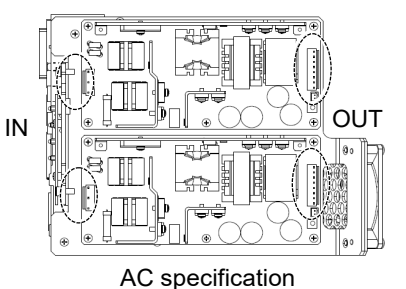

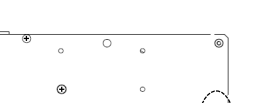

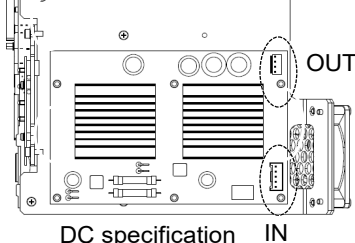

DC specification

Power Board Installation

(1) Mount a new power board.

Pan head screws: AC specification: 10-M3×8 Sems

DC specification: 6-M3×8 Sems

Tightening torque:  $0.45 \pm 0.1$ N·m

(2) Connect the connectors of the power board.

Power connectors: AC specification: (IN/OUT ×2 for each) DC specification: (IN/OUT ×1 for each)

(3) Mount the Controller Unit.

Reference: 18.1 Replacing Controller Unit

## 18.3 Replacing CPU/DPB Board

|             | Na                              | me               | Quantity | Note    |
|-------------|---------------------------------|------------------|----------|---------|
| Maintenance | CDU/DDD Doord                   | AC specification | 1        | 2193553 |
| parts       | CPU/DPB Board                   | DC specification | 1        | 2207409 |
| Tools       | Cross-point screwdriver (No. 2) |                  | 1        |         |

CPU/DPB Board (1) Remove the power board.

Reference: 18.2 Replacing Power Board

- (2) Disconnect the CPU/DPB board connectors.
  - E: Power connector (IN/OUT  $\times 1$  for each)
  - F: Cooling fan connector
  - G: Regenerative resistor connector 1
  - H: Regenerative resistor connector 2

NOTE

Removal

Remember the cable layout for reconnecting after replacement.

AC specification

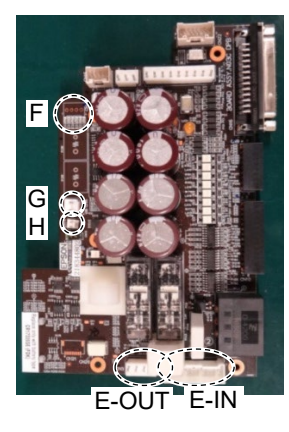

DC specification

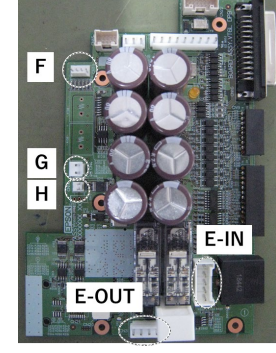

(3) Remove the CPU/DPB board.

Binding head screws: 5-M3×6

NOTE Firstly, unscrew the mounting screws. Next, pull the CPU/DPB board to the arrow direction.

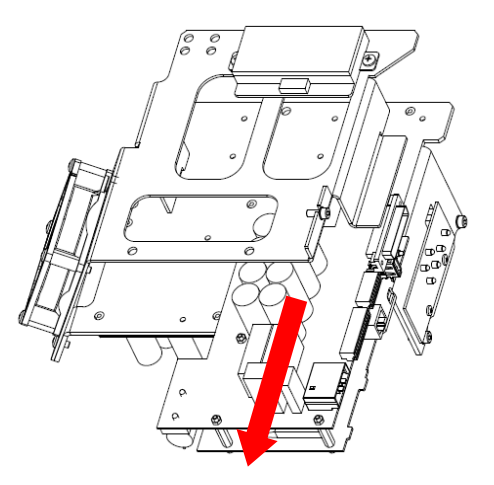

(4) Remove the heat release sheet attached on the CPU board.

The heat release sheet will be necessary again. Be careful not to lose them.

Be careful not to break the heat release sheet.

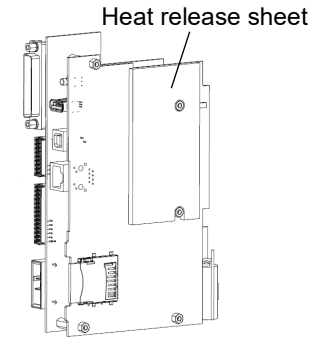

Installation

- NOTE (B
- CPU/DPB Board (1) Attach the heat release sheet on the surface (the side with no connectors) of the new CPU/DPB board.
  - Make sure not to attach the sheet on the wrong surface.

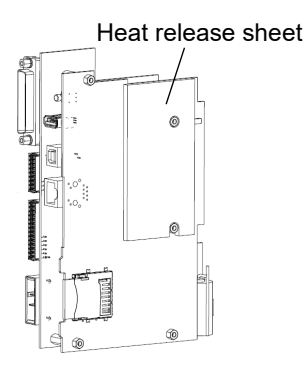

(2) Mount the CPU/DPB board and fix it by the mounting screws.

Binding head screws: 5-M3×6 Tightening torque:  $0.45 \pm 0.1$ N·m

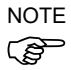

Mounting position of CPU/DPB board differs between Standard, Cleanroom model and Protection model.

- (3) Connect the CPU/DPB board connectors.
  - E: Power connector (IN/OUT ×1 for each)
  - F: Cooling fan connector
  - G: Regenerative resistor connector 1
  - H: Regenerative resistor connector 2

NOTE (B

Be careful not to connect the wrong connectors or forget to connect it.

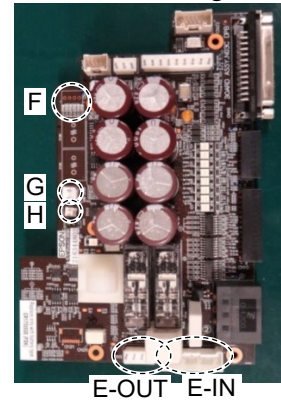

(4) Mount the power board.

AC specification

Reference: 18.2 Replacing Power Board

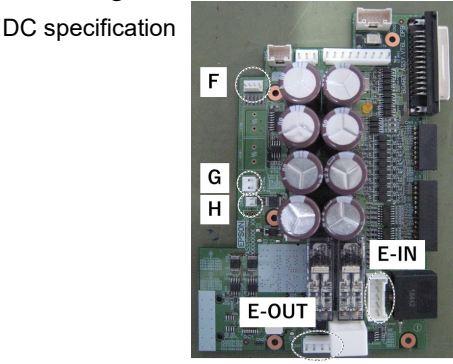

| 18.4 Rep                   | acing Lithium Battery                                                                                                    |                                    |                   |                                   |  |
|----------------------------|----------------------------------------------------------------------------------------------------|------------------------------------|-------------------|-----------------------------------|--|
|                            |                                                                                                    | Name                               | Quantity          | Note                              |  |
|                            | Maintenance<br>parts                                                                                                    | Lithium Battery                    | 1                 | 2113554 (R13B060003)              |  |
| NOTE                       | <ul> <li>Replace the battery within 30 minutes after turning OFF.</li> <li>If more than 30 minutes pass after removing the battery, voltage of the ca time may be reset.</li> </ul> |                                    |                   | oltage of the capacitor lower and |  |
| Lithium Battery<br>Removal | (1) Remove the CPU/I<br>Reference: 18.3                                                                                                    | DPB board from the Replacing CPU/D | base.<br>PB Board |                                   |  |
|                            | (2) Remove the batter                                                                                                    | y from the battery co              | nnector.          |                                   |  |

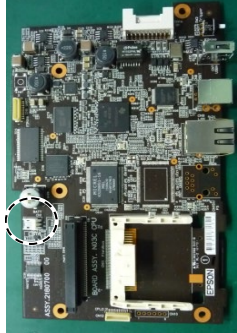

Lithium Battery (1) Connect a new battery to the battery connector. Installation

(2) Mount the CPU/DPB board to the base.

Reference: 18.3 Replacing CPU/DPB Board

# 18.5 Replacing Cooling Fan

|                      | Name                            | Quantity | Note    |
|----------------------|---------------------------------|----------|---------|
| Maintenance<br>parts | Cooling Fan                     | 1        | 2191301 |
| Tools                | Cross-point screwdriver (No. 2) | 1        |         |

Cooling Fan (1) Remove the Controller Unit.

Removal

Reference: 18.1 Replacing Controller Unit

(2) Remove the cooling fan.

Binding head screws: 4-M4×30

- Cooling Fan (1) Mount a new cooling fan. Installation Binding head screws:  $4-M4\times 30$ Tightening torque:  $0.45 \pm 0.1$  N·m
  - (2) Mount the Controller Unit.

Reference: 18.1 Replacing Controller Unit

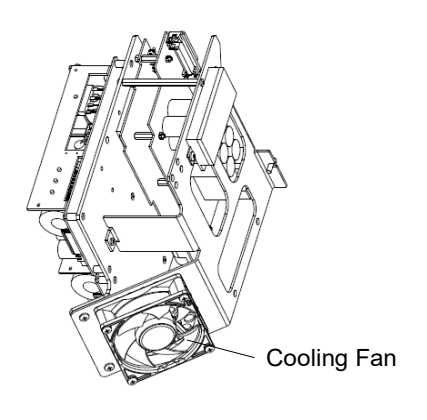

| To.o Replacing SD Card |                                                                                                    |                |                          |
|------------------------|----------------------------------------------------------------------------------------------------|----------------|--------------------------|
|                        | Name                                                                                                    | Quantity       | Note                     |
| Maintenance<br>parts   | SD Card                                                                                                    | 1              | 2182748                  |
| Tools                  | Cross-point screwdriver (No. 2)                                                                                                    | 1              |                          |
| NOTE                   | Remove the SD card after removing the fieldbus I/O module if fieldbus I/O m inserted to the optional slot. Also, install fieldbus I/O module after installing card. |                |                          |
|                        | For more details about fieldbus I/O module,                                                                                                    | , refer to the | following.               |
| NOTE                   | Reference: 18.7 Installing Fieldbus I/O                                                                                                    |                |                          |
| (F                     | The SD card insertion direction differs depe                                                                                                    | ending on th   | e product shipment time. |
| 18.6.1 Standard        | l, Cleanroom Model                                                                                                    |                |                          |

| SD Card   | (1) | Turn OFF the Manipulator.                                           |  |
|-----------|-----|---------------------------------------------------------------------|--|
| Removal   | (2) | Remove the power plug.                                              |  |
| Standard, | (3) | Remove the optional slot cover.                                     |  |
| Cleanroom |     | Pan head screws: 2-M3×6 Sems                                        |  |
|           | (4) | Push the SD card which is inserted near the optional slot to eject. |  |

| SD Card                | (1) | Push the SD card and inset to the SD card slot near the optional slot. |
|------------------------|-----|------------------------------------------------------------------------|
| Installation           | (2) | Mount the optional slot cover.                                         |
| Standard,<br>Cleanroom |     | Pan head screws: 2-M3×6 Sems<br>Tightening torque: $0.45 \pm 0.1$ N·m  |

0

Optional slot cover

| 18.6.2                  | Protection Model                                                           |
|-------------------------|----------------------------------------------------------------------------|
| SD Card                 | (1) Turn OFF the Manipulator.                                              |
| Removal                 | (2) Remove the power plug.                                                 |
| Protection              | (3) Remove the connector plate.                                            |
|                         | Reference: 7.7 Connector Plate                                             |
|                         | (4) Push the SD card which is inserted near the optional slot to eject.    |
| SD Card<br>Installation | (1) Push the SD card and inset to the SD card slot near the optional slot. |
|                         | (2) Mount the connector plate.                                             |
| Protection              | Reference: 7.7 Connector Plates                                            |

## 18.7 Fieldbus I/O

Fieldbus I/O of the VT series supports the following model.

| DeviceNet <sup>™</sup>    | CC-Link   |
|---------------------------|-----------|
| PROFIBUS-DP               | PROFINET  |
| EtherNet/IP <sup>TM</sup> | EtherCAT® |
| Modbus                    |           |

For details, refer to the following manuals.

Robot Controller Option Fieldbus I/O EPSON RC+ 7.0 User's Guide 11.7 Fieldbus Slave I/O

| WARNING | Do not connect or disconnect the connectors while the power to the robot system<br>is turned ON. Connecting or disconnecting the motor connectors with the power<br>ON is extremely hazardous and may result in serious bodily injury as the<br>Manipulator may move abnormally, and also may result in electric shock and/or<br>malfunction of the robot system. |  |  |
|---------|----------------------------------------------------------------------------------------------------|--|--|
|         | <ul> <li>To shut off power to the robot system, disconnect the power plug from the power source. Be sure to connect the power cable to a power plug.</li> <li>DO NOT connect it directly to a factory power source.</li> </ul>                                                                                                    |  |  |
|         | Be sure to perform installing procedure with turning OFF the robot system and<br>related equipment and disconnect the power plug. Performing any replacement<br>procedure with the power ON is extremely hazardous and may result in electric<br>shock and/or malfunction of the robot system.                                                                    |  |  |
| -       |                                                                                                    |  |  |
|         | $\blacksquare$ Check the clips of the fieldbus I/O module are securely booked on the board                                                                                                    |  |  |

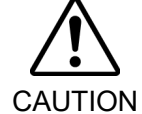

Check the clips of the fieldbus I/O module are securely hooked on the board when installing fieldbus I/O module. If the clips do not be hooked securely, connecter or fieldbus I/O module may get damages.

| To.7.1 Standard, Cleanfoorn model |                                 |          |                           |  |  |  |
|-----------------------------------|---------------------------------|----------|---------------------------|--|--|--|
|                                   | Name                            | Quantity | Note                      |  |  |  |
| Tool                              | Cross-point screwdriver (No. 2) | 1        |                           |  |  |  |
|                                   | torque wrench (T8)              | 1        | Supplied with the module. |  |  |  |

### Standard Cleanrage model 1071

Fieldbus I/O Module Installation

- (1) Turn OFF the Manipulator.
- (2)Remove the optional slot cover on the back side of the Manipulator.

Standard, Cleanroom model

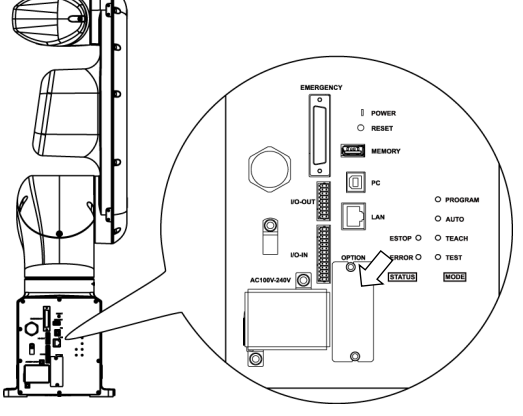

Sems bolt: 2-M3×6

Inset the fieldbus I/O module to the optional slot. (3)

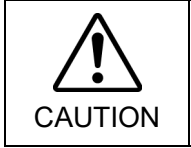

Check the tabs of the fieldbus I/O module are securely hooked on the board when installing fieldbus I/O module. If tabs do not be hooked securely, connecter or fieldbus I/O module may get damages.

(4) Tighten screws by using hex lobe wrench until fieldbus I/O module is fixed completely.

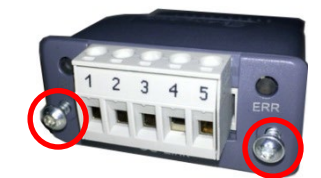

## Image of installation

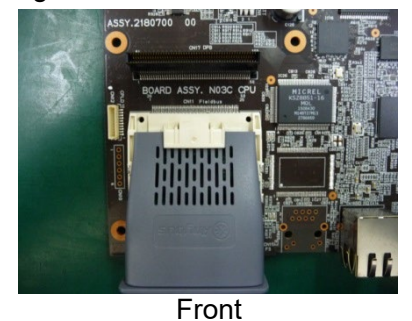

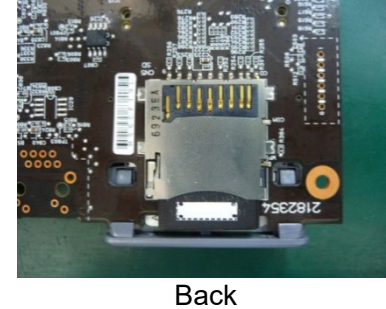

Fieldbus I/O Module Removal

- (1) Unscrew the screws by using special tool until fieldbus I/O module is loosened.
- (2) Remove the fieldbus I/O module.

You can remove the module by pulling loosened screws toward.

Standard, Cleanroom model

Mount the optional slot cover. (3)

(1)

(2)

### 18.7.2 **Protection Model**

## EtherCAT, EtherNet IP, PROFINET

Fieldbus I/O Module Installation

Protection model EtherCAT, EtherNet IP, PROFINET

- Turn OFF the Manipulator. Remove the following parts on the rear side of the Manipulator. Optional slot cover Gaskets Spacers
  - Hexagon socket head bolts : 6-M3×8

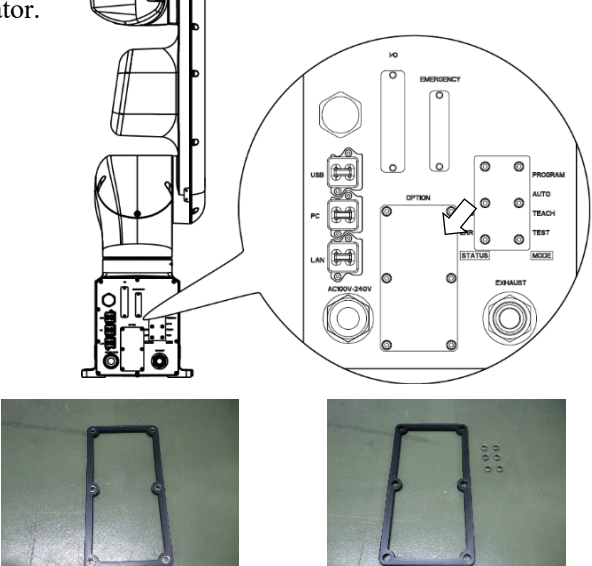

Optional slot cover

Gasket + Spacers

Gasket, Spacers

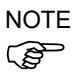

Note that the spacers may fall out when removing the gasket.

Be careful not to damage the mounting surface of the gasket. If the surface is damaged, water protection performance may not be ensured.

- (3) Insert the fieldbus I/O module into the optional slot.
- NOTE (P
- Make sure that the fieldbus I/O module is completely inserted. Move the module up and down lightly and check whether the module is fixed in place.

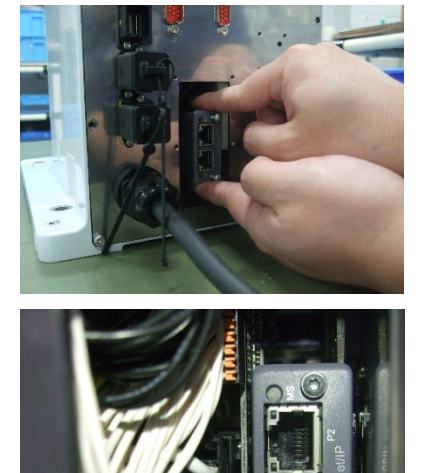

- NOTE If you touch the SD card while installing the (P fieldbus I/O module, it may come out. Manipulator (Controller part) will not operate properly if the SD card is not inserted.
  - (4) Tighten the screws by using the supplied hex lobe wrench until the fieldbus module is fixed completely.

Tightening torque: 0.25 N⋅m

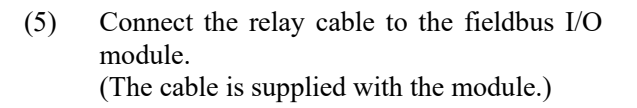

- (6) Install the spacers to the gasket. (6 spacers: the gasket is supplied with the module.)
- (7) Pass the relay cable through the gasket.

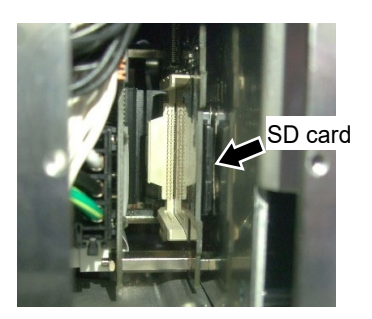

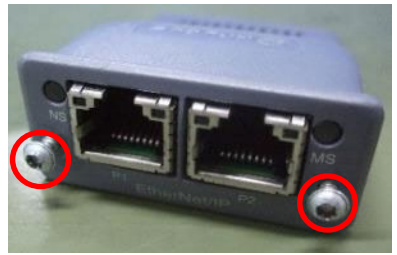

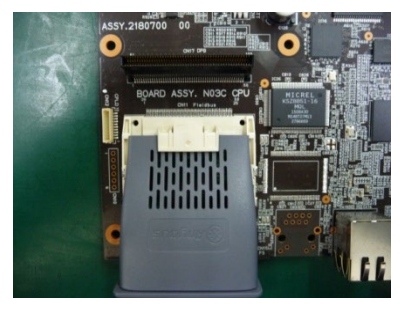

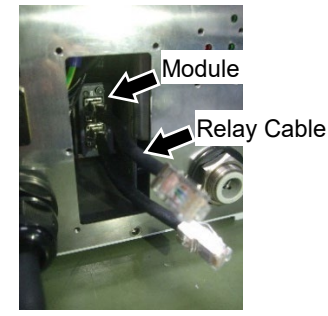

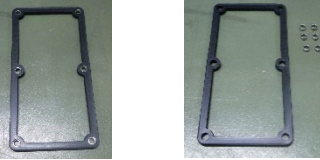

Gasket + Spacers

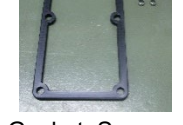

Gasket, Spacers

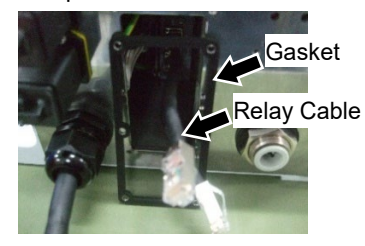

(8) Mount the optional block on the connector plate.

```
Hexagon socket head bolts:
```

 $6-M3 \times 30$  (with seal washer. The bolts are supplied with the module.)

Tightening torque:  $2.0 \pm 0.1 \text{ N} \cdot \text{m}$ 

Connect the relay cable as shown below. Be careful not to cross the cables.

Correct

Wrong

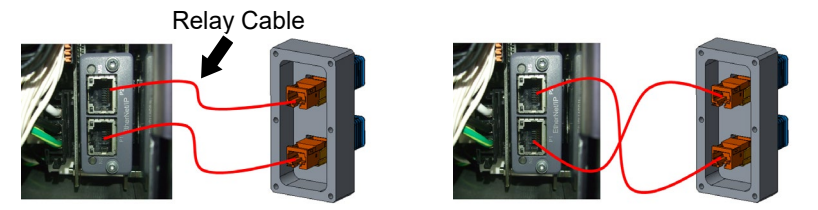

When mounting the optional block, make sure that a groove of the connector faces downward.

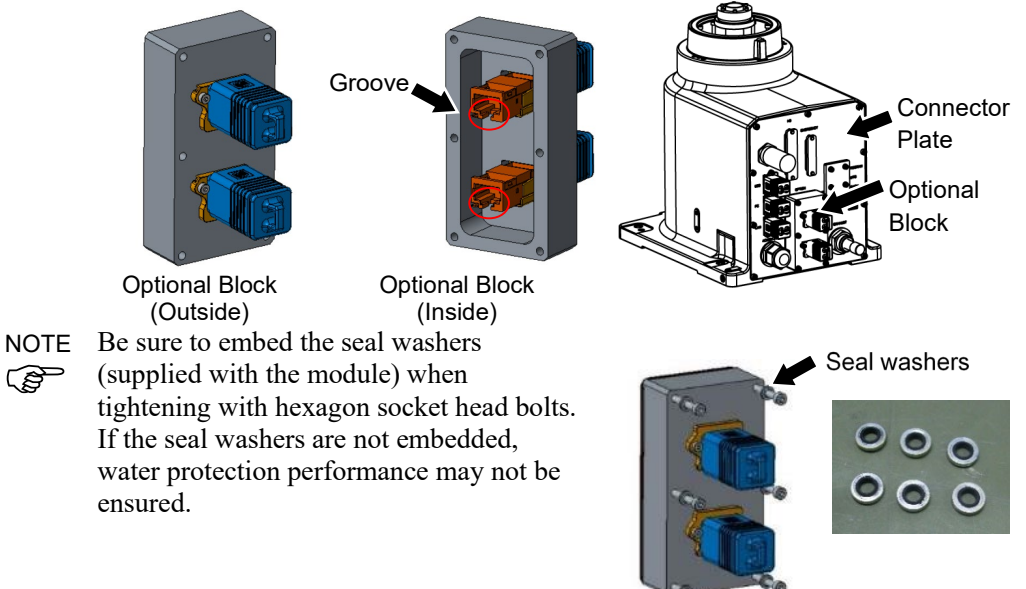

NOTE Make sure that there is no scratches and/or dust on the gasket mounting surface. If the gasket is damaged or dusty, water protection performance may not be ensured.

- NOTE Be sure to install the dust covers (supplied with the module) on the unused connectors. If the dust covers are not installed on connectors completely, water protection performance may not be ensured.
- NOTE Be sure to use the dedicated cable (supplied with the module) for communication. If other cables are used, water protection performance may not be ensured.

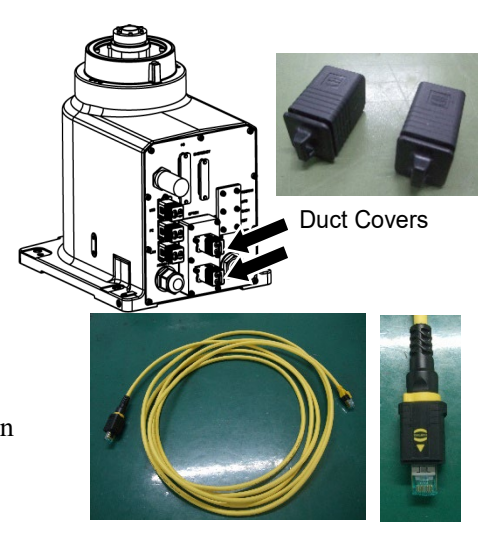

Fieldbus I/O Module Removal

Protection model EtherCAT, EtherNet IP, PROFINET

- (1) Turn OFF the Manipulator.
- (2) Remove the bolts which secure the optional block to the connector plate.

Hexagon socket head bolts: (supplied with the module.) 6-M3×30 (with seal washer)

- (3) Remove the two relay cables from the conector on the optional block side.
- (4) Remove the gasket and spacers.
- (5) Disconnect the relay cable from the fieldbus I/O module.

(6) Loosen the screws by using the supplied hex lobe wrench.

(7) Remove the fieldbus I/O module.

The module can be removed by pulling the screws forward with the screws loosened.

(8) Install the optional slot cover, gasket, and spacers.

Hexagon socket head bolts: 6-M3×8 (with seal washer.)

Tightenning torque:  $2.0 \pm 0.1 N \cdot m$ 

- NOTE
- Be sure to embed the seal washers (supplied with the module) when tightening with hexagon socket head bolts.

If the seal washers are not embedded, water protection performance may not be ensured.

Make sure that there is no scratch and dust on the gasket mounting surface. If the gasket is damaged or dusty, water protection performance may not be ensured.

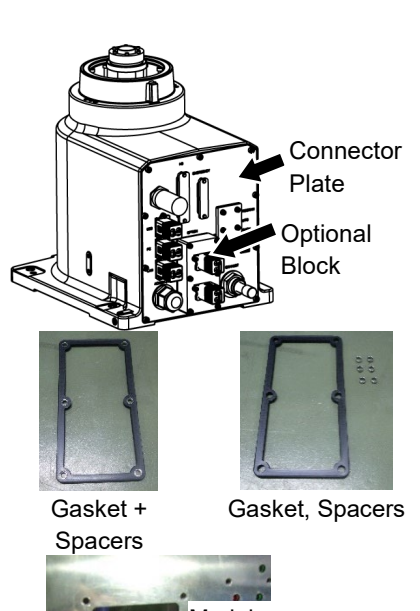

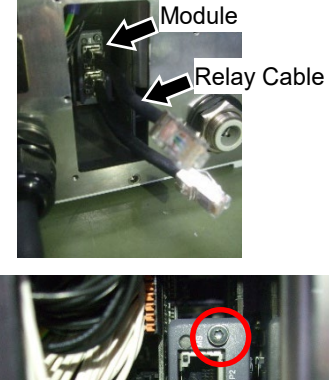

(1) (2)

| Fieldbug     |  |
|--------------|--|
| Fielubus     |  |
| I/O Module   |  |
| Installation |  |

Protection model CC-Link

CC-Link Turn OFF the Manipulator. Remove the following parts on the rear side of the Manipulator. Optional slot cover Gaskets Spacers Hexagon socket head bolts : 6-M3×8

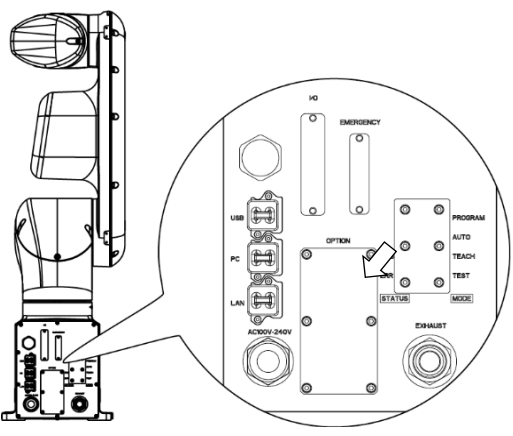

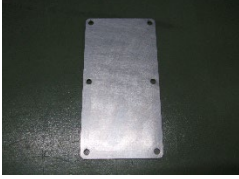

Optional slot cover

Gasket + Spacers

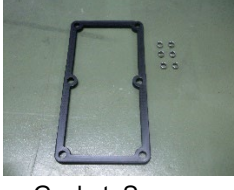

Gasket, Spacers

NOTE (P

Note that the spacers may fall out when removing the gasket.

Be careful not to damage the mounting surface of the gasket. If the surface is damaged, water protection performance may not be ensured.

- (3) Remove the connector which installed on the fieldbus I/O module.
- (4) Insert the fieldbus I/O module into the optional slot.
- NOTE (P

Make sure that the fieldbus I/O module is completely inserted. Move the module up and down lightly and check whether the module is fixed in place.

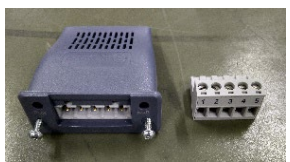

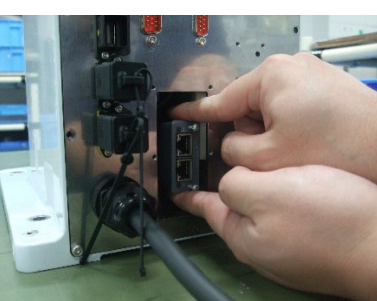

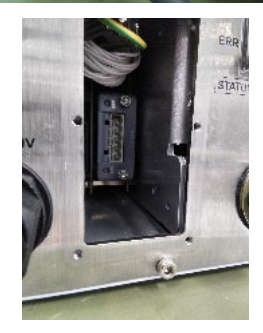

- NOTE If you touch the SD card while installing the fieldbus I/O module, it may come out. Manipulator (Controller part) will not operate properly if the SD card is not inserted.
  - (5) Tighten the screws by using the supplied hex lobe wrench until the fieldbus module is fixed completely.

Tightening torque: 0.25 N·m

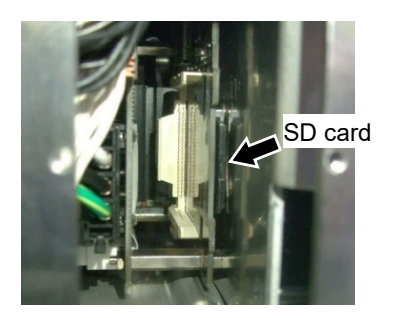

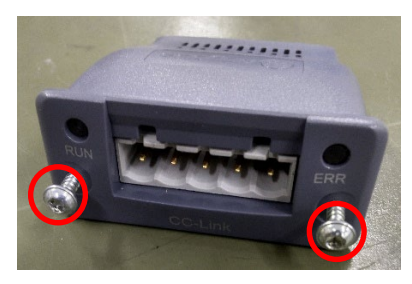

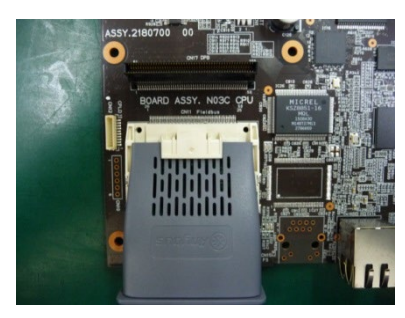

- (6) Install the connector (supplied with the fieldbus I/O module) to the relay cable terminal which installed to the optional block.
  - 1: Shield wire
  - 2: White wire
  - 3: Yellow wire
  - 4: Blue wire
- (7) Connect the supplied connector to the fieldbus I/O module.

(8) Install the spacers to the gasket.(6 spacers: the gasket is supplied with the module.)

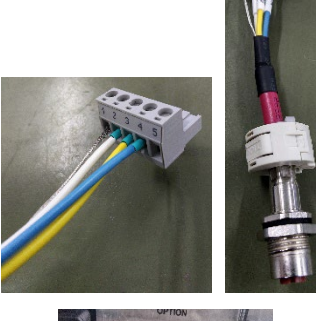

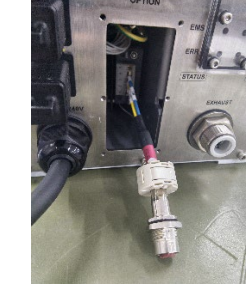

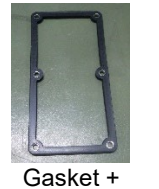

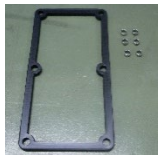

Gasket + Spacers

Gasket, Spacers (9) Pass the relay cable through the gasket.

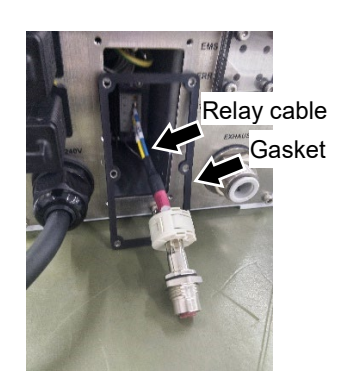

(10) Temporarily secure the relay cable connector to the optional block with a nut (M12).

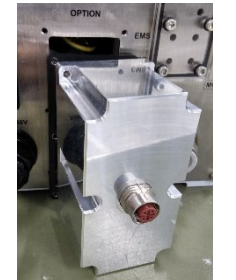

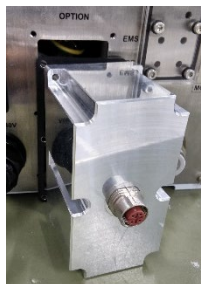

(11) Mount the optional block on the connector plate.

Hexagon socket head bolts:

6-M3×15 (with seal washer. The bolts are supplied with the module.)

Tightening torque:  $2.0 \pm 0.1 \cdot N \cdot m$ 

NOTE Be sure to embed the seal washers (supplied with the module) when tightening with hexagon socket head bolts. If the seal washers are not embedded, water protection performance may not be ensured.

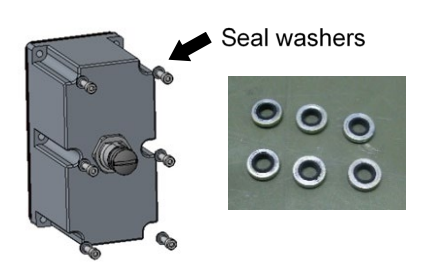

- (12) Secure the relay cable connector to the optional block. Secure the nut of the temporarily secured relay cable. Nut: M12 Tightening torque: 3.0 N·m
   NOTE Make sure that there is no scratches and/or dust on the gasket mounting surface. If the gasket is damaged or dusty, water protection performance may not be ensured.
- NOTE Be sure to install the dust cover (supplied with the module) on the unused connector. If the dust cover is not installed on connector completely, water protection performance may not be ensured.

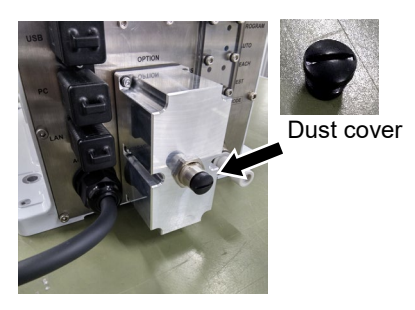

NOTE Be sure to use the dedicated cable (supplied with  $\zeta \otimes S$  the module) for communication.

the module) for communication. If other cables are used, water protection performance may not be ensured.

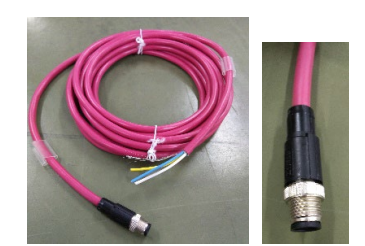

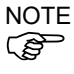

 There are three methods to connect the communication cable.
 Select the method according to your system.

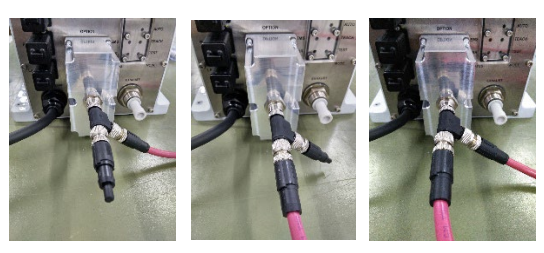

When connecting the communication cable to the shorter port of the T-branch connector, mount the shield cable and the shield reinforcing spacer as shown in the figure.

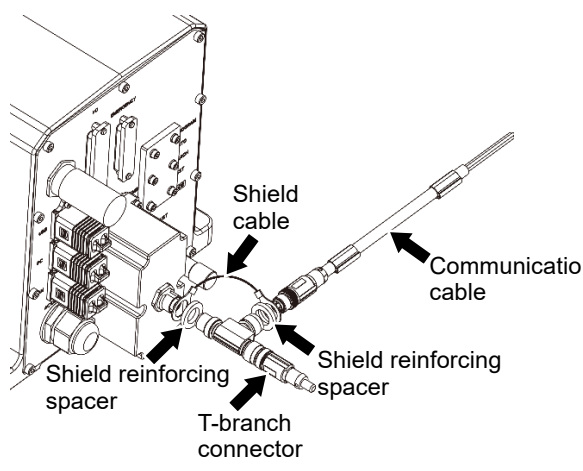

Reserve 240mm of cable space on the back of the Manipulator base.

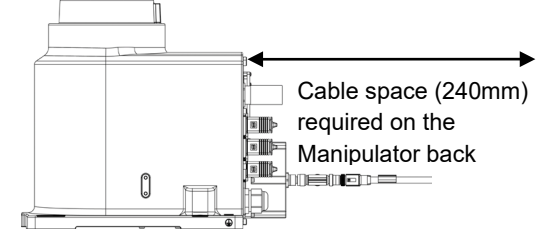

Fieldbus I/O Module Removal

Protection model CC-Link

- (1)Turn OFF the Manipulator.
- Remove the bolts which secure the optional (2)block to the connector plate.

Hexagon socket head bolts: (supplied with the module.) 6-M3×15 (with seal washer)

If the cable is connected to the optional block, in advance, remove the cable from the optional block.

- (3) Remove the supplied cable from the fieldbus I/O module.
- (4) Remove the gasket and spacers.

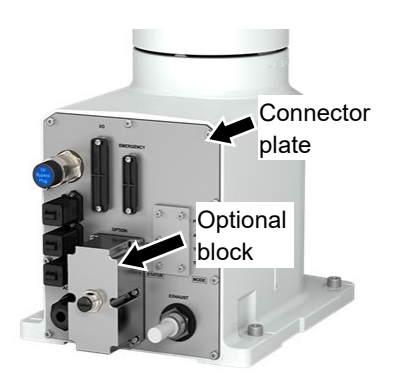

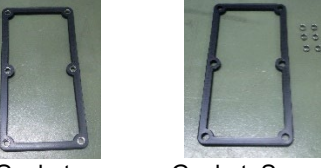

Gasket + Spacers

Gasket, Spacers

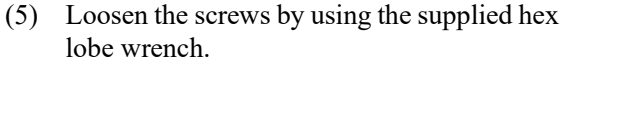

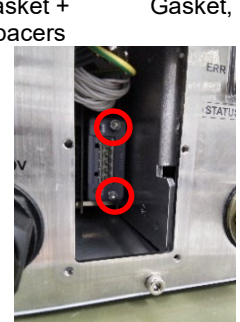

(6) Remove the fieldbus I/O module.

The module can be removed by pulling the screws forward with the screws loosened.

(7) Install the optional slot cover, gasket, and spacers.

Hexagon socket head bolts: 6-M3×8 (with seal washer.)

Tightening torque:  $2.0 \pm 0.1$ N·m

Be sure to embed the seal washers (supplied with the module) when tightening with hexagon socket head bolts.

If the seal washers are not embedded, water protection performance may not be ensured.

Make sure that there is no scratch and dust on the gasket mounting surface. If the gasket is damaged or dusty, water protection performance may not be ensured.

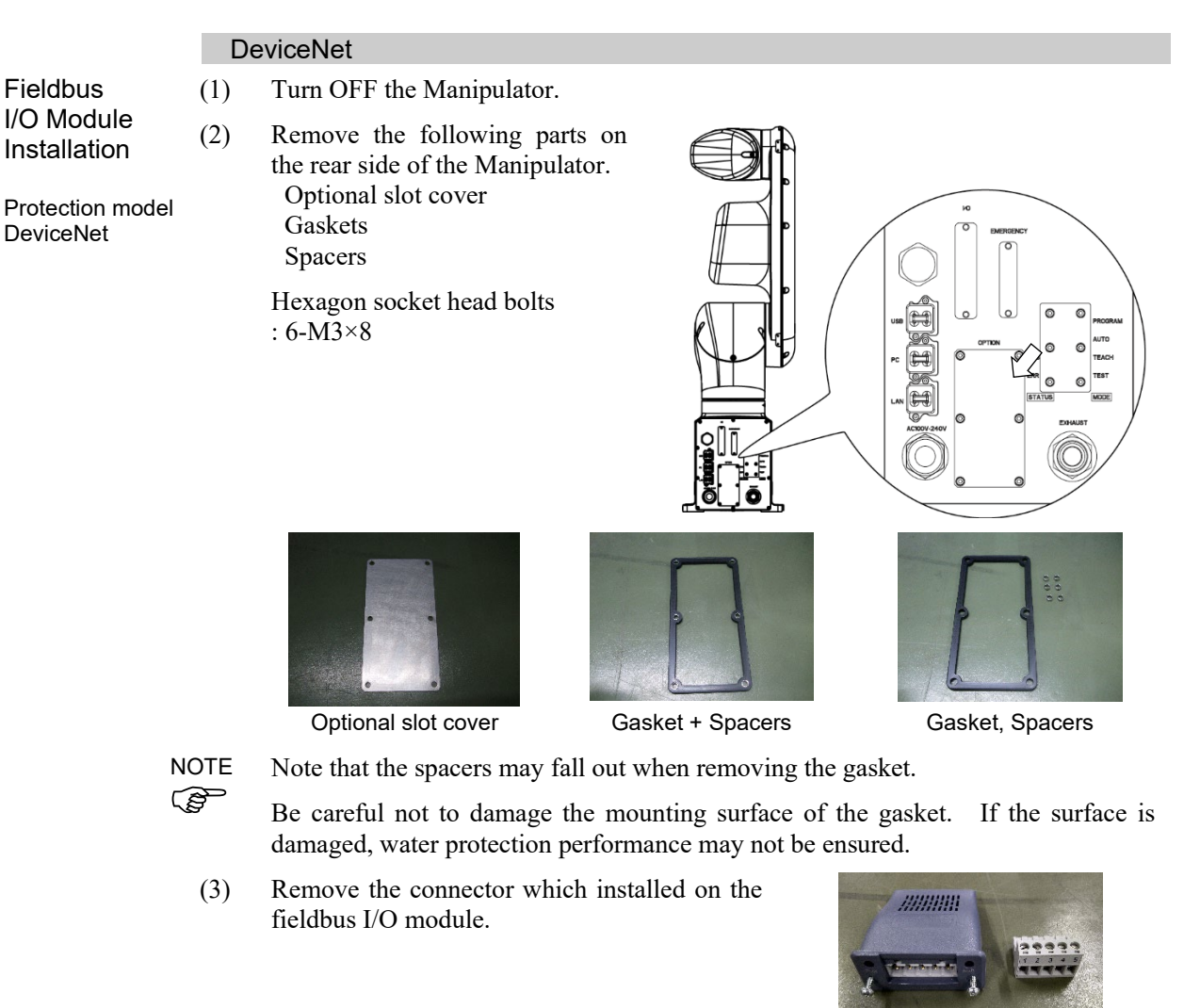

- (4) Insert the fieldbus I/O module into the optional slot.
- NOTE Make sure that the fieldbus I/O module is completely inserted. Move the module up and down lightly and check whether the module is fixed in place.

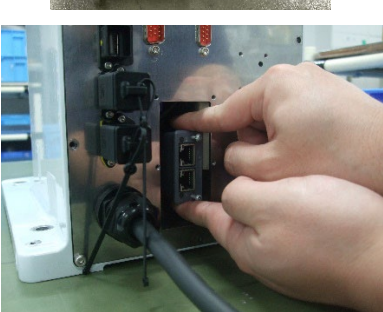

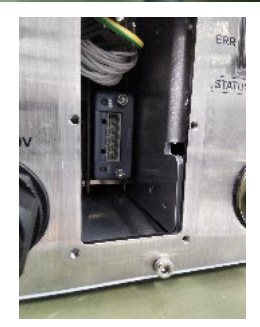

- NOTE If you touch the SD card while installing the (P fieldbus I/O module, it may come out. Manipulator (Controller part) will not operate properly if the SD card is not inserted.
  - Tighten the screws by using the supplied hex (5) lobe wrench until the fieldbus module is fixed completely.

Tightening torque: 0.25 N⋅m

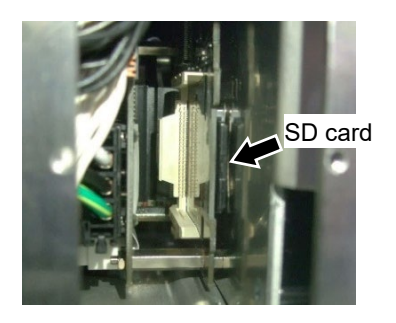

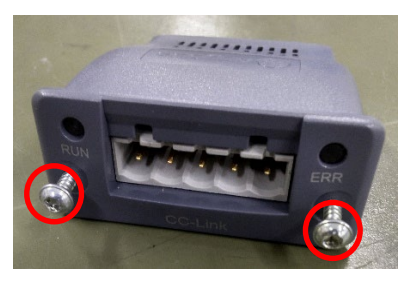

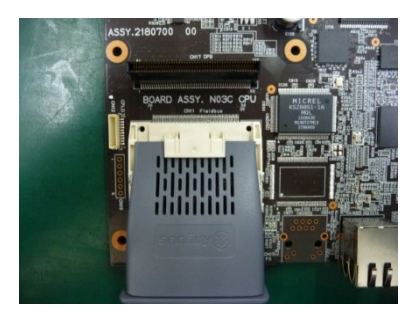

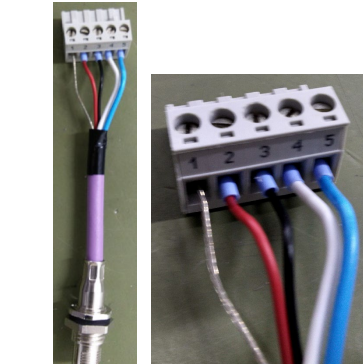

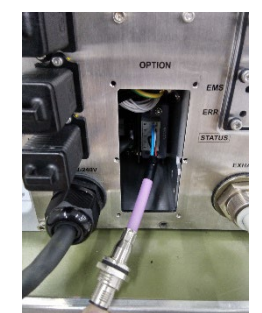

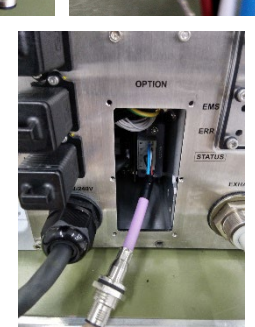

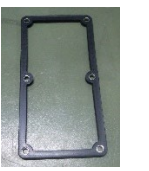

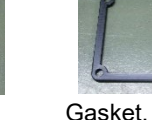

Gasket + Spacers

Gasket, Spacers

(6) Install the connector (supplied with the fieldbus I/O module) to the relay cable terminal which installed to the optional block.

- 1: Shield wire
- 2: Red wire
- 3: Black wire 4: White wire
- 5: Blue wire
- (7) Connect the supplied connector to the fieldbus I/O module.

(8) Install the spacers to the gasket. (6 spacers: the gasket is supplied with the module.)

(9) Pass the relay cable through the gasket.

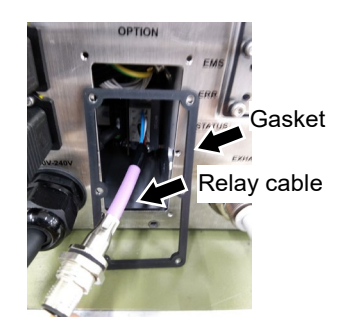

(10) Temporarily secure the relay cable connector to the optional block with a nut (M12).

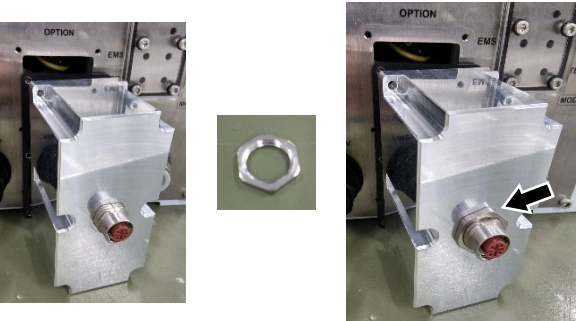

(11) Mount the optional block on the connector plate.

Hexagon socket head bolts: 6-M3×15 (with seal washer. The bolts are supplied with the module.)

Tightening torque:  $2.0 \pm 0.1 \cdot N \cdot m$ 

NOTE

Be sure to embed the seal washers (supplied with the module) when tightening with hexagon socket head bolts.If the seal washers are not embedded, water protection performance may not be ensured.

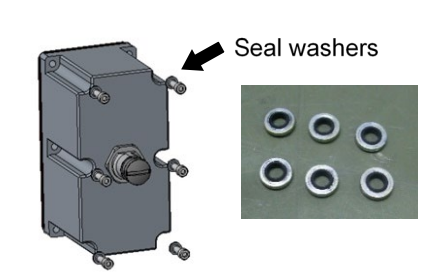

- (12) Secure the relay cable connector to the optional block. Secure the nut of the temporarily secured relay cable. Nut: M12 Tightening torque: 3.0 N·m
- NOTE Make sure that there is no scratches and/or dust on the gasket mounting surface. If the gasket is damaged or dusty, water protection performance may not be ensured.

NOTE Be sure to install the dust cover (supplied

(a) with the module) on the unused connector. If the dust cover is not installed on connector completely, water protection performance may not be ensured.

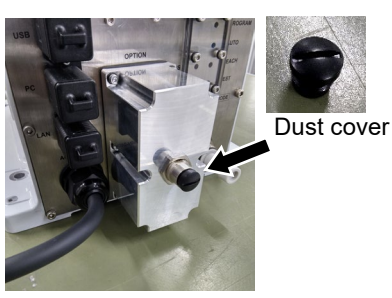

NOTE Be sure to use the dedicated cable (supplied with the module) for communication. If other cables are used, water protection performance may not be ensured.

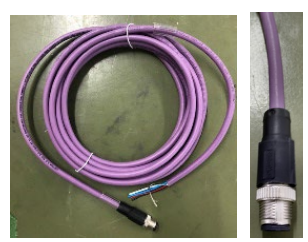

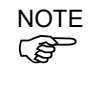

There are three methods to connect the communication cable. Select the method according to your system.

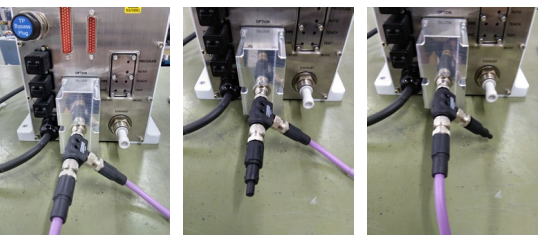

Reserve 240mm of cable space on the back of the Manipulator base.

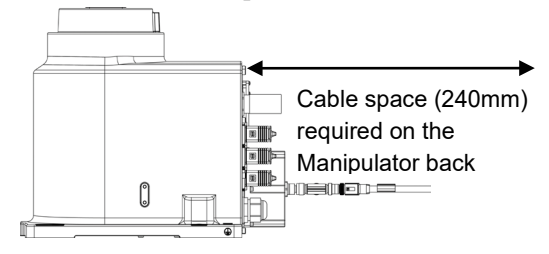

Fieldbus I/O Module Removal

Protection model

DeviceNet

- (1) Turn OFF the Manipulator.
- (2) Remove the bolts which secure the optional block to the connector plate.

Hexagon socket head bolts: (supplied with the module.) 6-M3×15 (with seal washer)

If the cable is connected to the optional block, in advance, remove the cable from the optional block.

- (3) Remove the supplied cable from the fieldbus I/O module.
- (4) Remove the gasket and spacers.

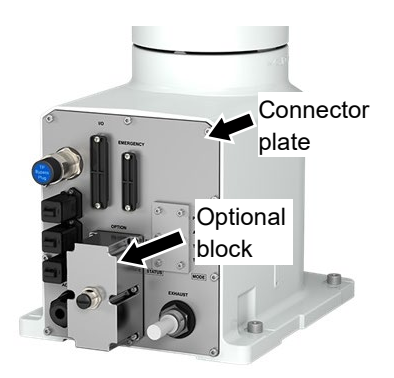

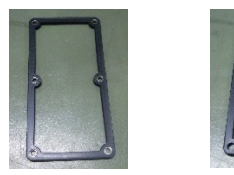

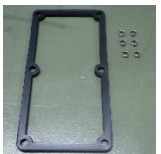

Gasket +

Gasket, Spacers

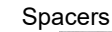

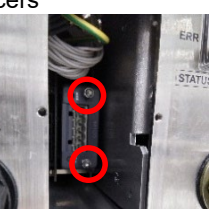

(5) Loosen the screws by using the supplied hex lobe wrench.

(6) Remove the fieldbus I/O module.

The module can be removed by pulling the screws forward with the screws loosened.

(7) Install the optional slot cover, gasket, and spacers.

Hexagon socket head bolts: 6-M3×8 (with seal washer.)

Tightening torque:  $2.0 \pm 0.1$ N·m

Be sure to embed the seal washers (supplied with the module) when tightening with hexagon socket head bolts.

If the seal washers are not embedded, water protection performance may not be ensured.

Make sure that there is no scratch and dust on the gasket mounting surface.

If the gasket is damaged or dusty, water protection performance may not be ensured.

(1)

(2)

## Profibus-DP

Fieldbus I/O Module Installation

Protection model Profibus-DP

- Turn OFF the Manipulator. Remove the following parts on the rear side of the Manipulator. Optional slot cover Gaskets Spacers Hexagon socket head bolts
- : 6-M3×8

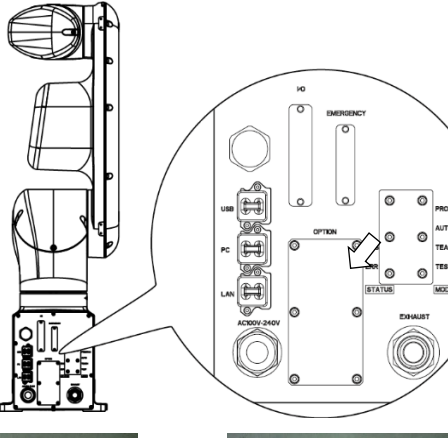

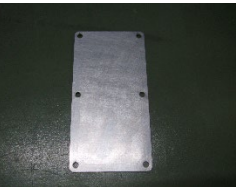

Optional slot cover

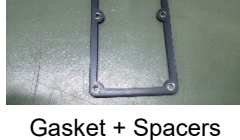

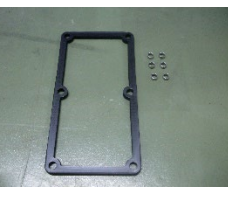

Gasket, Spacers

NOTE

Note that the spacers may fall out when removing the gasket.

Be careful not to damage the mounting surface of the gasket. If the surface is damaged, water protection performance may not be ensured.

(3) Insert the fieldbus I/O module into the optional slot.

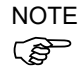

 Make sure that the fieldbus I/O module is completely inserted. Move the module up and down lightly and check whether the module is fixed in place.

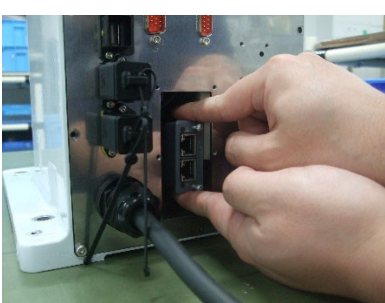

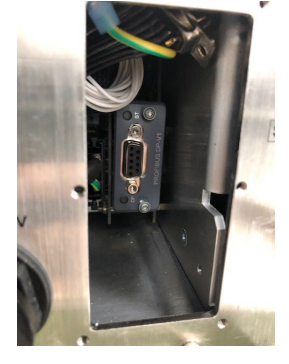

NOTE If you touch the SD card while installing the fieldbus I/O module, it may come out. Manipulator (Controller part) will not operate properly if the SD card is not inserted.

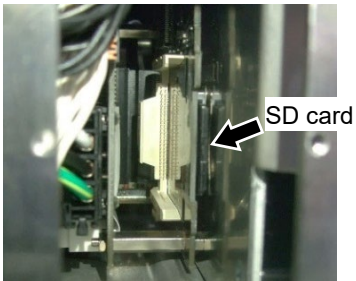

(4) Tighten the screws by using the supplied hex lobe wrench until the fieldbus module is fixed completely.

Tightening torque: 0.25 N⋅m

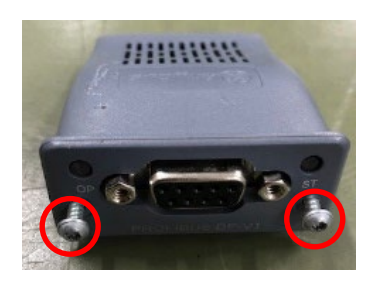

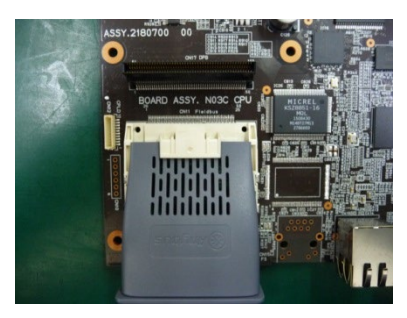

(5) Connect the D-sub connector to the fieldbus I/O module. Tighten the two securing screws.

Tightening torque: 0.25 N·m

- (6) Install the spacers to the gasket.(6 spacers: the gasket is supplied with the module.)
- (7) Pass the relay cable through the gasket.

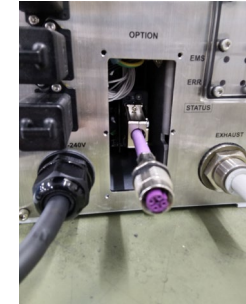

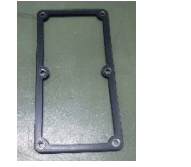

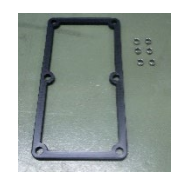

Gasket + Spacers Gasket, Spacers

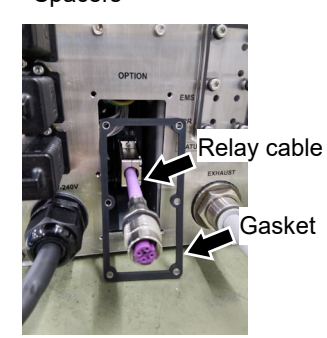

(8) Temporarily secure the relay cable connector to the optional block with a nut (M12).

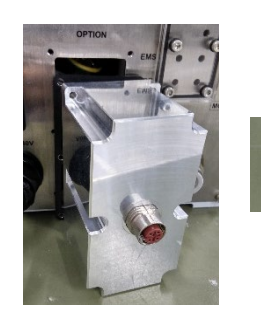

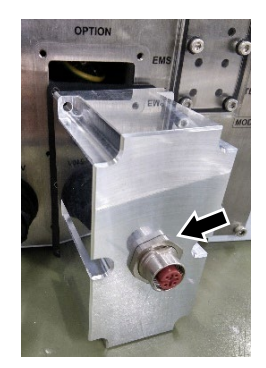

(9) Mount the optional block on the connector plate.

> Hexagon socket head bolts: 6-M3×15 (with seal washer. The bolts are supplied with the module.)

Tightening torque:  $2.0 \pm 0.1 \cdot N \cdot m$ 

NOTE (P

Be sure to embed the seal washers (supplied with the module) when tightening with hexagon socket head bolts. If the seal washers are not embedded, water protection performance may not be ensured.

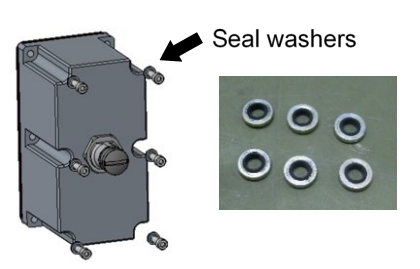

(10)Secure the relay cable connector to the optional block. Secure the nut of the temporarily secured relay cable. Nut: M12 Tightening torque: 3.0 N·m

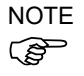

Make sure that there is no scratches and/or dust on the gasket mounting surface. If the gasket is damaged or dusty, water protection performance may not be ensured.

NOTE (B

Be sure to install the dust cover (supplied with the module) on the unused connector. If the dust cover is not installed on connector completely, water protection performance may not be ensured.

Dust cover

NOTE Be sure to use the dedicated cable (supplied with the module) for communication. (B) If other cables are used, water protection performance may not be ensured.

NOTE There are three methods to (P connect the communication cable. Select the method according to your system.

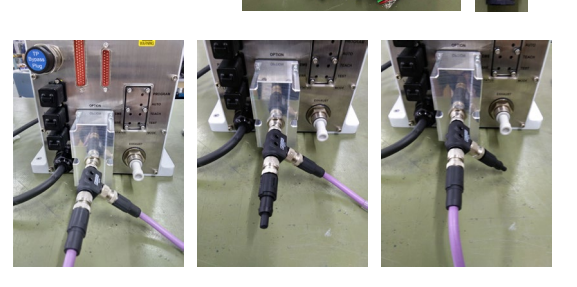
Reserve 240mm of cable space on the back of the Manipulator base.

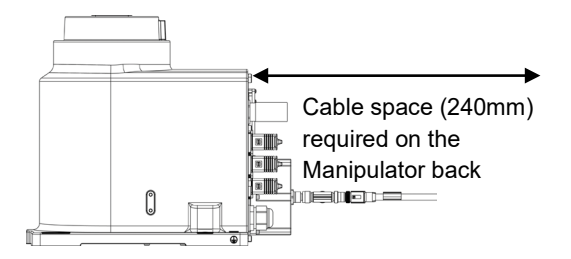

#### VT6L Maintenance 18. Controller Unit

Fieldbus I/O Module Removal (1) Turn OFF the Manipulator.

(2) Remove the securing nut (M12) on the relay cable.

Protection model Profibus-DP (3) Remove the bolts which secure the optional block to the connector plate.

Hexagon socket head bolts: (supplied with the module.) 6-M3×15 (with seal washer)

If the cable is connected to the optional block, in advance, remove the cable from the optional block.

(4) Remove the gasket and spacers.

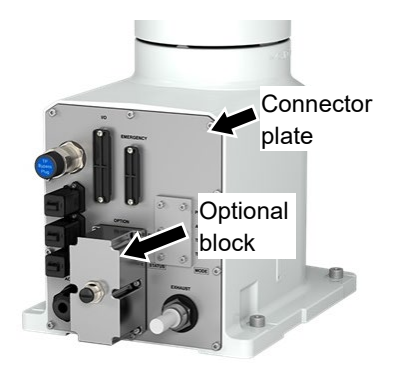

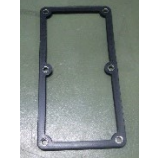

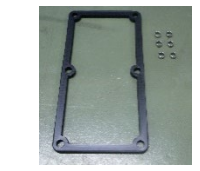

Gasket + Spacers Gasket, Spacers

- (5) Loosen and remove the two D-sub connector securing screws from the fieldbus I/O module.
- (6) Loosen the screws on the fieldbus I/O module by using the supplied hex lobe wrench.

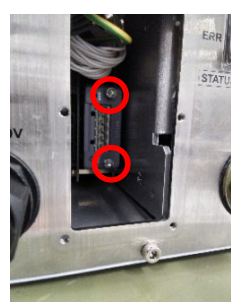

(7) Remove the fieldbus I/O module.

The module can be removed by pulling the screws forward with the screws loosened.

(8) Install the optional slot cover, gasket, and spacers.

Hexagon socket head bolts: 6-M3×8 (with seal washer.)

Tightening torque:  $2.0 \pm 0.1$ N·m

NOTE Be sure to embed the seal washers (supplied with the module) when tightening with hexagon socket head bolts.

If the seal washers are not embedded, water protection performance may not be ensured.

Make sure that there is no scratch and dust on the gasket mounting surface. If the gasket is damaged or dusty, water protection performance may not be ensured.

## 18.8 RESET Switch

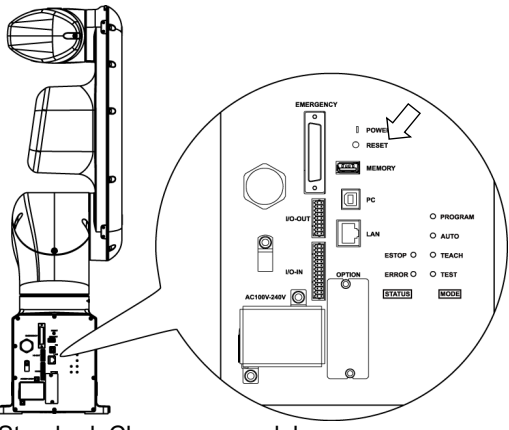

Standard, Cleanroom model

RESET switch has following function.

Manipulator reboot

Push the RESET switch for three seconds when booting the Manipulator. Manipulator reboots.

Shape of RESET switch is difficult to push. Use a sharp edged object when pushing the RESET switch.

There is no RESET switch for Protection model.

# 19. Calibration

## 19.1 Overview

After parts have been replaced (motors, reduction gear units, timing belts, etc.), the Manipulator cannot perform positioning properly because a gap exists between the origin stored in each motor encoder and its corresponding origin stored in the Controller.

Therefore, it is necessary to match these origins after replacing the parts.

The process of aligning the two origins is called "Calibration". Note that calibration is not the same as teaching\*.

- \* "Teaching" means to teach the Controller coordinate points (including poses) anywhere in the operating area of the Manipulator.
- To ensure safety, a safeguard must be installed for the robot system. For details on the safeguard, refer to the *Installation and Design Precautions* in the *Safety* chapter of the *EPSON RC+ User's Guide*.
  Before operating the robot system, make sure that no one is inside the safeguarded area. The robot system can be operated in the mode for teaching even when someone is inside the safeguarded area. The motion of the Manipulator is always in restricted (low speeds and low power) status to secure the safety of an operator. However, operating the robot system while someone is inside the safety problems in case that the Manipulator moves unexpectedly.

In EPSON RC+, a coordinate point including the arm pose is defined as "point" and its data is called "point data".

There are two methods to move the Manipulator during calibration.

- Releasing the electromagnetic brake and moving the arms manually.
- For details, refer to "VT series Manual VT6L Manipulator 1.6 How to Move Arms with the Electromagnetic Brake".
- Moving the Manipulator using Jog & Teach.

Moving the Manipulator while releasing the electromagnetic brake involves risk as described below.

It is recommended to move the Manipulator using Jog & Teach.

Normally, release the brake of joints one by one. Take extra care if you need to release the brakes of two or more joints simultaneously. Releasing the brakes of two or more joints simultaneously may cause hands and fingers to be caught and/or equipment damage or malfunction of the Manipulator as the arms of the Manipulator may move in unexpected directions.
 Be careful of the arm falling when releasing the brake. While the brake is being released, the Manipulator's arm falls by its own weight.

equipment damage or malfunction of the Manipulator.

Also, pay attention to the following points at the encoder initialization.

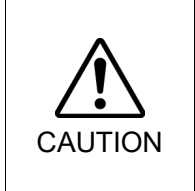

Joint #4 have no mechanical stops and they may be rotated more than 360 degrees. If the encoder initialization is performed with improper posture, the Manipulator moves outside the operation range. If the Manipulator was moved outside the operation range, the internal wiring may be damaged by being twisted or pinched and it may result in Manipulator malfunction.

The arm falling may cause hands and fingers to be caught and/or may cause

When the origin position of the Joint #4 is uncertain, check torsion of the internal cables. The origin position is where the Manipulator has the internal cables not twisted at the basic orientation described in "*VT series Manual VT6L Manipulator 3.9 Checking the Basic orientation*".

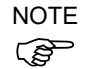

Torsion of the internal cables can be checked by removing the following cover.

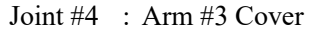

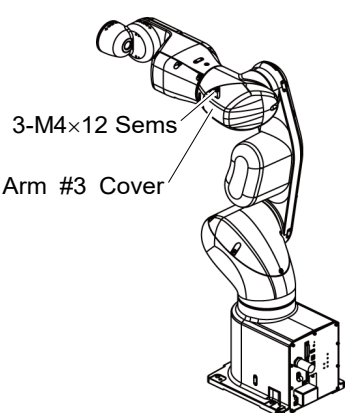

For details on Jog & Teach, refer to the following manual. EPSON RC+ User's Guide 5.12.1 [Tools]-[Robot Manager]-[Jog and Teach] Page

NOTE

- For details about the basic orientation, refer to "*VT series Manual VT6L Manipulator 3.9 Checking the Basic orientation*".
- Calibrate one joint at a time. (Also, replace parts of one joint at a time.) If you calibrate the origins for multiple joints simultaneously, it will be more difficult to verify their origins and obtain the origin correct positions.

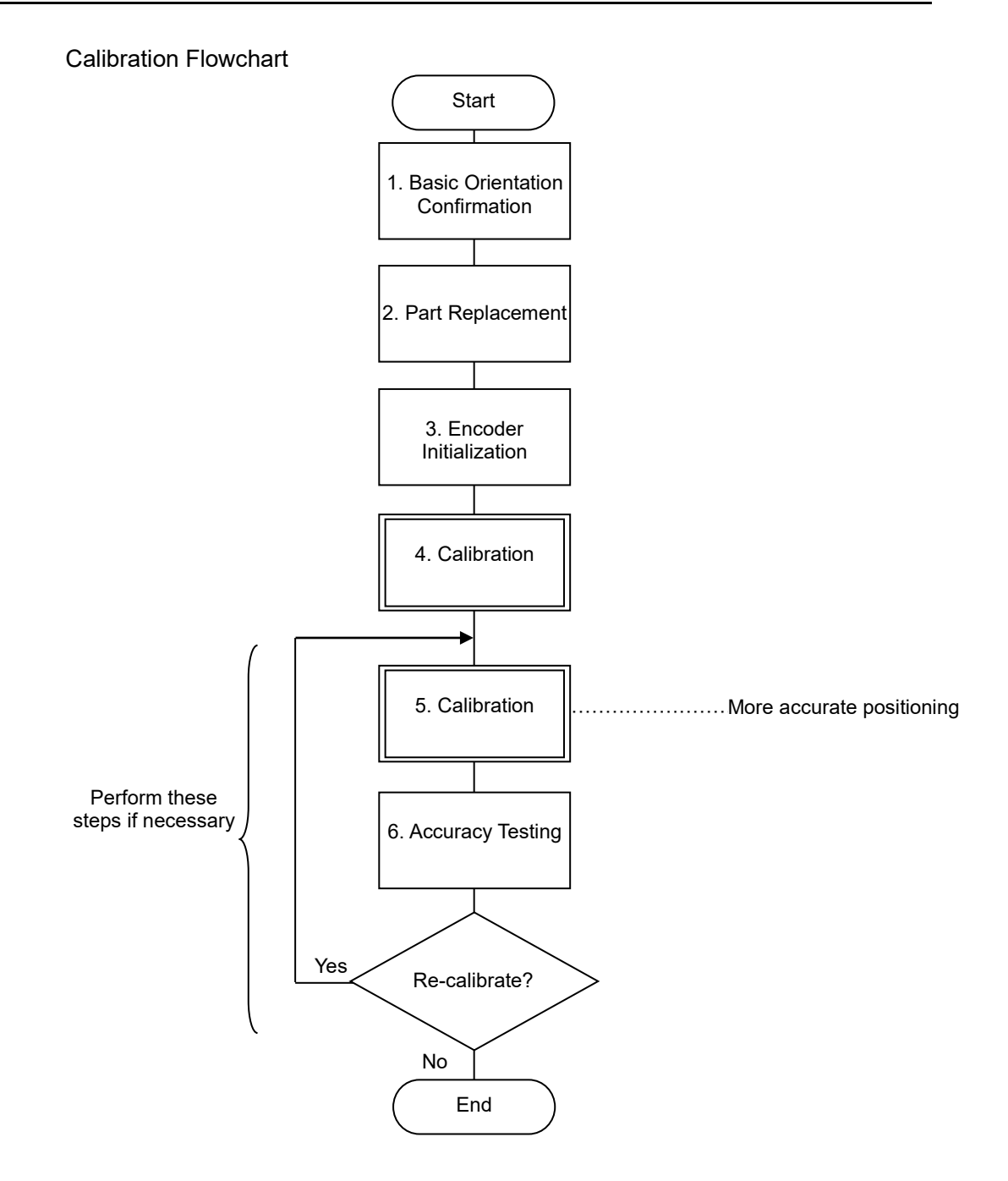

### 19.2 Calibration Procedures

#### Command Input

Command execution is required in some calibration procedures. Select the EPSON RC+ menu-[Tools]-[Command Window].

This step is omitted in the calibration procedures.

#### Jog Motion

Setting of the jog motion is required in some calibration procedures. Select EPSON RC+ menu-[Tools]-[Robot Manager] and select the [Jog & Teach] page.

The page above is indicated as [Jog & Teach] in the calibration procedures.

Follow steps 1 to 6 to calibrate the Manipulator.

1. Basic Orientation Confirmation

Calibration is performed with the basic orientation of the Manipulator. For details about the basic orientation, refer to "*VT series Manual VT6L Manipulator 3.9 Checking the Basic Orientation*".

When the Manipulator cannot have the basic orientation, define the reference orientation in advance, and record the point data. Also, put the "match marks" to indicate the orientation.

The coordinate points including the Arm orientation are referred to as "points", and the data of the points are called "point data" in EPSON RC+.

#### 2. Part Replacement

Replace the parts as instructed in this manual. Be careful not to injure yourself or damage parts during part replacement

3. Encoder Initialization

Follow the procedures below to initialize the encoder.

Execute the following command in the [Command Window].

EPSON RC+ >Encreset [The joint number (1 to 6) of the encoder to be reset]

Select EPSON RC+ menu-[Tools]-[Controller], then click <Reset Controller>.

4. Calibration

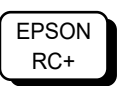

4-1 Visually move the calibrating Joint of the Manipulator to the basic orientation

Set the jog mode to "Joint" in the [Jog & Teach] panel from EPSON RC+ menu -[Tools] - [Robot Manager], and then move the Manipulator in Jog motion so that the target joint matches the basic orientation as much as possible.

When the Manipulator cannot have the basic orientation, move the Manipulator so that the "marks" depending on the predetermined reference orientation are aligned.

4-2 Initialize the Encoder

EPSON RC+ Execute the command in the [Command Window] from EPSON RC+ menu - [Tools] according to the joint to adjust as follows.

```
Joint #1 >Encreset 1
Joint #2 >Encreset 2
Joint #3 >Encreset 3
Joint #4 >Encreset 4
Joint #5 >Encreset 5, 6
Joint #6 >Encreset 6
```

4-3 Reboot the Controller

EPSON RC+ Click EPSON RC+ menu-[Tool]-[Controller]-<Reset Controller>.

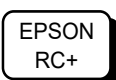

4-4 Specify a pulse value set as an origin point

Execute the command in the [Command Window] from EPSON RC+ menu - [Tools] according to the joint to adjust as follows.

>calpls J1 pulse, J2 pulse, J3 pulse, J4 pulse, J5 pulse, J6 pulse \* Manipulator will not move.

Specify the pulse values "0" when the Manipulator is aligned to the basic orientation, or the values recorded at the predetermined reference orientation (where the match marks are aligned) to the command parameters (pulse values).

If the point data for the reference orientation is "P1", the command parameters can be specified as follows

```
>calpls ppls(P1,1), ppls(P1,2), ppls(P1,3),
ppls(P1,4), ppls(P1,5), ppls(P1,6)
```

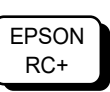

4-5 Set the specified pulse value to the encoder

Execute the command in the [Command Window] from EPSON RC+ menu - [Tools] according to the joint to adjust as follows.

Joint #1 >calib 1 Joint #2 >calib 2 Joint #3 >calib 3 Joint #4 >calib 4 Joint #5 >calib 5,6 Joint #6 >calib 6

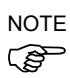

When the origin of the Joint #5 is calibrated, the Joint #6 will be out of position. (Due to the structure of the Manipulator, any offset in the position of the Joint #5 affects the Joint #6.) Calibrate the origin of the Joint #6 together when calibrating the Joint #5.

Move the arm to several points to check if the arm moves to the original positions properly.

Teach points if fine adjustment is necessary.

5. Calibration (More accurate positioning)

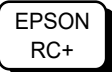

Move the Manipulator to the selected point data by jogging in [Jog & Teach].

Move the joint\* which is not calibrated to the specified point by motion command.

\*When the Joint #5 is calibrated, adjust the Joints #1 - #4.

For example, when the selected point data is "P1", execute "Motor On" in [Control Panel] and execute "Go P1" in [Jog & Teach].

Adjust the calibrated joints accurately by jog command so that the end effector is aligned to the selected point data position.

\*When the Joint #5 is calibrated, adjust the Joint #5 and #6.

Select the "Joint" jog mode from [Jog & Teach] to change and adjust the angle of the calibrated joint.

Set the pulse values again at the adjusted point.

Execute the following command in the [Command Window] from EPSON RC+ menu - [Tools] to specify the pulse values to set.

>calpls J1 pulse, J2 pulse, J3 pulse, J4 pulse, J5 pulse, J6 pulse

\* Manipulator will not move.

Specify the pulse values of the selected point data to the command parameters. If the point data for the reference orientation is "P1", the command parameters can be specified as follows

```
>calpls ppls(P1,1), ppls(P1,2), ppls(P1,3), ppls(P1,4),
ppls(P1,5), ppls(P1,6)
```

\* Manipulator will not move.

Then, execute the following command in the [Command Window] to set the specified pulse values to the encoder according to the joint to set the origin point.

```
Joint #1 : >Calib 1
Joint #2 : >Calib 2
Joint #3 : >Calib 3
Joint #4 : >Calib 4
Joint #5 : >Calib 5, 6
Joint #6 : >Calib 6
```

6. Accuracy Testing

Move the Manipulator to a different pose (point) to verify whether it moves back to the original position. If accuracy is inadequate, it is necessary to re-calibrate the origin using a different pose (point). You must set the pose (point) again if the Manipulator does not move back to the original position after re-calibration.

|                  | Name            | Quantity | Note                                              |
|------------------|-----------------|----------|---------------------------------------------------|
| Maintenance part | Calibration kit | 1        | 1829118<br>Jig for calibration of Joint #4 and #6 |
| Tools            | Level           | 1        | For calibration of Joint #4 and #6                |

## 19.3 Calibration Procedures Using Mechanical Stoppers

The VT series uses the mechanical stoppers as the point of reference for calibration of the manipulator.

Joint #4 and #6 have no mechanical stoppers, so the calibration procedure differs.

#### Calibration J1, J2, J3 and J5

1. Release the brakes for each joint to be moved.

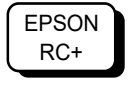

- Execute the following command in the [Command Window]. >brake off, [The joint (1 to 6) to release the brake]
- 2. Move each joint manually to the mechanical stopper.
- 3. Brake on to each joint.

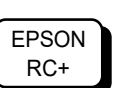

Execute the following command in the [Command Window]. >brake on, [The joint (1 to 6) to apply the brake]

 Check that each joint is in the mechanical stopper position. (See the image on the right) Reset the encoder.

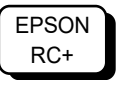

Execute the following command in the [Command Window]. >Encreset [The joint number (1 to 6) of the encoder to be reset]

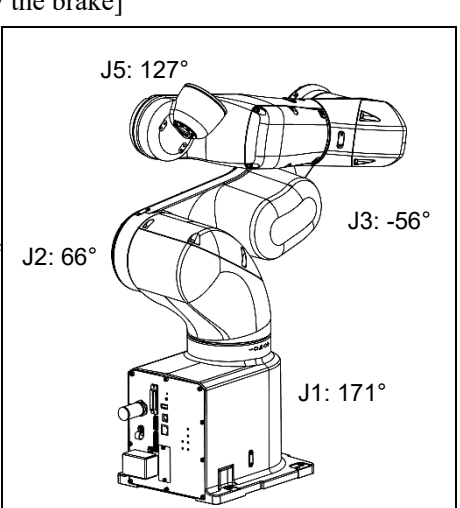

- 5. Reboot the Controller
- 6. Specify the calibration position of each joint.

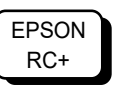

>calpls 8538405, 4119406, -2598624, 0, 4672602, 0

Execute the following command in the [Command Window].

NOTE All models will use the following Mechanical Stopper positions.

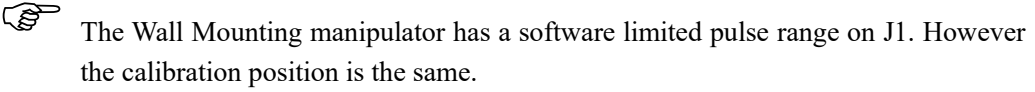

|                                   | J1      | J2      | J3       | J4 | J5      | J6 |
|-----------------------------------|---------|---------|----------|----|---------|----|
| Mechanical Stopper Position [deg] | 171     | 66      | -56      | -  | 127     | -  |
| Calibration Pulse Value           | 8538405 | 4119406 | -2598624 | -  | 4672602 | -  |

7. Check that the motor is off, then calibrate each joint.

Execute the following command in the [Command Window].

>calib 1,2,3,4,5,6

8. Move the manipulator to 0 Pulse position and calibrate Joint #4 and #J6.

Execute the following command in the [Command Window].

>pulse 0,0,0,0,0,0

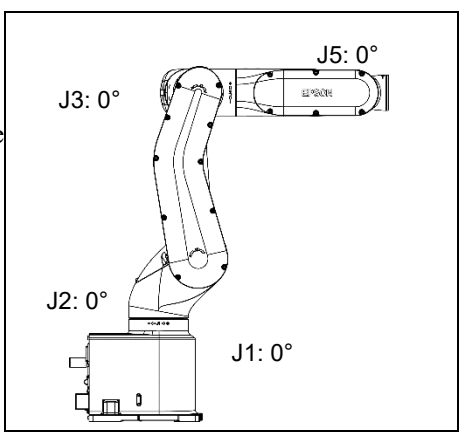

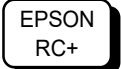

EPSON RC+ Calibration (J4)

Turn the motor on.
 In one of the following ways, move the Joint #5 to 90° position.

EPSON RC+

- Use EPSON RC+ 7.0 [Tools]-[Robot Manager]-[Jog and Teach] Page.
- Execute the following command in [Command Window].

>Go AglToPls (0,0,0,0,90,0)

- 2. Turn the motor off.
- 3. Attach the calibration kit to the tool flange and place a level on the calibration kit.

In case of no calibration kit place the level

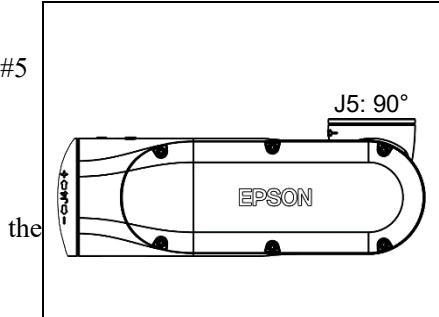

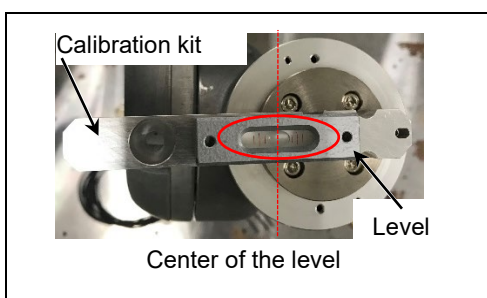

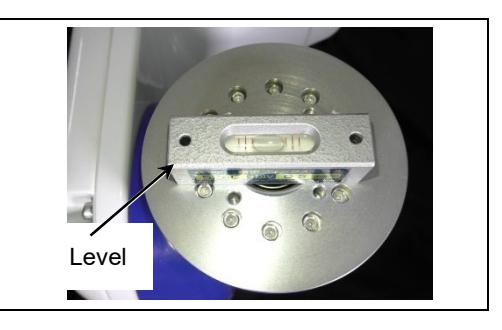

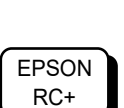

EPSON

RC+

EPSON

RC+

NOTE

(B

4. Release the Joint #4 brake.

on the Joint #5 flange.

Execute the following command in the [Command Window]. >brake off, 4

5. Manually adjust the Joint #4 angle until the level is centered.

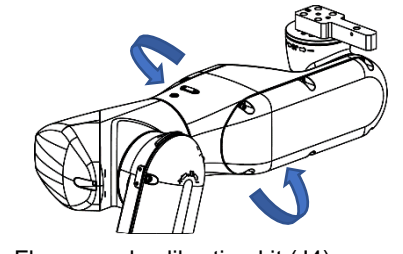

Flange and calibration kit (J4)

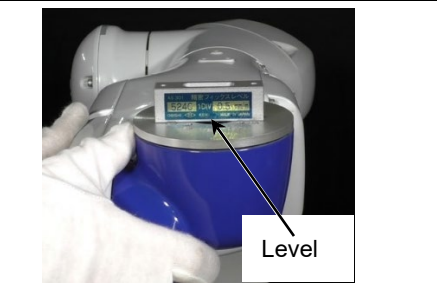

6. Apply the brake to the Joint #4.

Execute the following command in the [Command Window]. >brake on, 4

7. Reset the encoder.

Execute the following command in the [Command Window]. >Encreset 4

8. Reboot the Controller.

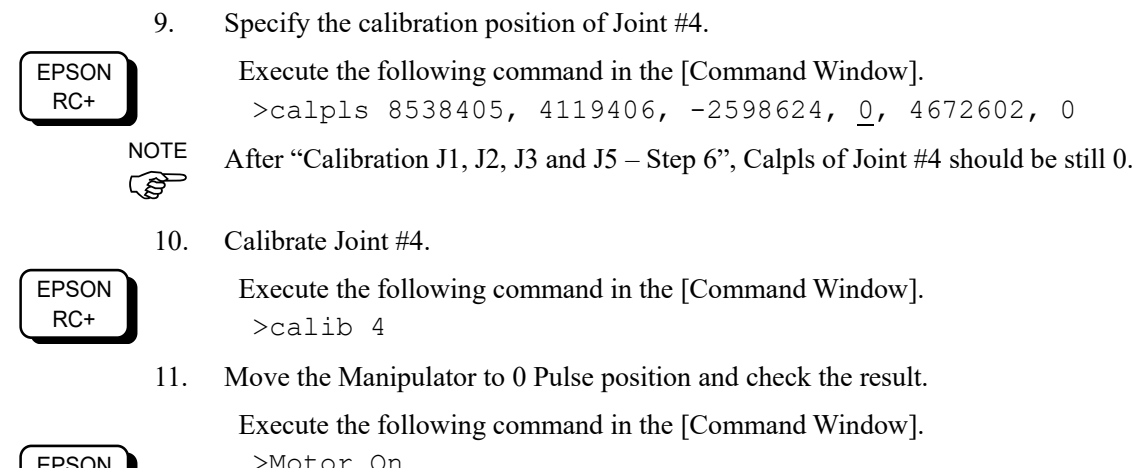

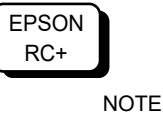

(B

>Motor On >Pulse 0,0,0,0,0,0

For details about calibration, refer to "19.2 Calibration Procedures".

EPSON

RC+

#### Calibration (J4)

1. Turn the motor on.

Move the manipulator to 0 pulse position.

Execute the following command in the [Command Window].

> Go AglToPls (0,0,0,0,0,0)

2. Attach the calibration kit to the tool flange and place a level on the calibration kit.

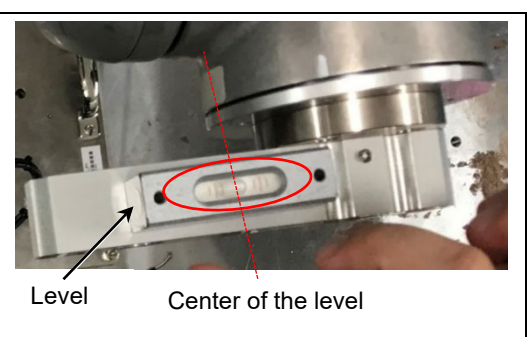

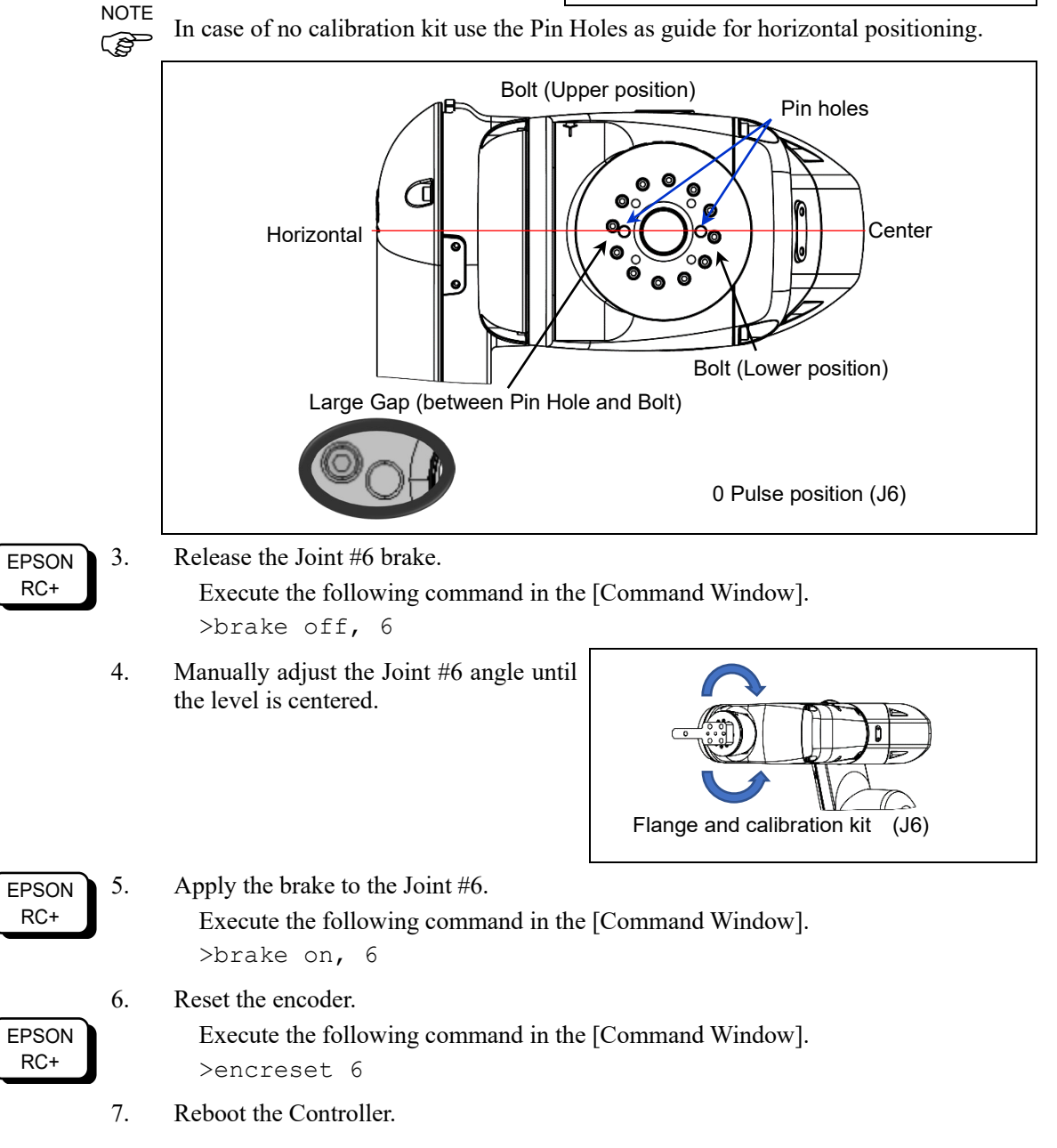

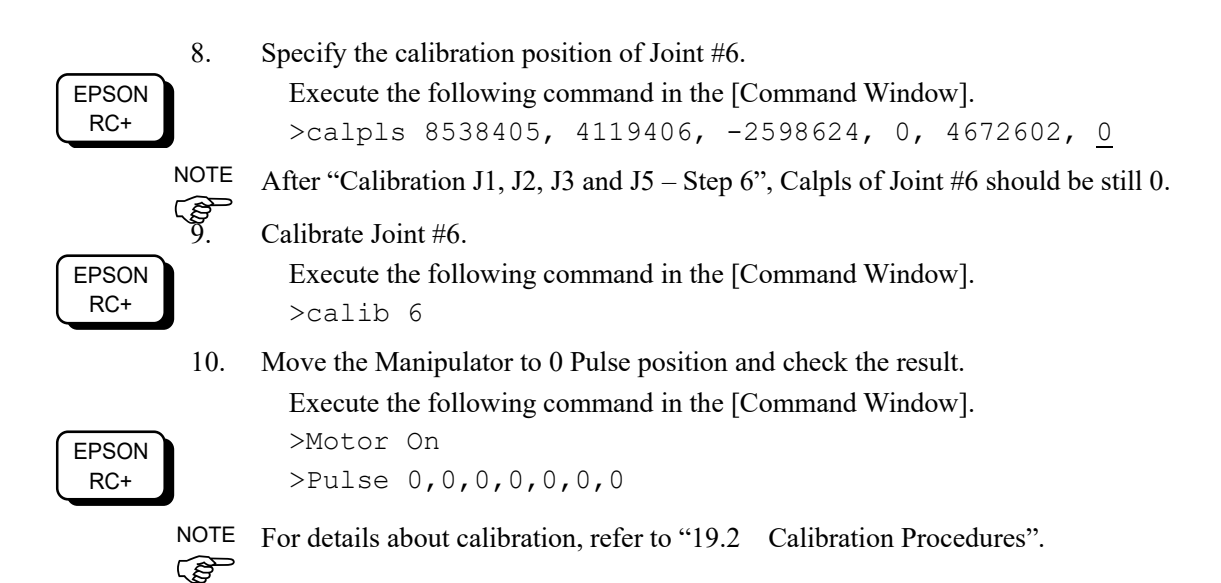

# 20. Error Code Table

For error code, refer to the following manual.

Status Code / Error Code List

# 21. Maintenance Parts List

| Part Name                |                  | Code    | Note                                                |             | Reference        | Overhaul<br>*1 |
|--------------------------|------------------|---------|-----------------------------------------------------|-------------|------------------|----------------|
| Arm #1                   |                  | 1774549 |                                                     |             | 7.1              |                |
|                          | Arm #2           | 1774548 |                                                     |             | 7.2              |                |
| Cover                    | Arm #3           | 1774547 |                                                     |             | 7.3              |                |
|                          | 1                | 1774546 |                                                     |             | 7.4              |                |
|                          | Arm #4 2         | 1774550 |                                                     |             | 7.5              |                |
| Cable unit               |                  | 2191349 |                                                     |             | 8.1, 8.2         |                |
|                          | Joint #1         | 2194596 |                                                     |             | 9.1              | $\checkmark$   |
|                          | Joint #2         | 2194597 | 300 W unit                                          |             | 10.1             | $\checkmark$   |
|                          | Joint #3         | 2194598 | 200 W unit                                          |             | 11.1             | $\checkmark$   |
| AC servo motor           | Joint #4         | 2194599 |                                                     |             | 12.1             | $\checkmark$   |
|                          | Joint #5         | 2194600 | 100W unit                                           |             | 13.1             | $\checkmark$   |
|                          | Joint #6         | 2194601 |                                                     |             | 14.1             | $\checkmark$   |
|                          | Joint #1         | 1751536 |                                                     | 255mm       | 9.1, 9.3         | $\checkmark$   |
|                          | Joint #2         | 1753920 | Width 9 mm                                          | 501mm       | 10.1, 10.3       | $\checkmark$   |
| Timing halt              | Joint #3         | 1751537 |                                                     | 480 mm      | 11.1, 11.3       | $\checkmark$   |
| T ming ben               | Joint #4         | 1751538 |                                                     | 210 mm      | 12.1, 12.3       | $\checkmark$   |
|                          | Loint #5 #6      | 1762243 | Width 6 mm                                          | 405 mm      | 13.1, 13.3       | 1              |
|                          | Joint #5, #0     | 1702243 |                                                     | 495 11111   | 14.1, 14.3       | •              |
| Thermal conductive sheet |                  | 1755573 | For motor                                           |             | 9.1, 10.1, 11.1  |                |
| AMP board                |                  | 2189027 | For motor                                           |             | 15.1, 15.2, 15.3 |                |
| LED plate                |                  | 1749496 | Arm #2                                              |             | 16               |                |
|                          | Joint #1         | 1840429 | Arm #1                                              |             | 17.1             |                |
| Felt sheet               | Joint #2 1755083 |         | A                                                   |             | 17.2             |                |
|                          | Joint #3         | 1755084 | 34 Ann #2                                           |             | 17.3             |                |
|                          | Standard         | 2104603 | CPU board,<br>DPB board,                            |             | 18.1             |                |
| Controller Unit          | Cleanroom        | 2194003 |                                                     |             |                  |                |
|                          | Protection       | 2208039 | Cooling fan unit                                    | [           |                  |                |
|                          |                  | 2194603 | Standard                                            |             |                  |                |
|                          | AC specification | 2208020 | Drotootion                                          |             | -                |                |
|                          |                  | 2208039 | S/N:                                                | CPU board,  | -                |                |
| Controller Unit          |                  | 2207771 | VT65T02***                                          | DPB board,  | 18.1             |                |
|                          |                  |         | only                                                | Cooling fan |                  |                |
|                          | DC specification |         | All DC                                              | unit        |                  |                |
|                          |                  | 2216965 | specification                                       |             |                  |                |
|                          |                  |         | model                                               |             |                  |                |
|                          | AC specification | 2188638 |                                                     |             | -                |                |
| Power board              | DC specification | 2207410 | S/N: VT65T02*** only                                |             | 18.2             |                |
|                          | -                | 2216953 | All DC specification model                          |             |                  |                |
|                          | AC specification | 2193553 | With: battery<br>Without:<br>SD, Heat release sheet |             | 10.2             |                |
| CPU/DPB board            | DC specification | 2207409 |                                                     |             | 18.3             |                |

| VT6L Maintenance | 21. Maintenance Parts List |
|------------------|----------------------------|
|------------------|----------------------------|

| Part Name                   |          | Code                    | Note                  | Reference        | Overhaul<br>*1 |  |
|-----------------------------|----------|-------------------------|-----------------------|------------------|----------------|--|
| Lithium battery             |          | 2113554                 | (Code 2: R13B060003)  | 18.4             |                |  |
| Cooling f                   | fan      |                         | 2191301               |                  | 18.5           |  |
| SD card                     |          |                         | 2182748               |                  | 18.6           |  |
| TP Plug                     |          | 2171258                 | Standard<br>Cleanroom | _                |                |  |
|                             |          |                         | 2205248               | Protection       | -              |  |
|                             |          | Door goglaat            | 1804004               |                  |                |  |
|                             |          | Real gasket             | 1825359               | _                |                |  |
|                             | Base     | Subplate<br>gasket      | 1822684               |                  |                |  |
|                             |          | LED gasket              | 1804010               | _                |                |  |
|                             | A #1     | Cover gasket            | 1804011               | Protection model |                |  |
| Carlat                      | Arm #1   |                         | 1825378               |                  |                |  |
| Gasket                      | A        | Cover gasket            | 1804013               |                  |                |  |
|                             | AIIII #2 | LED gasket              | 1804014               |                  |                |  |
|                             | Arm #3   | Cover gasket            | 1804016               | _                |                |  |
|                             | A        | Cover gasket<br>(Left)  | 1804018               |                  |                |  |
|                             | Arm #4   | Cover gasket<br>(Right) | 1804019               |                  |                |  |
| Seal washer M3<br>M4<br>M22 |          | 1803975                 |                       |                  |                |  |
|                             |          | 1665882                 |                       |                  |                |  |
|                             |          | 1666016                 |                       |                  |                |  |
| Calibration kit             |          | 1829118                 |                       | 19.3             |                |  |

| Part Name   |                    | Code                        | Note    | Reference                                    |                                     |
|-------------|--------------------|-----------------------------|---------|----------------------------------------------|-------------------------------------|
| Grease *2   | SK-1A              | Joint #1, #2, #3, #4        | -       |                                              | 9.2, 10.2, 11.2, 12.2               |
|             | SK-2               | Joint #5, #6,<br>Bevel gear | -       | For purchasing grease, and                   | 13.2, 14.2                          |
|             | GPL-224            | Cable                       | -       | adhesive, please the supplier of your region | 8.1, 8.2                            |
| Adhesive *2 | sive *2 LOCTITE641 |                             | -       |                                              | 9.2, 10.2, 11.2, 12.2, 13.2<br>14.2 |
| Wire tie    | AB100              |                             | 1675753 | 1 bag (100 pcs: white)                       | 0100                                |
|             | AB150              |                             | 1675754 | 1 bag (100 pcs: white)                       | 8.1, 8.2                            |

\*1 Overhaul:

As a rough indication, perform the overhaul (parts replacement) before reaching 20,000 operation hours of the Manipulator. The operation hours can be checked in [Controller Status Viewer] dialog box - [Motor On Hours]. For details, refer to *Maintenance 2.2 Overhaul*.

\*2 Regarding purchase of grease and adhesive:

Due to the chemicals regulations of individual countries (the UN GHS), we are requesting our customers to purchase grease and other materials required for maintenance from the manufacturers listed in the table below as of April 2015.

|                          |                              | -                                                   |  |
|--------------------------|------------------------------|-----------------------------------------------------|--|
| Product name             | Manufacturer                 | URL                                                 |  |
| Harmonic Grease SK-1A    | Harmonic Drive Systems Inc   | https://www.harmonicdrive.net/                      |  |
| Harmonic Grease SK-2     | Harmonic Drive Systems file. | https://www.narmonedrive.net/                       |  |
| Krytox®GPL-224           | Chemours                     | https://www.chemours.com/en/brands-and-<br>products |  |
| LOCTITE641<br>LOCTITE243 | LOCTITE                      | http://loctite.com/                                 |  |

Regarding purchase of grease and other materials, please contact the following manufacturers. If there is anything unclear, please contact the suppliers of your region.

# 22. Option Parts List

| Part Name                   |    | Code Note  |  | Reference* |
|-----------------------------|----|------------|--|------------|
| Camera plate unit           |    | R12NZ900ZZ |  | 11.1       |
| Tool Adapter (ISO flange)   |    | R12NZ900ZX |  | 11.2       |
|                             | J1 | R12NZ90101 |  |            |
| Adjustable Mechanical Stops | J2 | R12NZ90102 |  | 11.3       |
|                             | J3 | R12NZ90103 |  |            |
| External Wiring Kit         |    | R12NZ900ZW |  | 11.4       |

\* Refer to VT series Manual VT6L Manipulator